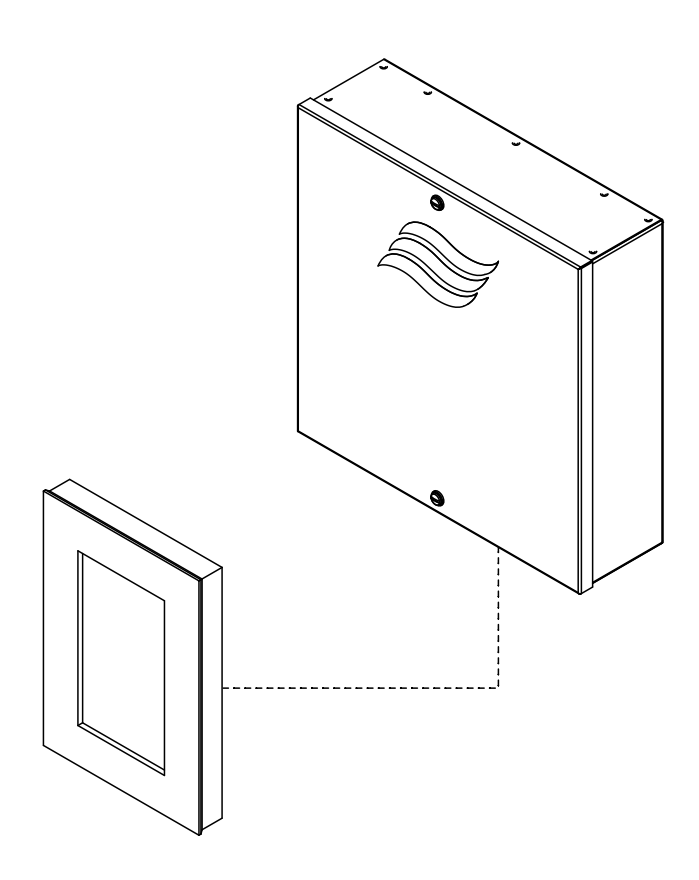

# DIESE ANLEITUNG LESEN UND AUFBEWAHREN!

# BETRIEBSANLEITUNG

SPA Steuereinheit Condair **Delta SPA Control Box** 

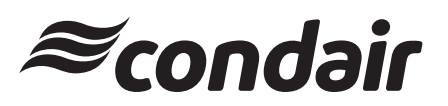

Luftbefeuchtung und Verdunstungskühlung

# Wir danken Ihnen, dass Sie Condair gewählt haben

Installationsdatum (TT/MM/JJJJ):

Inbetriebnahmedatum (TT/MM/JJJJ):

Aufstellungsort:

Model:

Serienummer:

#### Eigentumsrechte

Dieses Dokument und die darin enthaltenen Informationen sind Eigentum von Condair Group AG. Die Weitergabe und Vervielfältigung der Anleitung (auch auszugsweise) sowie die Verwertung und Weitergabe ihres Inhaltes an Dritte sind ohne schriftliche Genehmigung von Condair Group AG nicht gestattet. Zuwiderhandlungen sind strafbar und verpflichten zu Schadenersatz.

#### Haftung

Condair Group AG haftet nicht für Schäden aufgrund von mangelhaft ausgeführten Installationen, unsachgemässer Bedienung oder durch Verwendung von Komponenten oder Ausrüstung, die nicht durch Condair Group AG zugelassen sind.

#### **Copyright-Vermerk**

© Condair Group AG, alle Rechte vorbehalten.

Technische Änderungen vorbehalten.

# Inhaltsverzeichnis

| 1      | Einleitung                                                                    | 5  |
|--------|-------------------------------------------------------------------------------|----|
| 1.1    | Ganz zu Beginn!                                                               | 5  |
| 1.2    | Hinweise zur Betriebsanleitung                                                | 5  |
| 2      | Zu Ihrer Sicherheit                                                           | 7  |
| 3      | Übersicht                                                                     | 9  |
| 3.1    | Übersicht SPA Display                                                         | 9  |
| 4      | Betrieb                                                                       | 10 |
| 4.1    | Erste Inbetriebnahme                                                          | 10 |
| 4.2    | Anzeige- und Bedienelemente                                                   | 11 |
| 4.3    | Inbetriebnahme nach einem Betriebsunterbruch                                  | 12 |
| 4.4    | Ausserbetriebnahme                                                            | 12 |
| 5      | Arbeiten mit dem SPA-Display                                                  | 13 |
| 5.1    | Homescreens                                                                   | 13 |
| 5.1.1  | Homescreens "Dampfbadanwendung"                                               | 13 |
| 5.1.2  | Homescreens "Caldariumanwendung"                                              | 15 |
| 5.1.3  | Homescreens "Rasulanwendung"                                                  | 16 |
| 5.1.4  | Homescreens "Fin Sauna-Anwendung"                                             | 17 |
| 5.1.5  | Homescreens "Bio Sauna-Anwendung"                                             | 18 |
| 5.2    | Funktion des Warndreiecks                                                     | 20 |
| 5.3    | Funktions- und Navigationselemente                                            | 20 |
| 5.4    | Bedienung des Benutzermenüs                                                   | 21 |
| 5.4.1  | Aufruf des Hauptmenüs                                                         | 21 |
| 6      | Konfiguration der SPA Steuersoftware                                          | 25 |
| 6.1    | Konfigurationsabläufe basierend auf der SPA Anwendung                         | 25 |
| 6.1.1  | Konfigurationsablauf für Dampfbadanwendung                                    | 25 |
| 6.1.2  | Konfigurationsablauf für Dampfbadanwendung mit optionaler Sitzbankheizung     | 28 |
| 6.1.3  | Konfigurationsablauf für Caldariumanwendung                                   | 31 |
| 6.1.4  | Konfigurationsablauf für Rasulanwendung                                       | 34 |
| 6.1.5  | Konfigurationsablauf für Bio Sauna-Anwendung mit integriertem Wasserreservoir | 37 |
| 6.1.6  | Konfigurationsablauf für Bio Sauna-Anwendung mit externem Dampfgenerator      | 39 |
| 6.1.7  | Konfigurationsablauf für Fin Sauna-Anwendung                                  | 42 |
| 6.1.8  | Kontigurationsablauf für Doppelkabinenanwendungen für kleine Kabinen          | 44 |
| 6.1.9  | Kontigurationsablaut für Doppelkabinenanwendungen für mittelgrosse Kabinen    | 48 |
| 0.1.10 |                                                                               | 49 |
| 6.2    | Einstellungen im Menü "Service"                                               | 50 |
| 6.3    | Einstellungen im Menü "Technik"                                               | 52 |

| 7                | Wartung                                                                   | 63       |
|------------------|---------------------------------------------------------------------------|----------|
| 8                | Störungsbehebung                                                          | 64       |
| 8.1              | Wichtige Hinweise zur Störungsbehebung                                    | 64       |
| 8.2              | Störungsanzeige                                                           | 65       |
| 8.3              | Störungsliste                                                             | 66       |
| 8.4              | Fehleranzeige zurücksetzen                                                | 77       |
| 8.5              | Austausch der Sicherungen und der Stützbatterie auf der SPA Steuerplatine | 78       |
| 9                | Ausserbetriebsetzung/Entsorgung                                           | 79       |
| 9.1              | Ausserbetriebsetzung                                                      | 79       |
| 9.2              | Entsorgung/Recycling                                                      | 79       |
| 10               | Produktspezifikationen                                                    | 80       |
| 10.1             | Technische Daten Condair Delta SPA Control Box                            | 80       |
| 10.2             | Zertifikate                                                               | 80       |
| 10.3             | Anschlussdaten Zubehör                                                    | 80       |
| 11               | Anhang                                                                    | 82       |
| 11.1             | Programmbeschreibungen SPA Anwendungen                                    | 82       |
| 11.1.1           | Dampfbadanwendung                                                         | 82       |
| 11.1.2           | Caldariumanwendung                                                        | 83       |
| 11.1.3<br>11.1.4 |                                                                           | 84<br>85 |
| 11.1.5           | Bio Sauna-Anwendung                                                       | 86       |

### 1.1 Ganz zu Beginn!

Wir danken Ihnen, dass Sie sich für die Condair Delta SPA Control Box entschieden haben.

Die Condair Delta SPA Control Box ist nach dem heutigen Stand der Technik und den anerkannten sicherheitstechnischen Regeln gebaut. Dennoch können bei unsachgemässer Konfiguration und Bedienung der Condair Delta SPA Control Box bzw. der SPA Steuersoftware Gefahren für den Anwender und/oder Dritte entstehen und/oder Sachwerte beschädigt werden.

Um einen sicheren, sachgerechten und wirtschaftlichen Betrieb der Condair Delta SPA Control Box zu gewährleisten, beachten und befolgen Sie sämtliche Angaben und Sicherheitshinweise in dieser Dokumentation und in der Montageanleitung zur Condair Delta SPA Control Box sowie in den Anleitungen zu den Zubehörkomponenten, die zusammen mit der Condair Delta SPA Control Box verwendet werden.

Wenn Sie nach dem Lesen dieser Anleitung Fragen haben, nehmen Sie bitte mit Ihrem lokalen Condair Vertreter Kontakt auf. Man wird Ihnen gerne weiterhelfen.

### 1.2 Hinweise zur Betriebsanleitung

#### Abgrenzungen

Gegenstand dieser Betriebsanleitung ist die Bedienung und die Konfiguration der SPA Steuersoftware der Control Delta SPA Control Box über das SPA Display.

Die Ausführungen in dieser Betriebsanleitung beschränken sich auf die **Bedienung und die Konfigura**tion der SPA Steuersoftware über das SPA Display sowie die Wartung und die Störungsbehebung und richten sich an entsprechend geschultes und für die jeweilige Arbeit ausreichend qualifiziertes Fachpersonal.

Diese Betriebsanleitung wird ergänzt durch verschiedene weitere Dokumentationen (z.B. Montageanleitung zur Condair Delta SPA Control Box, Ersatzteilliste zur Condair Delta SPA Control Box, etc.), die ebenfalls im Lieferumfang enthalten sind. Wo nötig, finden sich in dieser Betriebsanleitung entsprechende Querverweise auf diese Publikationen.

#### In dieser Anleitung verwendete Symbole

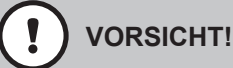

Das Signalwort "VORSICHT" zusammen mit dem Gefahrensymbol im Kreis kennzeichnet Sicherheitsund Gefahrenhinweise in dieser Betriebsanleitung, deren Missachtung eine **Beschädigung und/oder eine Fehlfunktion des Gerätes oder anderer Sachwerte** zur Folge haben können.

# 

Das Signalwort "WARNUNG" zusammen mit dem allgemeinen Gefahrensymbol kennzeichnet Sicherheits- und Gefahrenhinweise in dieser Betriebsanleitung, deren Missachtung **Verletzungen von Personen zur Folge** haben können.

# GEFAHR!

Das Signalwort "GEFAHR" zusammen mit dem allgemeinen Gefahrensymbol kennzeichnet Sicherheitsund Gefahrenhinweise in dieser Betriebsanleitung, deren Missachtung **schwere Verletzungen einschliesslich den Tod** von Personen zur Folge haben können.

#### Aufbewahrung

Die Betriebsanleitung ist an einem sicheren Ort aufzubewahren, wo sie jederzeit zur Hand ist. Falls der Dampfgenerator den Besitzer wechselt, ist die Betriebsanleitung dem neuen Betreiber zu übergeben.

Bei Verlust der Betriebsanleitung wenden Sie sich bitte an Ihren Condair Vertreter.

#### Sprachversionen

Diese Betriebsanleitung ist in verschiedenen Sprachen erhältlich. Nehmen Sie diesbezüglich bitte mit Ihrem Condair Vertreter Kontakt auf.

#### Allgemeines

Jede Person, die mit der Bedienung der Condair Delta SPA Control Box über das SPA Display beauftragt ist, muss diese Betriebsanleitung gelesen und verstanden haben.

Die Kenntnisse des Inhalts der Betriebsanleitung ist eine Grundvoraussetzung, das Personal vor Gefahren zu schützen, fehlerhafte Bedienung und Konfiguration zu vermeiden und somit die Condair Delta SPA Control Box sicher und sachgerecht zu betreiben.

#### Personalqualifikation

Sämtliche in dieser Betriebsanleitung beschriebenen Arbeiten dürfen nur durch geschulte und ausreichend qualifizierte sowie vom Betreiber autorisierte Personen durchgeführt werden.

Eingriffe darüber hinaus dürfen aus Sicherheits- und Gewährleistungsgründen nur durch von Condair autorisiertes Fachpersonal durchgeführt werden.

Es wird vorausgesetzt, dass alle Personen die mit Arbeiten an der Condair Delta SPA Control Box betraut sind, die Vorschriften über Arbeitssicherheit und Unfallverhütung im SPA Bereich kennen und einhalten.

Die Condair Delta SPA Control Box und das SPA Display sind nicht dafür bestimmt durch Personen (einschliesslich Kinder), mit eingeschränkten physischen, sensorischen oder geistigen Fähigkeiten oder mangels Erfahrung und/oder mangels Wissen benutzt zu werden.

Kinder sollten beaufsichtigt werden, um sicherzustellen, dass sie nicht mit dem SPA Display und der Condair Delta SPA Control Box und spielen.

#### Bestimmungsgemässe Verwendung

Das SPA Display ist ausschliesslich zur Konfiguration und zur Bedienung der SPA Steuersoftware der Condair Delta SPA Control Box gemäss den Angaben in dieser Betriebsanleitung bestimmt. Jeder andere Einsatz ohne schriftliche Genehmigung von Condair gilt als nicht bestimmungsgemäss und kann dazu führen, dass die Condair Delta SPA Control Box gefahrbringend wird.

Zur bestimmungsgemässen Verwendung gehören auch die **Beachtung aller Informationen**, die in dieser Dokumentation und den weiteren Dokumentationen zur Condair Delta SPA Control Box sowie in den Dokumentationen zu den Zubehörkomponenten enthalten sind (insbesondere aller Sicherheits- und Gefahrenhinweise).

#### Vermeidung von gefährlichen Betriebssituationen

Wenn anzunehmen ist, dass ein **gefahrloser Betrieb des SPA Systems nicht mehr möglich** ist, so ist die Condair Delta SPA Control Box umgehend **ausser Betrieb zu setzen und gegen unbeabsichtigtes Einschalten zu sichern**. Dies kann unter folgenden Umständen der Fall sein:

- wenn die Condair Delta SPA Control Box und/oder das SPA Display beschädigt sind
- wenn die elektrischen Installationen beschädigt sind
- wenn die Condair Delta SPA Control Box und/oder das SPA Display nicht mehr korrekt arbeiten
- wenn Anschlüsse oder Leitungen undicht sind

Alle mit Arbeiten am SPA Display und an der Condair Delta SPA Control Box betrauten Personen sind verpflichtet, Veränderungen an den Geräten, welche die Sicherheit beeinträchtigen, umgehend der verantwortlichen Stelle des Betreibers zu melden.

#### Unzulässige Gerätemodifikationen

Ohne schriftliche Genehmigung von Condair dürfen am SPA Display und an der Condair Delta SPA Control Box **keine An- oder Umbauten** vorgenommen werden.

Für den Austausch defekter Gerätekomponenten **ausschliesslich Original Zubehör- und Ersatzteile** von Ihrem Condair Vertreter verwenden.

# 3 Übersicht

# 3.1 Übersicht SPA Display

Das SPA Display ist über den CAN BUS mit der Condair Delta SPA Control Box und/oder dem Condair Omega verbunden. Es können bis zu 8 SPA Displays über den CAN BUS angeschlossen sein. Über jedes dieser SPA Displays kann das System bedient und konfiguriert werden. <u>Abb. 1</u> zeigt mögliche Anschlussvarianten.

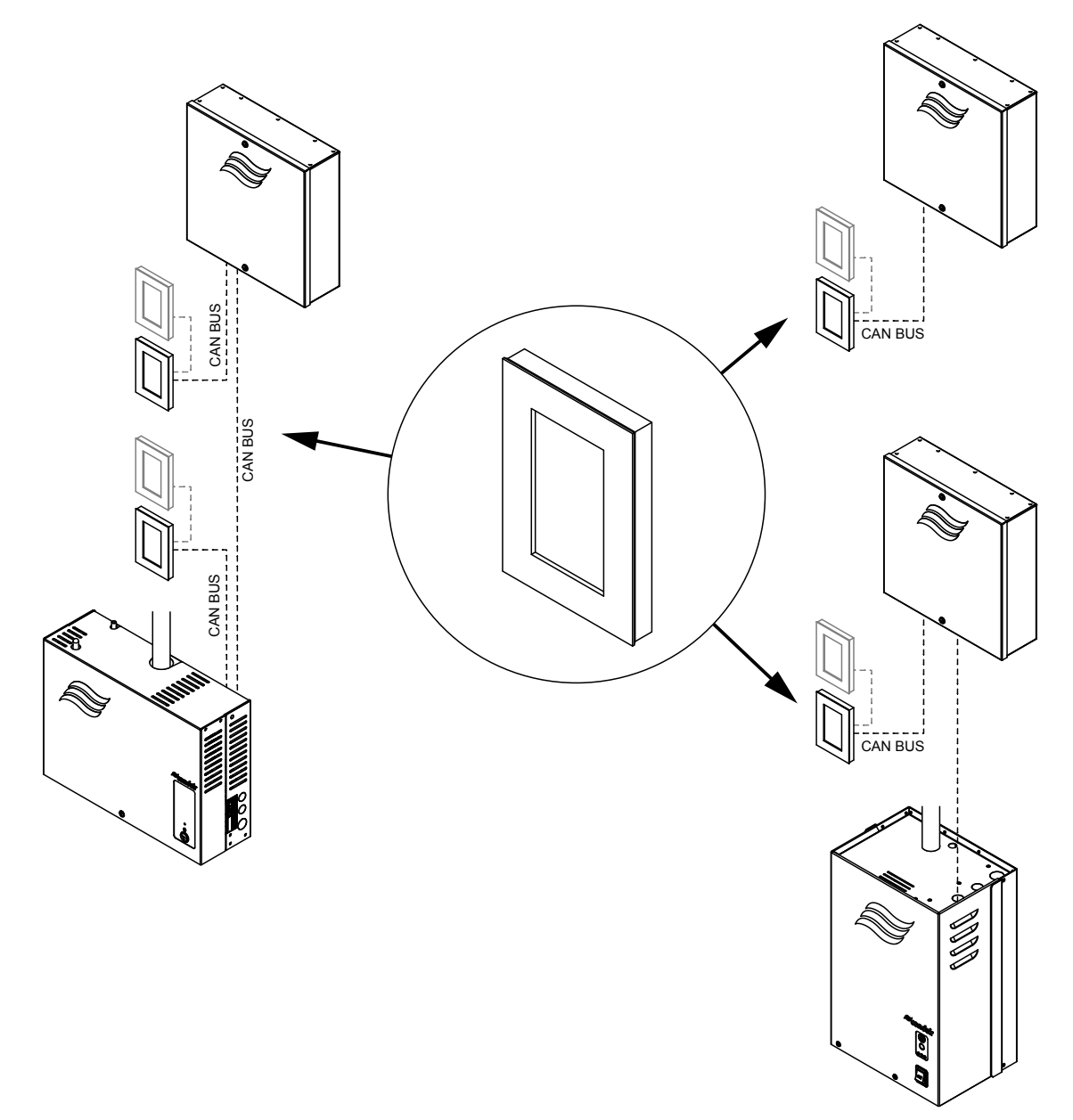

Abb. 1: Beispiele von Anschlussvarianten der SPA Displays

# 4 Betrieb

Das SPA Display und die Condair Delta SPA Control Box dürfen nur von Personen in Betrieb genommen und betrieben werden, die mit dem SPA Display und der Condair Delta SPA Control Box vertraut und für diese Arbeit ausreichend qualifiziert sind. Die Sicherstellung der Qualifikation des Personals ist Sache des Kunden.

### 4.1 Erste Inbetriebnahme

Die erste Inbetriebnahme ist in jedem Falle durch einen Servicetechniker Ihres Condair Vertreters oder einen geschulten und für diese Arbeit autorisierten Servicetechniker des Kunden vorzunehmen. Auf eine detaillierte Beschreibung der Arbeiten bei der ersten Inbetriebnahme wird deshalb verzichtet.

Bei der ersten Inbetriebnahme werden folgende Arbeiten in der aufgeführten Reihenfolge durchgeführt:

- Überprüfung des SPA Displays und der Condair Delta SPA Control Box auf korrekte Montage.
- Überprüfung der Elektroinstallation.
- Überprüfung der Installationen der von der Condair Delta SPA Control Box gesteuerten Komponenten.
- Konfiguration der Steuersoftware der Condair Delta SPA Control Box über das SPA Display (siehe <u>Kapitel 6.1</u>) oder das integrierte Webinterface (siehe separate Bedienungsanleitung zum Webinterface).
- Durchführen von Testläufen inkl. Überprüfung der Überwachungseinrichtungen.
- Ausfüllen des Inbetriebsetzungsprotokolls.

### 4.2 Anzeige- und Bedienelemente

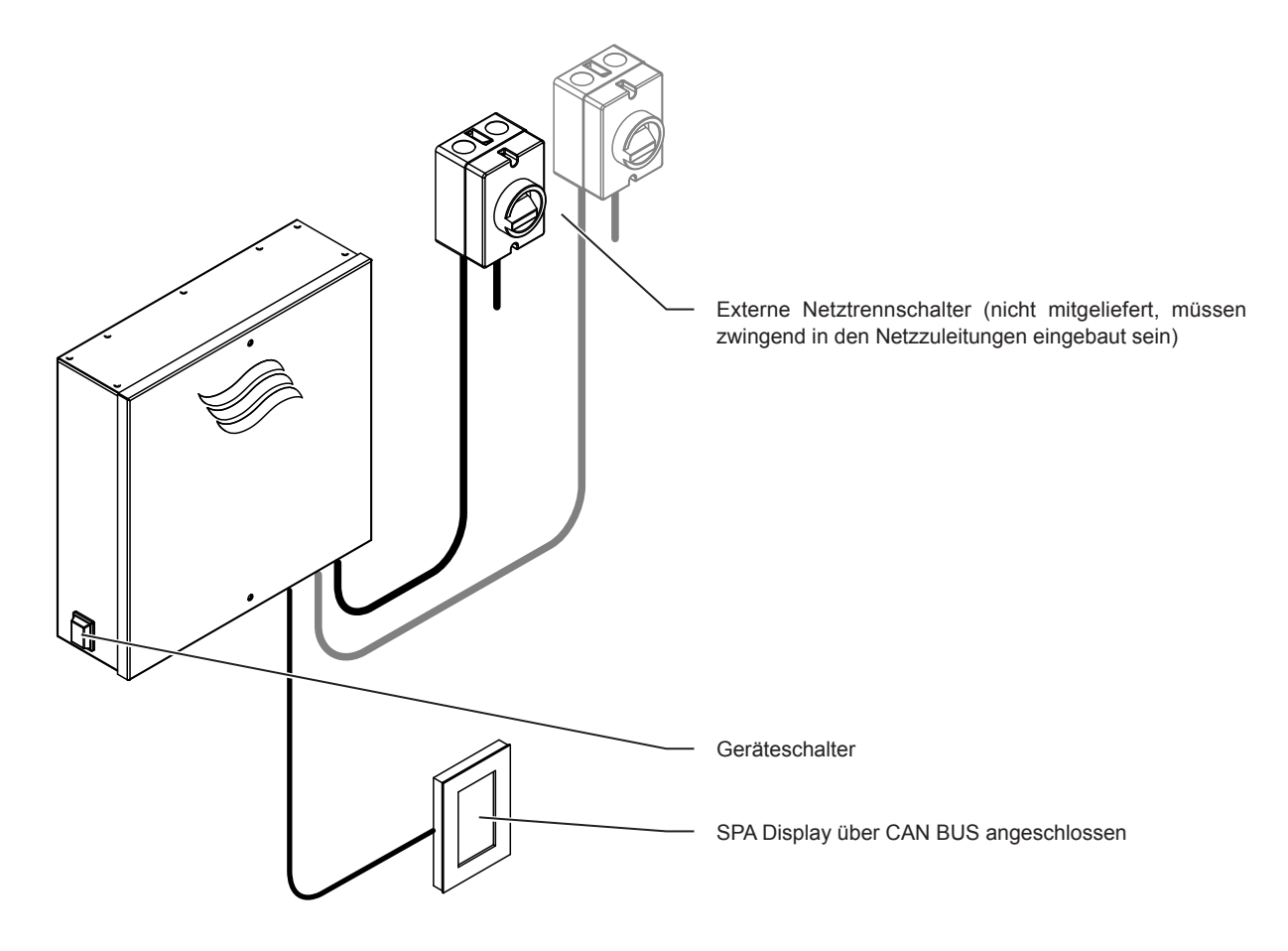

Abb. 2: Anzeige- und Bedienelemente

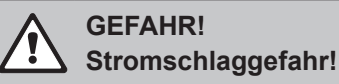

Nach dem Ausschalten des Geräteschalters liegt im Innern der Condair Delta SPA Control Box immer noch Spannung an. Deshalb muss vor dem Öffnen der Condair Delta SPA Control Box zwingend die Spannungsversorgung(en) zur Condair Delta SPA Control Box über den/die Netztrennschalter ausgeschaltet werden.

# 

Sofern über die Condair Delta SPA Control Box ein Saunaofen angesteuert wird, muss sichergestellt werden, dass der Saunaofen mit einem geprüften Sicherheitssystem (z.B. Abdeckschutz) ausgestattet ist, um ein Einschalten in unsicherem Zustand (z.B. Handtuch auf Saunaofen) zu vermeiden (siehe Montageanleitung Condair Delta SPA Control Box).

Ansonsten ist es nicht gestattet, den Einsatz von Steuergeräten mit Fernwirkung zu verwenden. Unter Fernwirkung versteht man das Einstellen, Steuern und Regeln eines Gerätes durch einen Befehl, der ausserhalb der Sichtweite des Geräts vorgenommen werden kann (SPA Display, KNX, Modbus, Webinterface, etc.). Hierzu zählen auch die Timerfunkionen.

### 4.3 Inbetriebnahme nach einem Betriebsunterbruch

Nachfolgend ist das Vorgehen für die Inbetriebnahme nach einem Betriebsunterbruch beschrieben. Es wird vorausgesetzt, dass die erste Inbetriebnahme durch einen Servicetechniker Ihres Condair Vertreters oder durch einen von Condair autorisierten Fachspezialisten ordnungsgemäss durchgeführt und die Condair Delta SPA Control Box korrekt konfiguriert wurde.

- 1. Sicherstellen, dass die Gehäuseabdeckung an der Condair Delta SPA Control Box angebracht und mit den zwei Schrauben mit den Dichtungen verriegelt ist.
- 2. Den/die Netztrennschalter in der/den Netzzuleitungen einschalten.
- 3. Geräteschalter auf der linken Seite der Condair Delta SPA Control Box einschalten.

Sobald die Condair Delta SPA Control Box über den Geräteschalter eingeschaltet wird, wird/werden das/die SPA Display(s) gestartet und der Homescreen angezeigt.

4. Falls die Condair Delta SPA Control Box zusammen mit einem Dampfgenerator betrieben wird, den Dampfgenerator gemäss der Betriebsanleitung zum Dampfgenerator in Betrieb nehmen.

#### 4.4 Ausserbetriebnahme

Um die Condair Delta SPA Control Box z.B für die jährliche Kontrolle **ausser Betrieb** zu nehmen, gehen Sie wie folgt vor:

- 1. Die Condair Delta SPA Control Box über den Geräteschalter auf der linken Geräteseite ausschalten.
- 2. Condair Delta SPA Control Box vom Stromnetz trennen: Den/die Netztrennschalter in der/den Netzzuleitung(en) auf "Aus" stellen und den/die Schalter in der Aus-Stellung gegen unbeabsichtigtes Einschalten sichern.
- 3. Falls die Condair Delta SPA Control Box zusammen mit einem Dampfgenerator betrieben wird und falls notwendig, den Dampfgenerator gemäss der Betriebsanleitung zum Dampfgenerator in Betrieb ausser Betrieb nehmen.

### 5.1 Homescreens

Nach dem Einschalten der Condair Delta SPA Control Box wird im SPA-Display der **Homescreen** angezeigt. Das Aussehen bzw. der Aufbau des Homescreens ist abhängig von der Konfiguration der Steuersoftware der Condair Delta SPA Control Box.

### 5.1.1 Homescreens "Dampfbadanwendung"

| Timerfunktionen gesperrt oder Start Option manuell.                                                                                                    |                                                                                                    |  |  |
|----------------------------------------------------------------------------------------------------|----------------------------------------------------------------------------------------------------|--|--|
|                                                                                                    | Warndreieck (Funktion siehe Kapitel 5.2)                                                                                                    |  |  |
|                                                                                                    | Funktions- und Navigationselemente (siehe Kapitel 5.3)                                                                                                    |  |  |
| Dampfbad                                                                                                    | Gewählte SPA Anwendung<br>Hinweis: Bei Doppelkabinenanwendung können Sie durch Drücken auf das SPA-<br>Anwendungsfeld zwischen den beiden Anwendungen hin- und herschalten.                                                                                                    |  |  |
| ⑧ 25.0 °C                                                                                                    | Aktuelle Temperatur in der Dampfkabine in °C/°F.<br>Hinweis: Durch Drücken auf diese Taste rufen Sie das Einstellmenü für die<br>Festlegung des Temperatursollwertes auf, wo Sie den Sollwert ändern können.                                                                                                    |  |  |
| <ul> <li>▶ START</li> <li>✓</li> <li>✓</li></ul> | <start>/<stopp> Taste<br/>Hinweis: Durch Drücken der Taste <start> starten Sie den Badebetrieb, die<br/>Taste wechselt auf <stopp>. Durch Drücken der Taste <stopp> können<br/>Sie den Badebetrieb jederzeit beenden.</stopp></stopp></start></stopp></start>                                                                                                    |  |  |
|                                                                                                    | über dem <start>/<stopp> Feld ein zusätzliches Feld mit dem Uhrensymbol,<br/>in dem die verbleibende Zeit bis zum Ende des Badebetriebs angezeigt wird.<br/>Dieses Feld erscheint nicht, wenn die Start Option auf "Manuell" eingestellt ist,<br/>da bei aktiviertem manuellem Startbetrieb keine Badezeit (Laufzeit) eingestellt<br/>werden kann. Der Badebetrieb muss mit der Taste <stopp> gestoppt werden.</stopp></stopp></start> |  |  |

| Timer gesteuerter Dampfbadbetrieb, der Dampfbadbetrieb startet zum vorgegebenen Zeitpunkt oder nach Drücken der <start> Taste.</start> |                                                                                                    |  |  |  |
|----------------------------------------------------------------------------------------------------|----------------------------------------------------------------------------------------------------|--|--|--|
|                                                                                                    | Warndreieck (Funktion siehe Kapitel 5.2)                                                                                                    |  |  |  |
|                                                                                                    | Funktions- und Navigationselemente (siehe Kapitel 5.3)                                                                                                    |  |  |  |
| Dampfbad                                                                                                    | Gewählte SPA Anwendung<br>Hinweis: Bei Doppelkabinenanwendung können Sie durch Drücken auf das SPA-<br>Anwendungsfeld zwischen den beiden Anwendungen hin- und herschalten.                                                                                                    |  |  |  |
| ▲ 20.0 °C ← _                                                                                                    | Aktuelle Temperatur in der Dampfkabine in °C/°F.<br>Hinweis: Durch Drücken auf diese Taste rufen Sie das Einstellmenü für die<br>Festlegung des Temperatursollwertes auf, wo Sie den Sollwert ändern können.                                                                                                    |  |  |  |
| START                                                                                                    | Eingestellter Startzeitpunkt (Wochentag/Uhrzeit) bei Timer gesteuertem Ba-<br>debetrieb oder "Aus", falls kein Timer festgelegt wurde.<br>Hinweis: Durch Drücken auf diese Taste rufen Sie das Timer-Einstellmenü<br>für die Festlegung der Tagestimer- und/oder Wochentimer-Einstellungen auf.<br>Hinweis: Nach dem Start des Badebetriebs (über die Taste <start> oder<br/>über den Timer) wird in diesem Feld die verbleibende Zeit bis zum Ende des<br/>Badebetriebs angezeigt.</start> |  |  |  |
|                                                                                                    | <start>/<stopp> Taste<br/>Hinweis: Durch Drücken der Taste <start> starten Sie den Badebetrieb, die<br/>Taste wechselt auf <stopp>. Durch Drücken der Taste <stopp> können<br/>Sie den Badebetrieb jederzeit beenden.</stopp></stopp></start></stopp></start>                                                                                                    |  |  |  |

### 5.1.2 Homescreens "Caldariumanwendung"

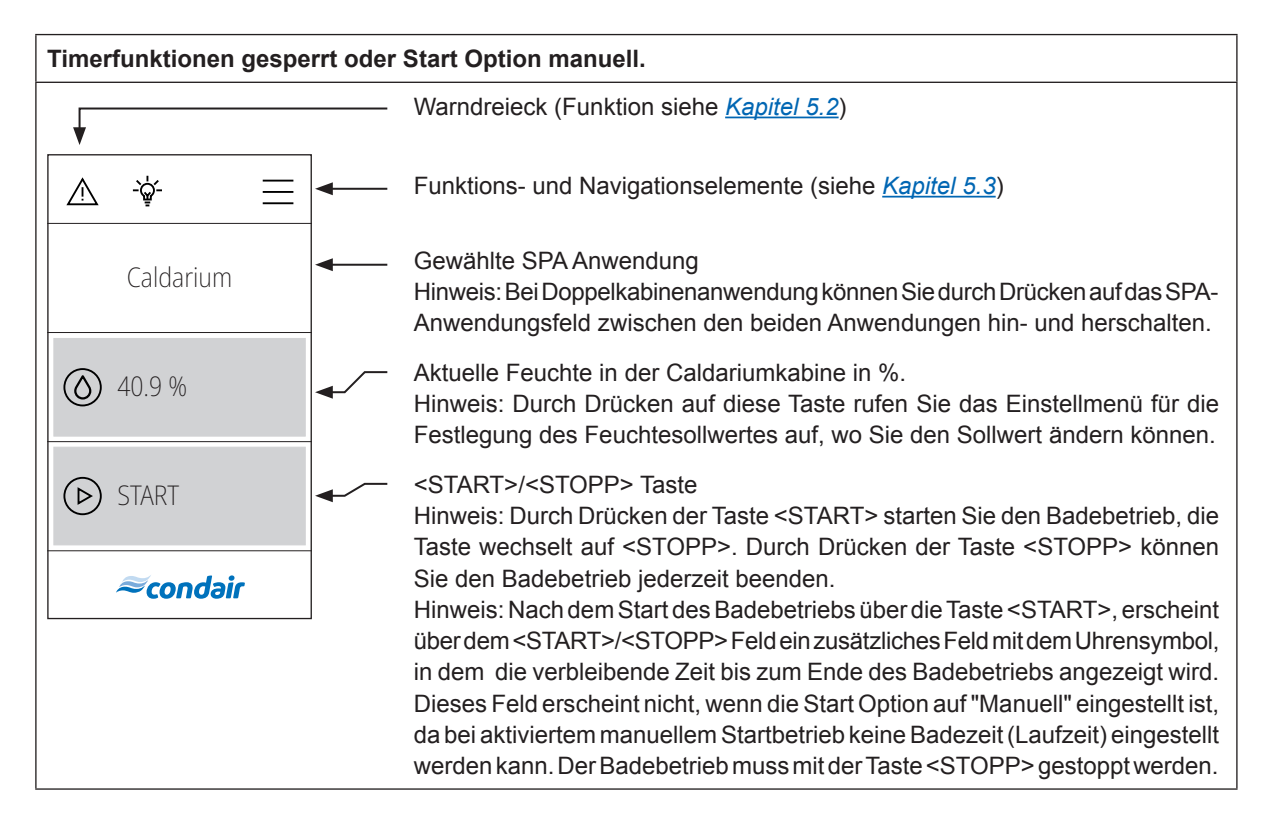

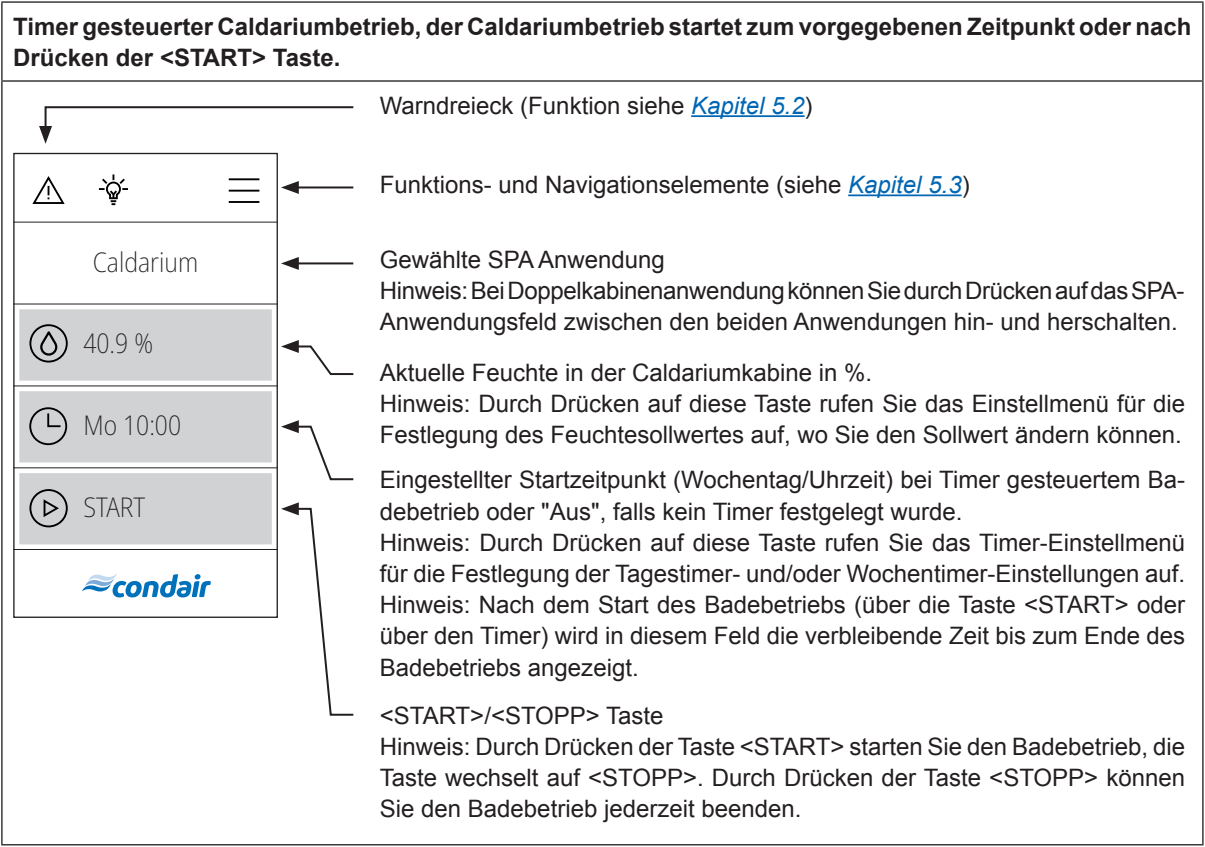

### 5.1.3 Homescreens "Rasulanwendung"

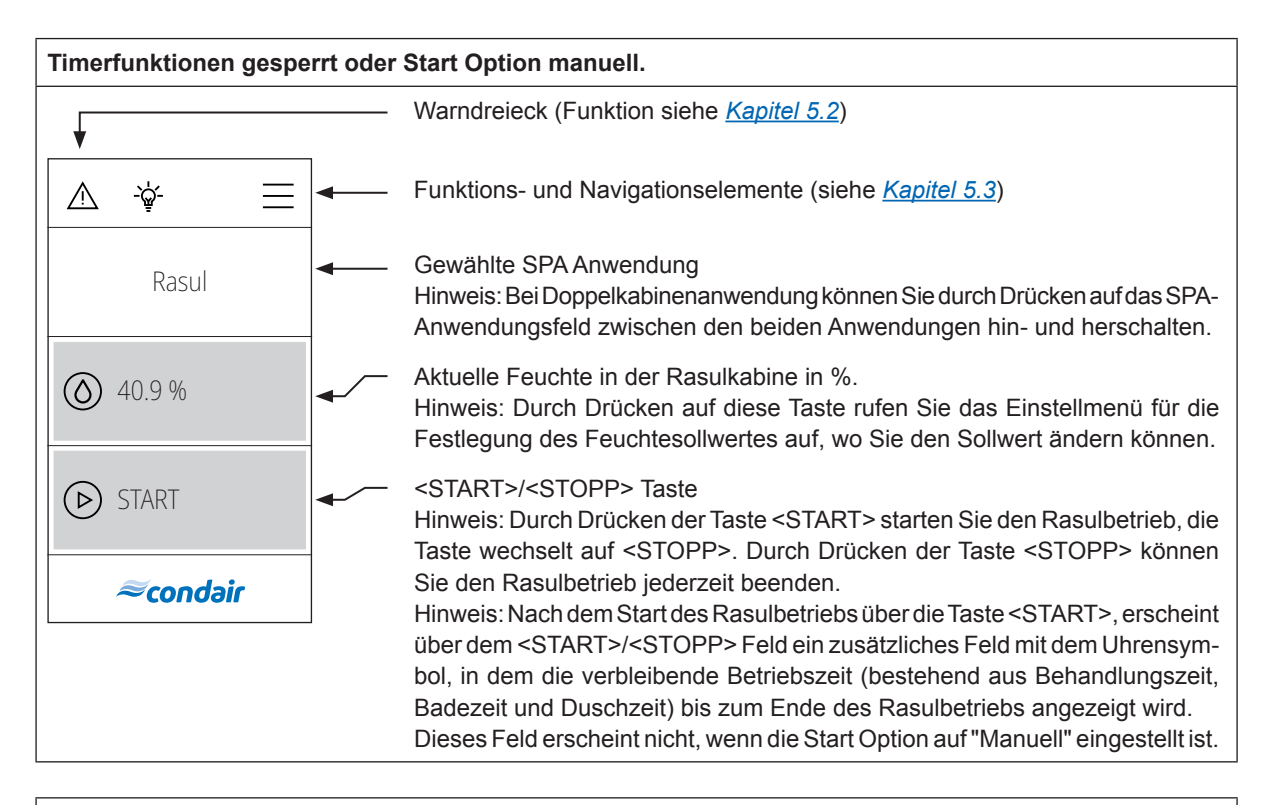

Timer gesteuerter Rasulbetrieb, der Rasulbetrieb startet zum vorgegebenen Zeitpunkt oder nach Drücken der <START> Taste.

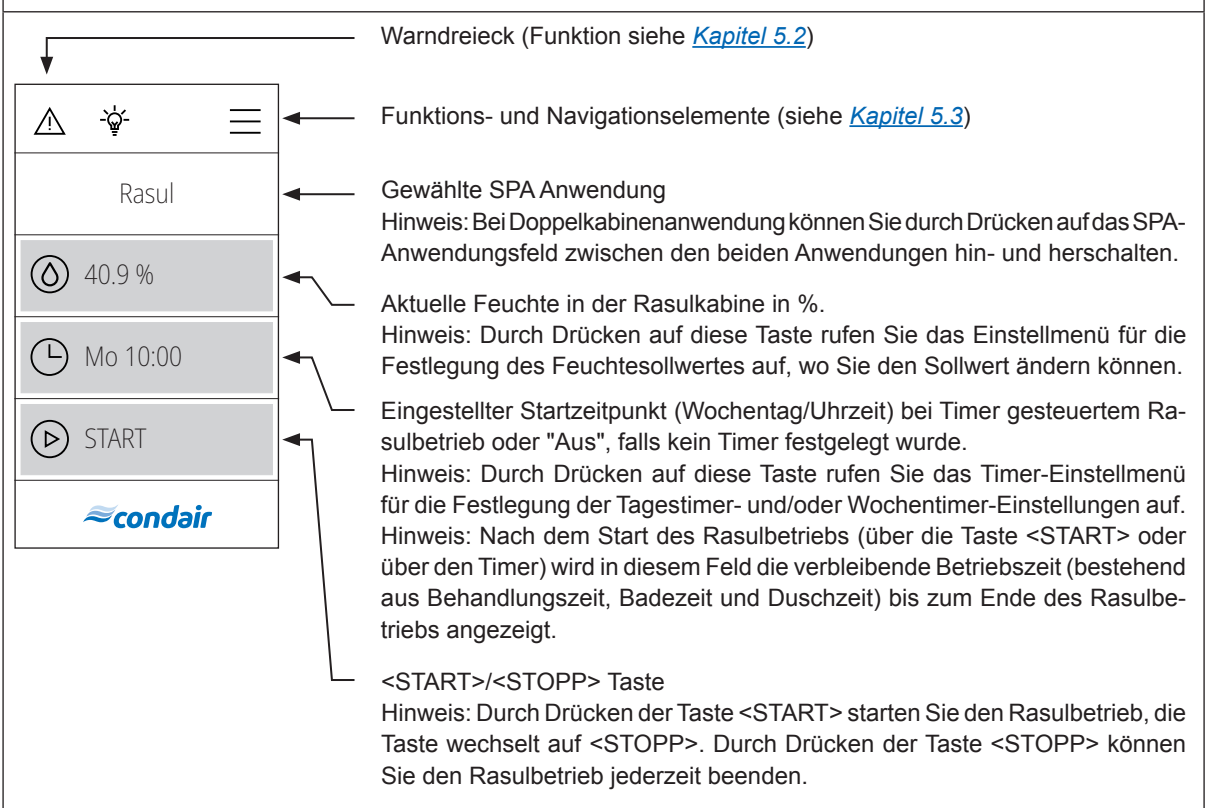

### 5.1.4 Homescreens "Fin Sauna-Anwendung"

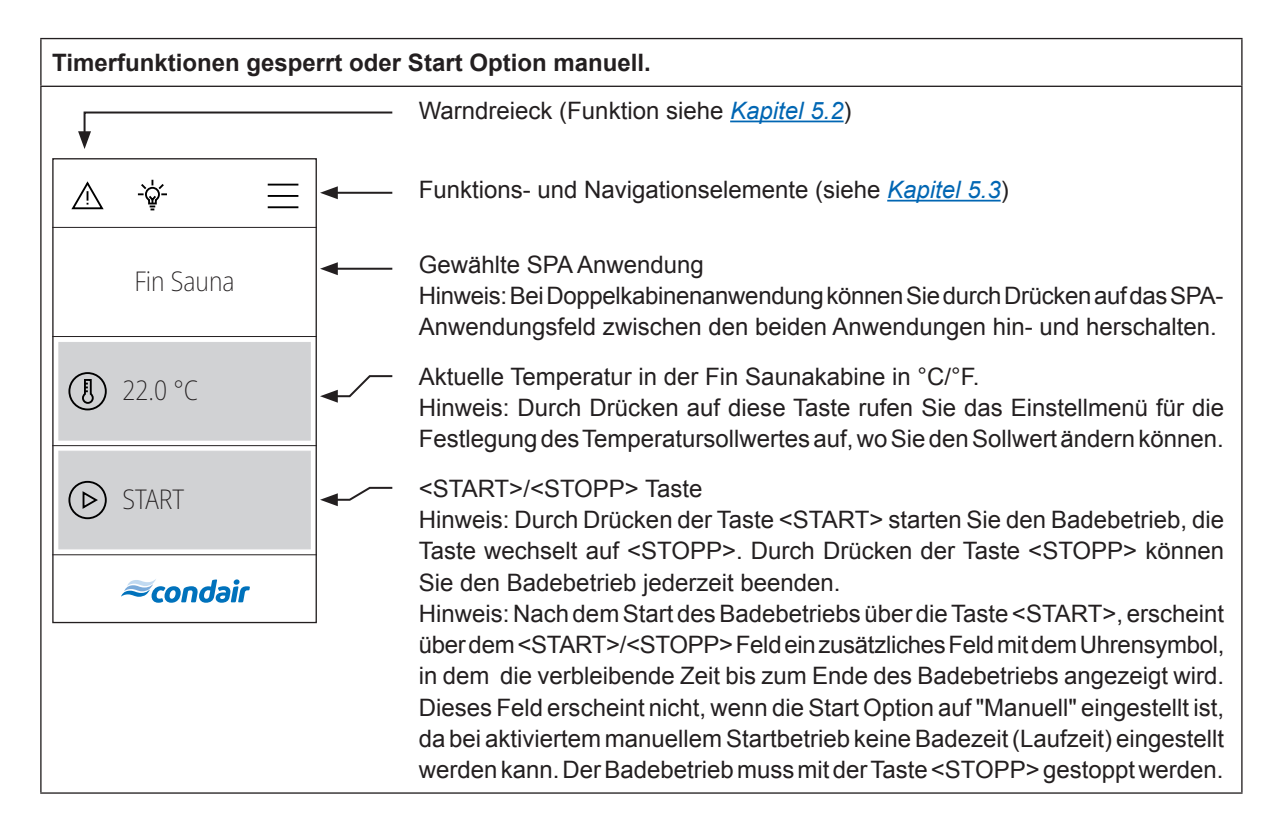

# Timer gesteuerter Fin Saunabetrieb, der Fin Saunabetrieb startet zum vorgegebenen Zeitpunkt oder nach Drücken der <START> Taste.

**VORSICHT!** Bei einer Fin Sauna dürfen die Timerfunktionen nur verwendet werden, wenn der Saunaofen mit einem geprüften Sicherheitssystem (z.B. Abdeckschutz) ausgestattet ist, um ein Einschalten in unsicherem Zustand (z.B. Handtuch auf Ofen) zu vermeiden!

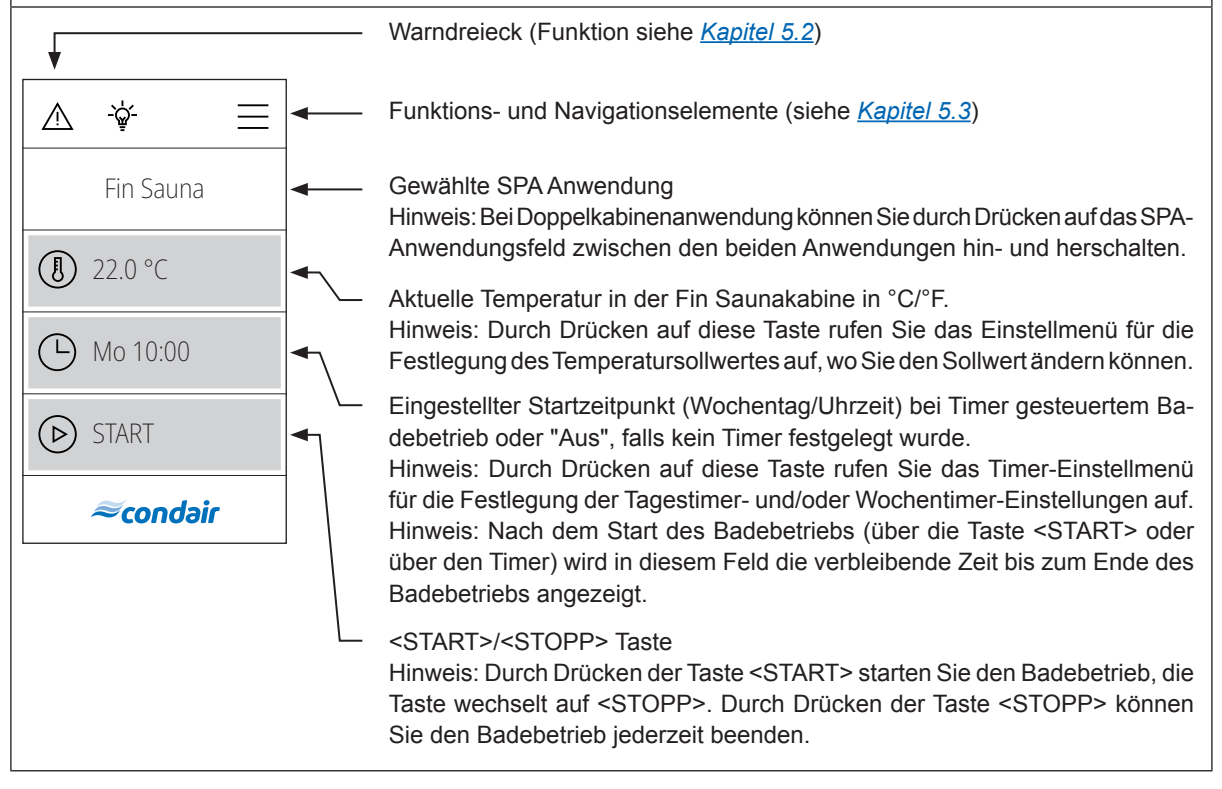

| Timerfunktionen gesperrt oder Start Option manuell. |                                                                                                    |  |  |  |
|-----------------------------------------------------|----------------------------------------------------------------------------------------------------|--|--|--|
| •                                                   | — Warndreieck (Funktion siehe <u>Kapitel 5.2</u> )                                                                                                    |  |  |  |
|                                                     | — Funktions- und Navigationselemente (siehe Kapitel 5.3)                                                                                                    |  |  |  |
| Bio Sauna                                           | <ul> <li>Gewählte SPA Anwendung</li> <li>Hinweis: Bei Doppelkabinenanwendung können Sie durch Drücken auf das SPA-<br/>Anwendungsfeld zwischen den beiden Anwendungen hin- und herschalten.</li> </ul>                                                                                                    |  |  |  |
| ② 22.0 °C                                           | <ul> <li>Aktuelle Temperatur in der Bio Saunakabine in °C/°F.</li> <li>Hinweis: Durch Drücken auf diese Taste rufen Sie das Einstellmenü für die<br/>Festlegung des Temperatursollwertes auf, wo Sie den Sollwert<sup>1)</sup>ändern können.</li> </ul>                                                                                                    |  |  |  |
| ▲ 46.5 %                                            | <ul> <li>Aktuelle Feuchte in der Bio Saunakabine in %.</li> <li>Hinweis: Durch Drücken auf diese Taste rufen Sie das Einstellmenü für die<br/>Festlegung des Faustetesellwortes auf um Sie den Sellwort 1)änders können</li> </ul>                                                                                                    |  |  |  |
| START                                               | START>/ <stopp> Taste</stopp>                                                                                                    |  |  |  |
| ≈condəir                                            | Hinweis: Durch Drücken der Taste <start> starten Sie den Badebetrieb, die<br/>Taste wechselt auf <stopp>. Durch Drücken der Taste <stopp> können<br/>Sie den Badebetrieb iederzeit beenden</stopp></stopp></start>                                                                                                    |  |  |  |
|                                                     | Hinweis: Nach dem Start des Badebetriebs über die Taste <start>, erscheint<br/>über dem <start>/<stopp> Feld ein zusätzliches Feld mit dem Uhrensymbol,<br/>in dem die verbleibende Zeit bis zum Ende des Badebetriebs angezeigt wird.<br/>Dieses Feld erscheint nicht, wenn die Start Option auf "Manuell" eingestellt ist,<br/>da bei aktiviertem manuellem Startbetrieb keine Badezeit (Laufzeit) eingestellt<br/>werden kann. Der Badebetrieb muss mit der Taste <stopp> gestoppt werden.</stopp></stopp></start></start> |  |  |  |

# Timer gesteuerter Bio Saunabetrieb, der Bio Saunabetrieb startet zum vorgegebenen Zeitpunkt oder nach Drücken der <START> Taste.

**VORSICHT!** Bei einer Bio Sauna dürfen die Timerfunktionen nur verwendet werden, wenn der Saunaofen mit einem geprüften Sicherheitssystem (z.B. Abdeckschutz) ausgestattet ist, um ein Einschalten in unsicherem Zustand (z.B. Handtuch auf Ofen) zu vermeiden!

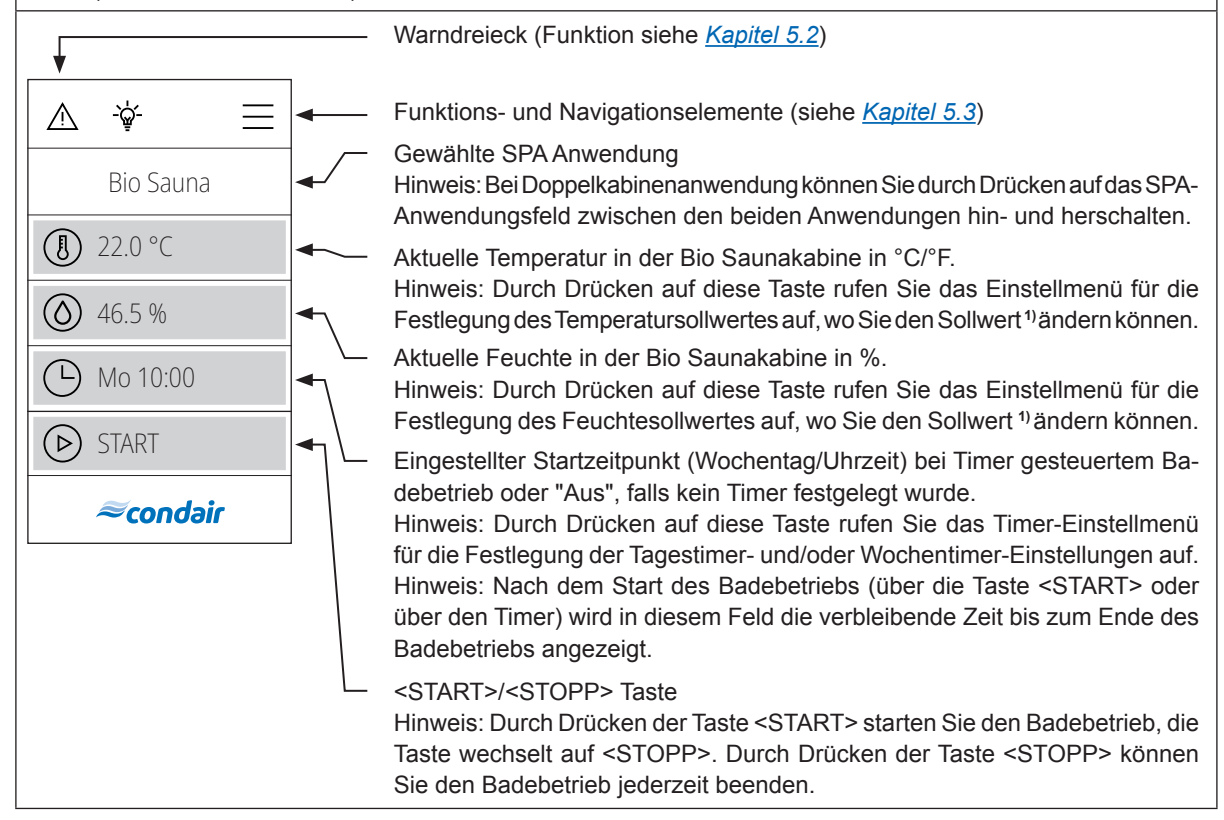

<sup>1)</sup> Hinweis: Für den Temperatur-Feuchte Betrieb einer Bio Sauna können Sie nur Temperatur- und Feuchtesollwerte links und unterhalb der nachfolgend dargestellten Temperatur/Feuchte-Kennlinie verwenden.

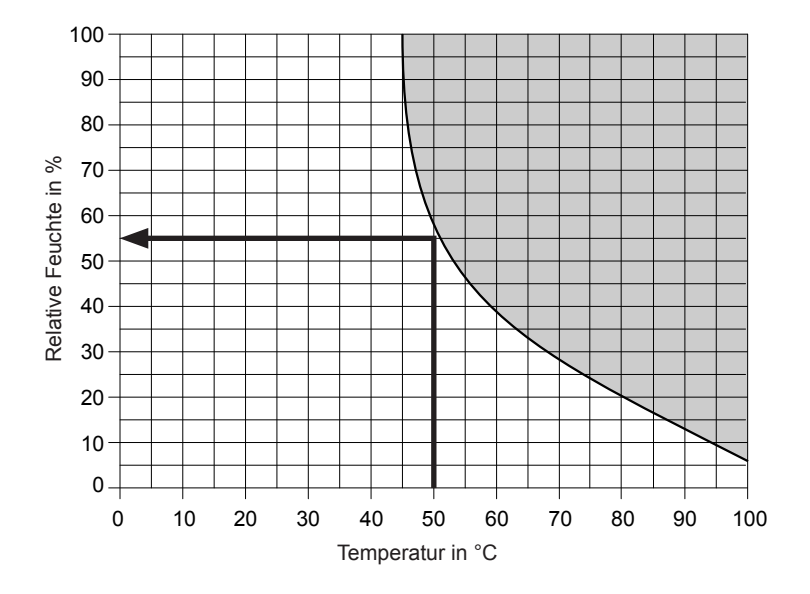

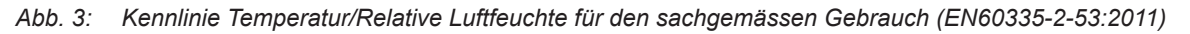

Beispiel: Für eine Solltemperatur von 50 °C kann maximal eine relative Sollluftfeuchte von ca. 55 % eingestellt werden. Wenn die eingestellten Werte ausserhalb des zulässigen Bereichs liegen, wird die Warnung "W180" angezeigt. Werden die kritischen Werte während des Badebetriebs jedoch überschritten, wird die Heizung (Sauna/Dampf) automatisch abgeschaltet und die Warnung "W178" angezeigt.

# 5.2 Funktion des Warndreiecks

Das Warndreieck hat folgende Funktionen:

| Warndreieck | Beschreibung                                                                                                    |
|-------------|----------------------------------------------------------------------------------------------------|
| $\wedge$    | Warndreieck leuchtet grau: Die Condair Delta SPA Control Box arbeitet störungsfrei.                                                                                                    |
|             | Warndreieck leuchtet <b>gelb</b> : Eine Warnung steht an. Die Condair Delta SPA Control<br>Box arbeitet weiter, je nach Art der Warnung können jedoch gewisse Einschrän-<br>kungen vorkommen. |
| $\bigwedge$ | Warndreieck leuchtet <b>rot</b> : Eine Fehler steht an. Abhängig von der Art des Fehlers wird die Condair Delta SPA Control Box gestoppt oder läuft normal weiter.                            |

# 5.3 Funktions- und Navigationselemente

| Navigationselement                                                                                                    | Aktion                                                                                                    |  |  |
|----------------------------------------------------------------------------------------------------|----------------------------------------------------------------------------------------------------|--|--|
|                                                                                                    | Taste <menü>- Aufruf Hauptmenü<br/>Hinweis: Beim Aufruf des Hauptmenüs wird ein Benutzerpasswort (Werks-<br/>passwort: "0000") verlangt, wenn "Anzeigesperre" auf "On" eingestellt ist.</menü> |  |  |
| Taste <home> - Aufruf Homescreen</home>                                                                                                    |                                                                                                    |  |  |
| Taste <dampfstoss> - Start der DampfstossfunktionHinweis: Diese Element erscheint nur auf dem Hauptbildschirm,<br/>Dampfstossfunktion im Menü aktiviert wurde.</dampfstoss> |                                                                                                    |  |  |
| -`\`                                                                                                    | Taste <putzlicht> - Ein- und Ausschalten des Putzlichts</putzlicht>                                                                                                    |  |  |
| ↓                                                                                                    | Zurück zum vorhergehenden Fenster (Abbruch und Zurück)                                                                                                    |  |  |
| $\sim$ $\wedge$                                                                                                    | Im angezeigten Fenster nach oben/unten Blättern oder Einstellungsoptionen anwählen                                                                                                    |  |  |
| $\bigcirc$                                                                                                    | Eingestellten Wert oder Auswahl bestätigen ( <häckchen>-Taste).</häckchen>                                                                                                    |  |  |
| $\otimes$                                                                                                    | Abbruch und zurück zum vorhergehenden Fenster ( <abbruch>-Taste).</abbruch>                                                                                                    |  |  |

# 5.4 Bedienung des Benutzermenüs

#### 5.4.1 Aufruf des Hauptmenüs

Drücken Sie auf die Taste < Menü> oben rechts in der Anzeige. Geben Sie anschliessend das Passwort "0000" ein (falls so konfiguriert). Anschliessend erscheint das Hauptmenü.

Hinweis: Das Passwort für das Benutzermenü kann im Untermenü "Technik > Administration > Passwort" geändert werden.

Der Inhalt des Benutzermenüs ist abhängig von der gewählten SPA Anwendung. In der nachfolgenden Beschreibung der Einstellungen im Benutzermenü werden alle Parameter aufgelistet.

| Benutzermenü               |                                                                                                    |                                                                                                    |  |  |
|----------------------------|----------------------------------------------------------------------------------------------------|----------------------------------------------------------------------------------------------------|--|--|
|                            | Duft                                                                                                    |                                                                                                    |  |  |
| <u>∧</u> ÷                 | Duft 1                                                                                                    | Einstellen der Intensitätsstufe (Level 1Level 5) oder<br>Ausschalten der Duftstoffpumpe 1.<br>Hinweis: Dieser Menüpunkt erscheint nur, wenn der<br>Aroma 1 Modus im Menü "Technik" auf "Intervall" oder<br>"Extern" eingestellt ist.                                                                                                    |  |  |
| Duft<br>Licht 2<br>Aus     | Duft 2                                                                                                    | Einstellen der Intensitätsstufe (Level 1Level 5) oder<br>Ausschalten der Duftstoffpumpe 2.<br>Hinweis: Dieser Menüpunkt erscheint nur, wenn der<br>Aroma 2 Modus im Menü "Technik" auf "Intervall" oder<br>"Extern" eingestellt ist.                                                                                                    |  |  |
| Timer<br><b>≈condair</b> ∨ | Licht 2                                                                                                    | Ein- und Ausschalten des Lichts 2.<br><b>Hinweis</b> : Dieser Menüpunkt erscheint nur, wenn der<br>Licht 2 Modus im Menü "Technik" auf "Auto" oder "Manual"<br>eingestellt ist.<br><b>Hinweis</b> : Licht 1 kann über das Lampensymbol oben im<br>Display ein- und ausgeschaltet werden.                                                                                                    |  |  |
|                            | Timer<br>VORSICHT! Bei einer Fin Sauna/Bio Sauna dürfen die Timerfunktionen nur verwendet werd<br>wenn der Saunaofen mit einem geprüften Sicherheitssystem (z.B. Abdeckschutz) ausgesta<br>ist, um ein Einschalten in unsicherem Zustand (z.B. Handtuch auf Ofen) zu vermeiden! |                                                                                                    |  |  |
|                            | Tagestimer                                                                                                    | Im Tagestimer-Menü können Sie festlegen, wann der<br>nächste Badebetrieb gestartet werden soll. Stellen Sie<br>dazu die Uhrzeit und die gewünschte Laufzeit ein. Der<br>Badebetrieb wird zum eingestellten Zeitpunkt mit den<br>entsprechenden Einstellungen gestartet. Der <b>Tagestimer</b><br>wird nur einmal ausgeführt.                                                                                                    |  |  |
|                            |                                                                                                    | <ul> <li>Einstellungen: <ul> <li>Timermodus:</li> <li>Aus: Tagestimer ist deaktiviert</li> <li>Zeit: Badebetrieb startet Tageszeit gesteuert.</li> <li>Countdown: Badebetrieb startet nach Ablauf eines Zeitzählers.</li> </ul> </li> <li>Einschaltzeit: Einstellen der Tageszeit, wann der Badebetrieb starten soll (dieser Menüpunkt erscheint nur, wenn der "Timermodus" auf "Zeit" eingestellt ist)</li> <li>Countdown: Einstellen der Countdown-Zeit, nach deren Ablauf der Badebetrieb startet (dieser Menüpunkt erscheint nur, wenn der "Timermodus" auf "Countdown" eingestellt ist)</li> <li>Laufzeit: Einstellen der Dauer des Badebetriebs in</li> </ul> |  |  |

| Wochentimer | Der Wochentimer wird gleich wie der Tagestimer program                                                                                                    |
|-------------|----------------------------------------------------------------------------------------------------|
|             | miert, jedoch wird gieten wie der ragestinter program-<br>miert, jedoch wird beim Wochentimer der Badebetrieb<br>wiederholt. Für jeden Wochentag/Wochentagbereich<br>können unterschiedliche Einstellungen festgelegt werden.<br>Es können maximal 10 Wochentage/Wochentagbereiche<br>festgelegt werden.<br>Hinweis: Ist die eingestellte Tageszeit bereits vorbei, wird<br>der Badebetrieb beim nächsten programmierten Zeitpunkt<br>starten. Beim Wochentimer kann kein "Count-down" pro-<br>grammiert werden.                                                                                                    |
|             | <ul> <li>Einstellungen:</li> <li>Wochentag: Einstellen der Wochentags oder Wochentagbereichs an dem/an denen der Wochentimer aktiv ist (Mo-Fr, Mo-Sa, Sa-So, Mo, Di, Mi, Do, Fr, Sa, So) oder Deaktivierung des Wochentimers (Off)</li> <li>Einschaltzeit: Einstellen der Tageszeit, wann der Badebetrieb starten soll.</li> <li>Laufzeit: Einstellen der Dauer des Badebetriebs in Minuten.</li> <li>Temperatur: Einstellen des Kabinen-Temperatursollwerts in °C/°F für temperaturgesteuerte Dampfduschenanwendung, Dampfbadanwendung, Bio Sauna-Anwendung und Fin Sauna-Anwendung.</li> <li>Feuchte: Einstellen des Kabinen-Feuchtesollwerts in %rF für Caldariumanwendung, Rasulanwendung und Bio Sauna-Anwendung.</li> <li>Dampfmodus: Festlegen des Applikationsmodus für den Dampfduschenbetrieb. <ul> <li>Konst. Dampf</li> <li>Temp. Regelung</li> </ul> </li> <li>Sollwert: Einstellen der Soll-Temperatur (erscheint nur, wenn der "Modus" auf "Temp. Regelung" eingestellt ist).</li> <li>Dampfmenge: Einstellen der Dampfleistungsstufe für konstanten Dampf "Niedrig", "Mittel" oder "Hoch" (erscheint nur, wenn der "Dampfmodus" auf "Konst.</li> </ul> |
|             | Dampf" eingestellt ist).                                                                                                    |

|                                 | Rasul Zeiten<br>Hinweis: Dieser Menüpunkt erscheint nur, wenn der Kabinentyp im Menü "Technik" auf "Rasul"<br>eingestellt ist! |                                                                                                    |  |
|---------------------------------|----------------------------------------------------------------------------------------------------|----------------------------------------------------------------------------------------------------|--|
| Benutzer                        | Behandlung                                                                                                    | Eingabe der Behandlungszeit in Minuten für die Rasul-<br>anwendung.                                                                                                    |  |
|                                 | Baden                                                                                                    | Eingabe der Badezeit in Minuten für die Rasulanwendung.                                                                                                    |  |
| Rasul Zeiten                    | Duschen                                                                                                    | Eingabe der Duschzeit in Sekunden für die Rasulanwen-<br>dung.                                                                                                    |  |
| Lauizeit                        | Laufzeit                                                                                                    | Festlegung der Dauer des Badebetriebs in Minuten.                                                                                                    |  |
| 60 min                          | Sollwert                                                                                                    |                                                                                                    |  |
| Sollwert<br>∧ <i>≈condair</i> ∨ | Temperatur                                                                                                    | Eingabe des Kabinen-Temperatursollwerts in °C/°F für<br>temperaturgesteuerte Dampfduschenanwendung, Dampf-<br>badanwendung, Bio Sauna-Anwendung und Fin Sauna-<br>Anwendung.<br><b>Wichtig</b> : Für den Bio-Sauna Betrieb sind die zulässigen<br>Einstellwerte zu beachten (siehe <u>Kapitel 5.1.5</u> ).                     |  |
|                                 | Feuchte                                                                                                    | Eingabe des Kabinen-Feuchtesollwerts in %rF für Cald-<br>ariumanwendung, Rasulanwendung und Bio Sauna-An-<br>wendung.<br><b>Wichtig</b> : Für den Bio-Sauna Betrieb sind die zulässigen<br>Einstellwerte zu beachten (siehe <u>Kapitel 5.1.5</u> ).                                                                            |  |
|                                 | Sitzheiz. Temp.                                                                                                    | Eingabe des Temperatursollwerts für die Sitzbankheizung<br>in °C/°F für Dampfbadanwendung mit optionaler Sitzbank-<br>heizung, Caldariumanwendung und Rasulanwendung.<br><b>Hinweis</b> : Dieser Menüpunkt erscheint nur, wenn der<br>Modus von Relais 8 bzw. Relais 9 im Menü "Technik" auf<br>"Bankheizung" eingestellt ist. |  |
|                                 | Wand Temp.                                                                                                    | Eingabe des Temperatursollwerts für die Wandheizung<br>in °C/°F für Caldariumanwendung und Rasulanwendung.<br><b>Hinweis</b> : Dieser Menüpunkt erscheint nur, wenn der<br>Modus von Relais 8 bzw. Relais 9 im Menü "Technik" auf<br>"Wandheizung" eingestellt ist.                                                            |  |

|                      | Dampfmenge<br>Hinweis: Dieser Menüpunkt er-<br>scheint nur, wenn der Modus für die | In diesem Unt<br>den Dampfdus<br>fest. Es steher                           | ermenü legen<br>chenbetrieb mit<br>n drei Stufen zu    | Sie die Damp<br>t konstanter Da<br>ır Auswahl: "N | fproduktion für<br>ampfproduktion<br>iedrig", "Mittel" |
|----------------------|------------------------------------------------------------------------------------|----------------------------------------------------------------------------|--------------------------------------------------------|---------------------------------------------------|--------------------------------------------------------|
| Benutzer             | Dampfdusche im Menü "Technik"<br>auf "Konst. Dampf" eingestellt ist.               | und "Hoch".<br>In der nachfolg<br>tungen in % je                           | enden Tabelles<br>Stufe aufgefül                       | sind die jeweilig<br>hrt.                         | gen Dampfleis-                                         |
| Hoch                 |                                                                                    | Omega 2<br>Omega 4                                                         | Niedrig<br>100 %<br>50 %                               | Mittel<br>n/v<br>n/v                              | Hoch<br>n/v<br>100 %                                   |
| Anzeige<br>Allgemein |                                                                                    | Omega 6<br>Omega 8<br>Omega 12<br>Omega 16<br>Omega 20                     | 50 %<br>50 %<br>33 %<br>25 %<br>20%                    | n/v<br>n/v<br>66 %<br>75 %                        | 100 %<br>100 %<br>100 %<br>100 %<br>100 %              |
| ∧ ≈condair ∨         | Anzeige                                                                            |                                                                            | 2070                                                   | 00 /0                                             |                                                        |
|                      | Allengeoporte                                                                      | sperre<br>Hinweis: Das<br>geändert werd<br>mit dem Passy<br>entsperrt werd | Menüpasswo<br>len! Falls der<br>wort "3562" od<br>len. | rt kann im M<br>Code vergess<br>er "1055" die     | lenü "Technik"<br>en geht, kann<br>Anzeigesperre       |
|                      | Sprache                                                                            | Auswahl der D                                                              | ialogsprache o                                         | des SPA Displ                                     | ays.                                                   |
|                      | Helligkeit                                                                         | Einstellen der                                                             | Helligkeit des l                                       | Displays.                                         |                                                        |
|                      | Ansicht                                                                            | Einstellen des<br>oder "Dunkel")                                           | Erscheinungs                                           | sbildes des D                                     | isplays ("Hell"                                        |
|                      | Einheiten                                                                          | Einstellen des rial").                                                     | Einheitensyst                                          | ems ("metrisc                                     | h" oder "impe-                                         |
|                      | Datumsformat                                                                       | Auswahl des [<br>"tt/mm/jjjj" ode                                          | Datumsformats<br>r "mm/tt/jjjj")                       | ("jjjj-mm-tt", "                                  | tt.mm.jjjj",                                           |
|                      | Allgemein                                                                          |                                                                            |                                                        |                                                   |                                                        |
|                      | Datum                                                                              | Festlegen des<br>format.                                                   | aktuellen Datu                                         | ims im festgel                                    | egten Datums-                                          |
|                      | Zeit                                                                               | Festlegen der                                                              | aktuellen Tage                                         | szeit im Form                                     | at "hh:mm".                                            |

|                                                                                             | Info    | Anzeige von Geräteinformationen                                                                                                    |
|---------------------------------------------------------------------------------------------|---------|----------------------------------------------------------------------------------------------------|
| ▲     ♦     ▲       Benutzer       Info       Service       Technik       ▲ <i>≈condair</i> |         | Image: Server ID       0         Kabinen Elektronik       0         @Server ID       0         Version FW       0.0         Hardware Option       SPA Control         Systemmodus       Wellness         Kabinenart       Dampfdusche         Generatortyp       Interner Omega         Saunaofenart       None         Dampfgenerator Elektronik       @         @Server ID       0         Version FW       0.0         Version HW (OTP)       0.0 |
|                                                                                             | Sanvica | Angebon zum "Service" Menü finden Sie in Kapitel 6.2                                                                                                    |
|                                                                                             | Technik | Angaben zum "Technik" Menü finden Sie in <u>Kapitel 6.3</u>                                                                                                    |

Die Konfiguration der SPA Steuersoftware erfolgt über das "Service" und das "Technik" Menü. In <u>Kapitel</u> <u>6.1</u> sind die Konfigurationsabläufe für die jeweiligen SPA Anwendungen beschrieben. In <u>Kapitel 6.2</u> und <u>Kapitel 6.3</u> finden Sie eine Übersicht über die Einstellparameter des "Service" und des "Technik" Menüs.

# 6.1 Konfigurationsabläufe basierend auf der SPA Anwendung

### 6.1.1 Konfigurationsablauf für Dampfbadanwendung

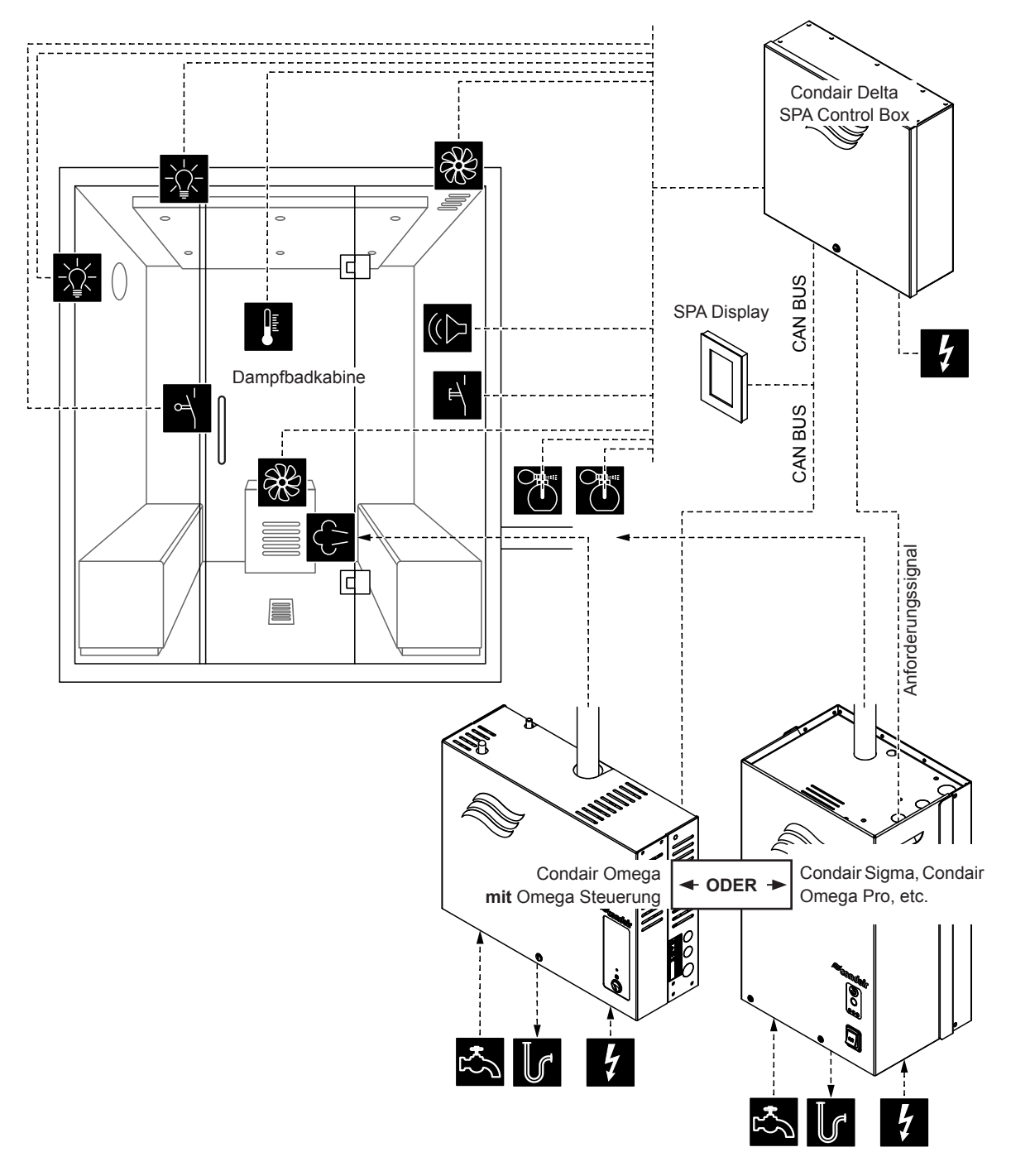

Abb. 4: Condair Delta SPA Control Box mit Ausrüstung für Dampfbadanwendung

#### Konfigurationsablauf für Dampfbadanwendung:

- SPA Control auf Werkseinstellungen zurücksetzen. (Pfad: Technik > SPA Steuerelektronik > Einstellungen zurücksetzen)
- Wichtig: Dieser Schritt muss nur bei Einzelkabinenanwendung durchgeführt werden: SPA Display auf Werkseinstellungen zurücksetzen. (Pfad: Technik > Administration > Anzeige > Einstellungen zurücksetzen)
- Kabinentyp auf "Dampfbad" einstellen. (Pfad: Technik > SPA Steuerelektronik > Kabinenart > Dampfbad)
- 4. Dampfgeneratortyp festlegen:
  - (Pfad: Technik > SPA Steuerelektronik > Generatortyp)
  - "Interner Omega" bei Verwendung eines Condair Omega mit SPA Steuerung oder
  - "Externer Omega" bei Verwendung eines Condair Omega mit Omega Steuerung oder
  - **"Extern Analog**" bei Verwendung eines über ein Anforderungssignal gesteuerten Dampfgenerators (z.B. Condair Sigma, Condair Omega Pro, etc.).
- 5. Temperaturregeleinstellungen vornehmen:
  - (Pfad: Technik > Steuereinstellungen > Temperaturregelung)
  - Temperatursensortyp festlegen ("PT100", "PT1000 (0.1mA)", "PT1000 (1.0mA)", "KTY (1.0mA)")
  - Kritische Temperatur in °C festlegen, bei deren Überschreitung eine Warnung erscheint
- 6. Zubehörsteuerung festlegen:

(Pfad: Technik > Zubehör)

- Steuerung Licht 1 und Licht 2 festlegen
- Steuerung Duftstoffpumpe 1 (Duft 1) und Duftstoffpumpe 2 (Duft 2) festlegen
- Ventilatorsteuerung festlegen (Einstufenventilatoren 1 und 2 bzw. 3 Stufenventilator 1)
- Steuerung der Relais 8 und 9 festlegen
- 7. Falls für den Dampfgeneratortyp "Externer Omega" angewählt wurde, muss die Menüsteuerung für die Condair Delta SPA Control Box (Kabine 1) und den Condair Omega (Dampferzeuger 1) wie folgt festgelegt werden:
  - Kabine 1: "Freigabe" auf "Ein" und Server ID auf "0" (Pfad: Technik > Menübaum > Kabine 1)
  - Dampferzeuger 1: "Freigabe" auf "Ein" und Server ID auf "1": (Pfad: Technik > Menübaum > Dampferzeuger 1)

**Hinweis**: Die Server ID kann mit dem Drehschalter "SW1" auf der SPA/Omega Steuerplatine eingestellt werden (siehe Montageanleitung zum Condair Omega bzw. zur Condair Delta SPA Control Box).

- 8. Falls für den Dampfgeneratortyp "Externer Omega" angewählt wurde, muss:
  - der externe Omega als "Dampfgenerator" konfiguriert werden.
     (Pfad: Technik > Omega Steuerelektr. > Systemmodus > Dampfgenerator)
  - die Steuerquelle des Dampfgenerators auf Fernsteuerung ("Remote") eingestellt werden. (Pfad: Technik > Dampfgenerator > Dampfeinstellungen > Control Source > Remote)

- 9. Falls für den Dampfgeneratortyp "Interner Omega" oder "Externer Omega" angewählt wurde, muss die Gerätegrösse festgelegt werden.
  - Auf dem Typenschild des Condair Omega die Gerätegrösse ablesen und aus der nachfolgenden Tabelle die entsprechenden Werte herauslesen.

| Gerätegrösse | Leistung pro Stufe | Kapazität |
|--------------|--------------------|-----------|
| 2 kg/h       | 1.5 kW             | 2 kg      |
| 4 kg/h 1)    | 1.5 kW             | 4 kg      |
| 6 kg/h       | 2.25 kW            | 6 kg      |
| 8 kg/h       | 3 kW               | 8 kg      |
| 12 kg/h      | 3 kW               | 12 kg     |
| 16 kg/h      | 3 kW               | 16 kg     |
| 20 kg/h      | 3 kW               | 20 kg     |

<sup>1)</sup> Ältere Omega 4kg/h-Geräte sind mit einem einzelnen 3kW Heizelement ausgerüstet. Für diese Geräte muss die Leistung pro Stufe auf 3 kW eingestellt werden.

- Leistung pro Stufe gemäss Tabellenwert einstellen.
   (Pfad: Technik > Dampfgenerator > Tankeinstellungen > Leistung pro Stufe)
- Kapazität gemäss Tabellenwert einstellen. (Pfad: Technik > Dampfgenerator > Tankeinstellungen > Kapazität)
- 10. Falls für den Dampfgeneratortyp "Interner Omega" oder "Externer Omega" angewählt wurde, müssen im Service Menü folgende zusätzliche Einstellungen gemacht werden.
  - Zulaufwassertyp festlegen ("Trinkwasser", "UO" oder "Filterkartusche") und Karbonathärte des Zulaufwassers festlegen (nur bei Zulaufwassertyp "Trinkwasser" und "Filterkartusche") (Pfad: Service > Dampfgenerator > Wasserversorgung > Typ)
  - Kartuschengrösse festlegen (nur bei Zulaufwassertyp "Filterkartusche") (Pfad: Service > Dampfgenerator > Filterkartusche > Kartuschengrösse)
- 11. Aktuelles Datum und aktuelle Uhrzeit festlegen:

(Pfad: Benutzer > Allgemein)

- Datum einstellen
- Uhrzeit einstellen

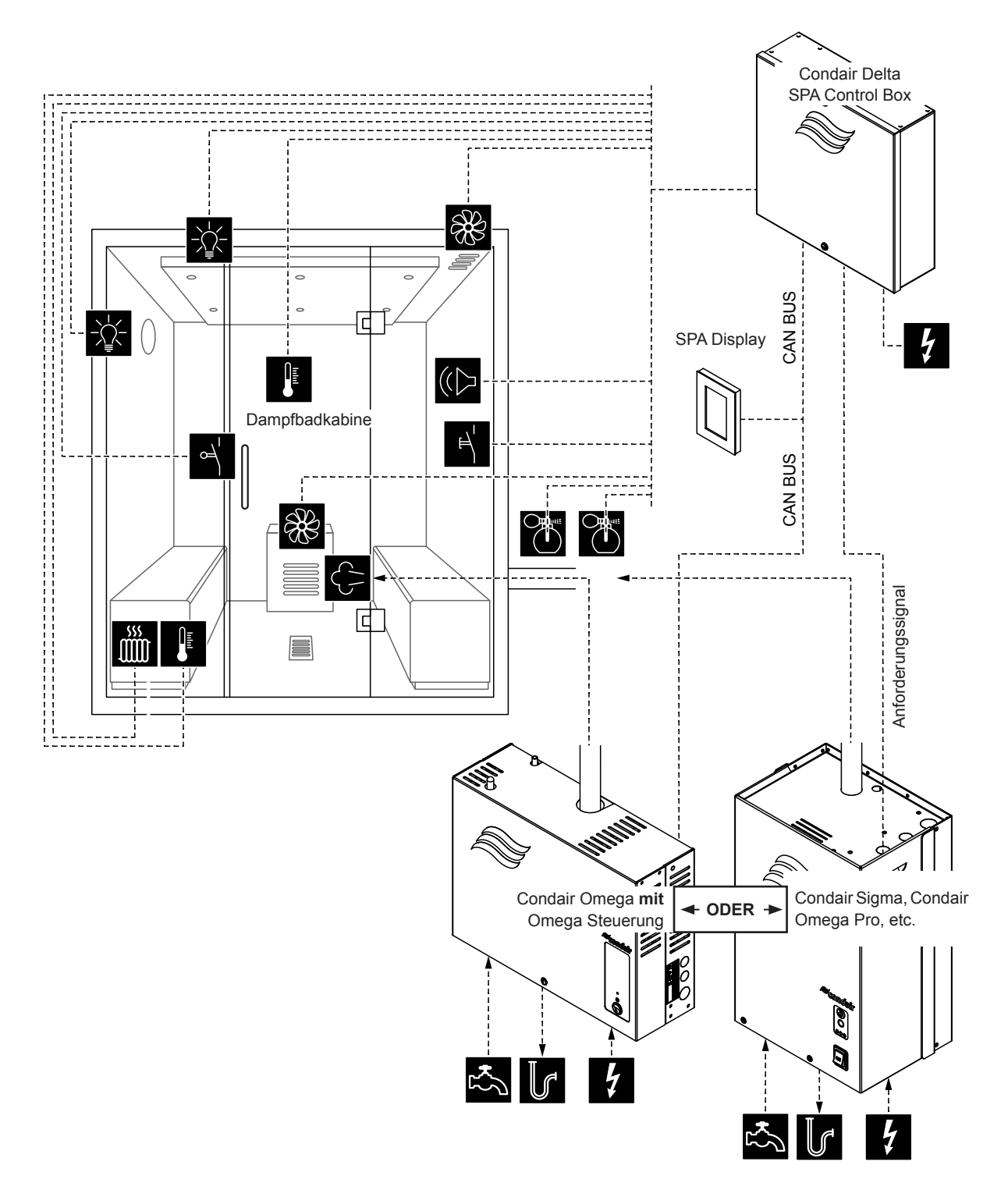

Abb. 5: Condair Delta SPA Control Box mit Ausrüstung für Dampfbadanwendung mit optionaler Sitzbankheizung

#### Konfigurationsablauf für Dampfbadanwendung mit optionaler Sitzbankheizung:

- SPA Control auf Werkseinstellungen zurücksetzen. (Pfad: Technik > SPA Steuerelektronik > Einstellungen zurücksetzen)
- Wichtig: Dieser Schritt muss nur bei Einzelkabinenanwendung durchgeführt werden: SPA Display auf Werkseinstellungen zurücksetzen. (Pfad: Technik > Administration > Anzeige > Einstellungen zurücksetzen)
- Kabinentyp auf "Dampfbad" einstellen.
   (Pfad: Technik > SPA Steuerelektronik > Kabinenart > Dampfbad)
- 4. Dampfgeneratortyp festlegen:

(Pfad: Technik > SPA Steuerelektronik > Generatortyp)

- "Interner Omega" bei Verwendung eines Condair Omega mit SPA Steuerung oder
- "Externer Omega" bei Verwendung eines Condair Omega mit Omega Steuerung oder
- **"Extern Analog**" bei Verwendung eines über ein Anforderungssignal gesteuerten Dampfgenerators (z.B. Condair Sigma, Condair Omega Pro, etc.).
- 5. Temperaturregeleinstellungen vornehmen:
  - (Pfad: Technik > Steuereinstellungen > Temperaturregelung)
  - Temperatursensortyp festlegen ("PT100", "PT1000 (0.1mA)", "PT1000 (1.0mA)", "KTY (1.0mA)")
  - Kritische Temperatur in °C festlegen, bei deren Überschreitung eine Warnung erscheint
- 6. Zubehörsteuerung festlegen:

(Pfad: Technik > Zubehör)

- Steuerung Licht 1 und Licht 2 festlegen
- Steuerung Duftstoffpumpe 1 (Duft 1) und Duftstoffpumpe 2 (Duft 2) festlegen
- Ventilatorsteuerung festlegen (Einstufenventilatoren 1 und 2 bzw. 3 Stufenventilator 1)
  - Steuerung der Relais 8 und 9 festlegen (Pfad: Technik > Zubehör > Ausgänge)
    - "Relais 8 Betriebsart": Auf "Bankheizung" einstellen, um die Sitzbankheizung zu aktivieren
    - "Relais 9 Betriebsart": frei definierbar
- 7. Temperatureinstellungen für die Sitzbankheizung festlegen:

(Pfad: Technik > Steuereinstellungen > Banktemperaturregelung)

- Temperatursensortyp festlegen ("PT100", "PT1000 (0.1mA)", "PT1000 (1.0mA)", "KTY (1.0mA)")
- Kritische Temperatur in °C festlegen, bei deren Überschreitung eine Warnung erscheint.
- 8. Falls für den Dampfgeneratortyp "Externer Omega" angewählt wurde, muss die Menüsteuerung für die Condair Delta SPA Control Box (Kabine 1) und den Condair Omega (Dampferzeuger 1) wie folgt festgelegt werden:
  - Kabine 1: "Freigabe" auf "Ein" und Server ID auf "0" (Pfad: Technik > Menübaum > Kabine 1)
  - Dampferzeuger 1: "Freigabe" auf "Ein" und Server ID auf "1": (Pfad: Technik > Menübaum > Dampferzeuger 1)

**Hinweis**: Die Server ID kann mit dem Drehschalter "SW1" auf der SPA/Omega Steuerplatine eingestellt werden (siehe Montageanleitung zum Condair Omega bzw. zur Condair Delta SPA Control Box).

- 9. Falls für den Dampfgeneratortyp "Externer Omega" angewählt wurde, muss:
  - der externe Omega als "Dampfgenerator" konfiguriert werden.
     (Pfad: Technik > Omega Steuerelektr. > Systemmodus > Dampfgenerator)
  - die Steuerquelle des Dampfgenerators auf Fernsteuerung ("Remote") eingestellt werden. (Pfad: Technik > Dampfgenerator > Dampfeinstellungen > Control Source > Remote)

- 10. Falls für den Dampfgeneratortyp "Interner Omega" oder "Externer Omega" angewählt wurde, muss die Gerätegrösse festgelegt werden.
  - Auf dem Typenschild des Condair Omega die Gerätegrösse ablesen und aus der nachfolgenden Tabelle die entsprechenden Werte herauslesen.

| Gerätegrösse | Leistung pro Stufe | Kapazität |
|--------------|--------------------|-----------|
| 2 kg/h       | 1.5 kW             | 2 kg      |
| 4 kg/h ¹)    | 1.5 kW             | 4 kg      |
| 6 kg/h       | 2.25 kW            | 6 kg      |
| 8 kg/h       | 3 kW               | 8 kg      |
| 12 kg/h      | 3 kW               | 12 kg     |
| 16 kg/h      | 3 kW               | 16 kg     |
| 20 kg/h      | 3 kW               | 20 kg     |

<sup>1)</sup> Ältere Omega 4kg/h-Geräte sind mit einem einzelnen 3kW Heizelement ausgerüstet. Für diese Geräte muss die Leistung pro Stufe auf 3 kW eingestellt werden.

- Leistung pro Stufe gemäss Tabellenwert einstellen.
   (Pfad: Technik > Dampfgenerator > Tankeinstellungen > Leistung pro Stufe)
- Kapazität gemäss Tabellenwert einstellen.
   (Pfad: Technik > Dampfgenerator > Tankeinstellungen > Kapazität)
- 11. Falls für den Dampfgeneratortyp "Interner Omega" oder "Externer Omega" angewählt wurde, müssen im Service Menü folgende zusätzliche Einstellungen gemacht werden.
  - Zulaufwassertyp festlegen ("Trinkwasser", "UO" oder "Filterkartusche") und Karbonathärte des Zulaufwassers festlegen (nur bei Zulaufwassertyp "Trinkwasser" und "Filterkartusche") (Pfad: Service > Dampfgenerator > Wasserversorgung > Typ)
  - Kartuschengrösse festlegen (nur bei Zulaufwassertyp "Filterkartusche") (Pfad: Service > Dampfgenerator > Filterkartusche > Kartuschengrösse)
- 12. Aktuelles Datum und aktuelle Uhrzeit festlegen:

(Pfad: Benutzer > Allgemein)

- Datum einstellen
- Uhrzeit einstellen

# 6.1.3 Konfigurationsablauf für Caldariumanwendung

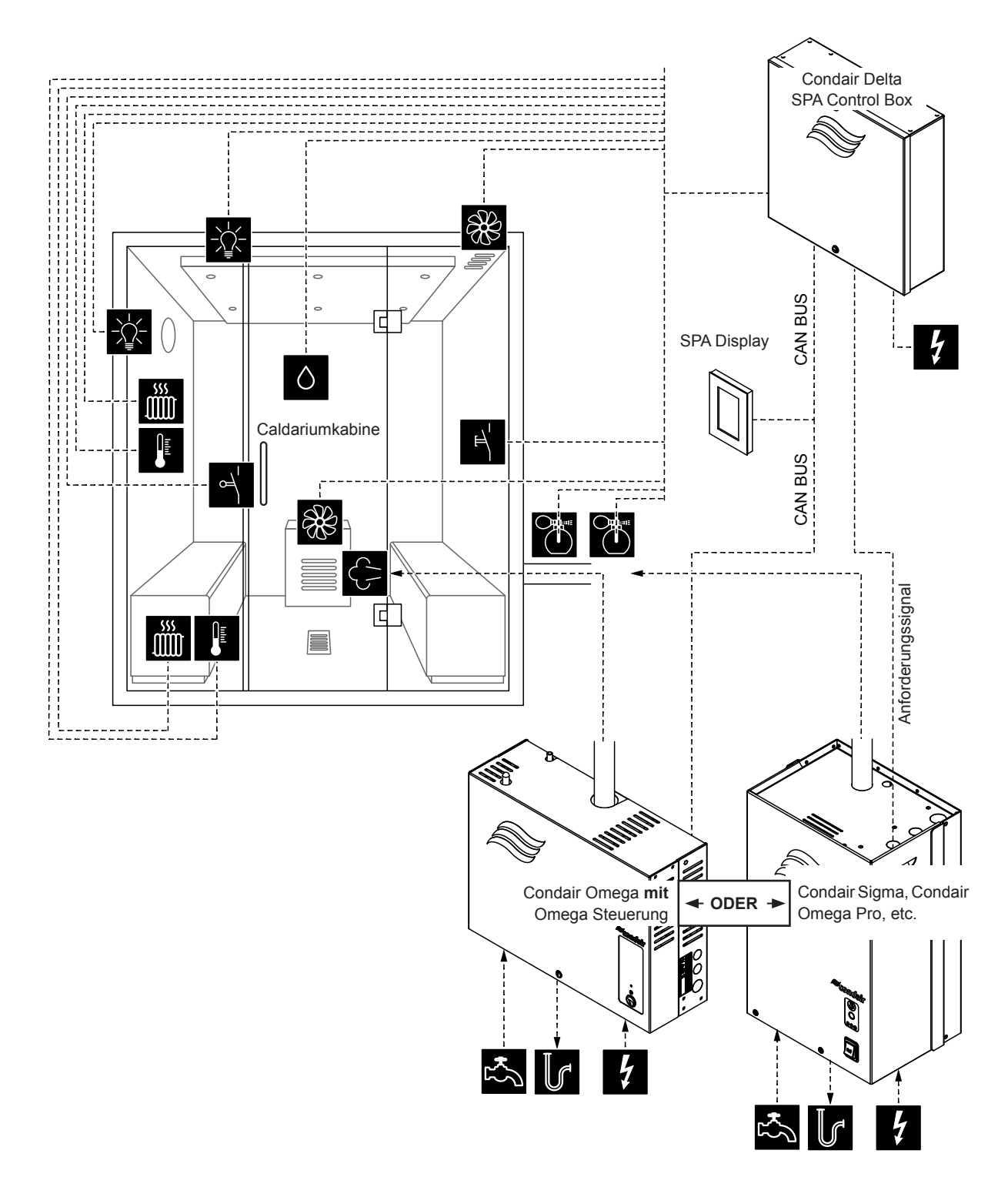

Abb. 6: Condair Delta SPA Control Box mit Ausrüstung für Caldariumanwendung

#### Konfigurationsablauf für Caldariumanwendung:

- SPA Control auf Werkseinstellungen zurücksetzen. (Pfad: Technik > SPA Steuerelektronik > Einstellungen zurücksetzen)
- Wichtig: Dieser Schritt muss nur bei Einzelkabinenanwendung durchgeführt werden: SPA Display auf Werkseinstellungen zurücksetzen. (Pfad: Technik > Administration > Anzeige > Einstellungen zurücksetzen)
- Kabinentyp auf "Caldarium" einstellen. (Pfad: Technik > SPA Steuerelektronik > Kabinenart > Caldarium)
- 4. Dampfgeneratortyp festlegen:
  - (Pfad: Technik > SPA Steuerelektronik > Generatortyp)
  - "Interner Omega" bei Verwendung eines Condair Omega mit SPA Steuerung oder
  - "Externer Omega" bei Verwendung eines Condair Omega mit Omega Steuerung oder
  - **"Extern Analog**" bei Verwendung eines über ein Anforderungssignal gesteuerten Dampfgenerators (z.B. Condair Sigma, Condair Omega Pro, etc.).
- 5. Feuchteregeleinstellungen vornehmen:
  - (Pfad: Technik > Steuereinstellungen > Feuchteregelung)
  - Signaltyp des Feuchtesensors festlegen ("0 5V", "1 5V", "0 10V", "2 10V", "0 20V", "0 16V", "3 16V", "0 20mA" oder "4 20mA")
- 6. Zubehörsteuerung festlegen:

(Pfad: Technik > Zubehör)

- Steuerung Licht 1 und Licht 2 festlegen
- Steuerung Duftstoffpumpe 1 (Duft 1) und Duftstoffpumpe 2 (Duft 2) festlegen
- Ventilatorsteuerung festlegen (Einstufenventilatoren 1 und 2 bzw. 3 Stufenventilator 1)
- Steuerung der Relais 8 und 9 festlegen (Pfad: Technik > Zubehör > Ausgänge)
  - "Relais 8 Betriebsart": Auf "Bankheizung" einstellen, um die Sitzbankheizung zu aktivieren
  - "Relais 9 Betriebsart": Auf "Wandheizung" einstellen, um die Wandheizung zu aktivieren
- 7. Temperatureinstellungen für die Sitzbankheizung festlegen:
  - (Pfad: Technik > Steuereinstellungen > Banktemperaturregelung)
  - Temperatursensortyp festlegen ("PT100", "PT1000 (0.1mA)", "PT1000 (1.0mA)", "KTY (1.0mA)")
  - Kritische Temperatur in °C festlegen, bei deren Überschreitung eine Warnung erscheint.
- 8. Temperatureinstellungen für die Wandheizung festlegen:

(Pfad: Technik > Steuereinstellungen > Wandtemperaturregelung)

- Temperatursensortyp festlegen ("PT100", "PT1000 (0.1mA)", "PT1000 (1.0mA)", "KTY (1.0mA)")
- Kritische Temperatur in °C festlegen, bei deren Überschreitung eine Warnung erscheint.
- 9. Falls für den Dampfgeneratortyp "Externer Omega" angewählt wurde, muss die Menüsteuerung für die Condair Delta SPA Control Box (Kabine 1) und den Condair Omega (Dampferzeuger 1) wie folgt festgelegt werden:
  - Kabine 1: "Freigabe" auf "Ein" und Server ID auf "0" (Pfad: Technik > Menübaum > Kabine 1)
  - Dampferzeuger 1: "Freigabe" auf "Ein" und Server ID auf "1": (Pfad: Technik > Menübaum > Dampferzeuger 1)

**Hinweis**: Die Server ID kann mit dem Drehschalter "SW1" auf der SPA/Omega Steuerplatine eingestellt werden (siehe Montageanleitung zum Condair Omega bzw. zur Condair Delta SPA Control Box).

10. Falls für den Dampfgeneratortyp "Externer Omega" angewählt wurde, muss:

- der externe Omega als "Dampfgenerator" konfiguriert werden.
  - (Pfad: Technik > Omega Steuerelektr. > Systemmodus > Dampfgenerator)
- die Steuerquelle des Dampfgenerators auf Fernsteuerung ("Remote") eingestellt werden. (Pfad: Technik > Dampfgenerator > Dampfeinstellungen > Control Source > Remote)

- 11. Falls für den Dampfgeneratortyp "Interner Omega" oder "Externer Omega" angewählt wurde, muss die Gerätegrösse festgelegt werden.
  - Auf dem Typenschild des Condair Omega die Gerätegrösse ablesen und aus der nachfolgenden Tabelle die entsprechenden Werte herauslesen.

| Gerätegrösse | Leistung pro Stufe | Kapazität |   |
|--------------|--------------------|-----------|---|
| 2 kg/h       | 1.5 kW             | 2 kg      | 1 |
| 4 kg/h 1)    | 1.5 kW             | 4 kg      |   |
| 6 kg/h       | 2.25 kW            | 6 kg      |   |
| 8 kg/h       | 3 kW               | 8 kg      |   |
| 12 kg/h      | 3 kW               | 12 kg     |   |
| 16 kg/h      | 3 kW               | 16 kg     | 1 |
| 20 kg/h      | 3 kW               | 20 kg     |   |

<sup>1)</sup> Ältere Omega 4kg/h-Geräte sind mit einem einzelnen 3kW Heizelement ausgerüstet. Für diese Geräte muss die Leistung pro Stufe auf 3 kW eingestellt werden.

- Leistung pro Stufe gemäss Tabellenwert einstellen.
   (Pfad: Technik > Dampfgenerator > Tankeinstellungen > Leistung pro Stufe)
- Kapazität gemäss Tabellenwert einstellen. (Pfad: Technik > Dampfgenerator > Tankeinstellungen > Kapazität)
- 12. Falls für den Dampfgeneratortyp "Interner Omega" oder "Externer Omega" angewählt wurde, müssen im Service Menü folgende zusätzliche Einstellungen gemacht werden.
  - Zulaufwassertyp festlegen ("Trinkwasser", "UO" oder "Filterkartusche") und Karbonathärte des Zulaufwassers festlegen (nur bei Zulaufwassertyp "Trinkwasser" und "Filterkartusche") (Pfad: Service > Dampfgenerator > Wasserversorgung > Typ)
  - Kartuschengrösse festlegen (nur bei Zulaufwassertyp "Filterkartusche") (Pfad: Service > Dampfgenerator > Filterkartusche > Kartuschengrösse)
- 13. Aktuelles Datum und aktuelle Uhrzeit festlegen:

(Pfad: Benutzer > Allgemein)

- Datum einstellen
- Uhrzeit einstellen

# 6.1.4 Konfigurationsablauf für Rasulanwendung

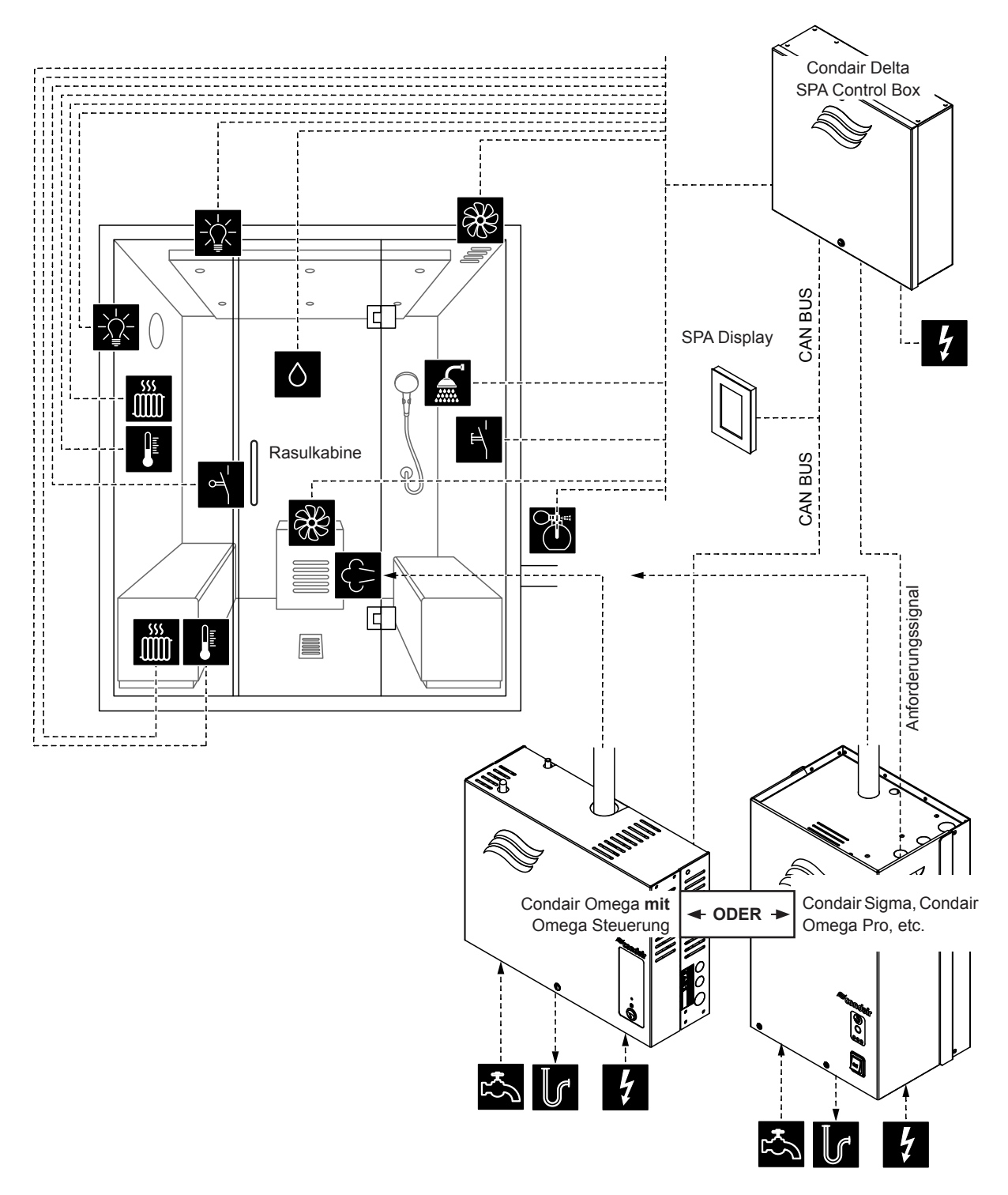

Abb. 7: Condair Delta SPA Control Box mit Ausrüstung für Rasulanwendung

#### Konfigurationsablauf für Rasulanwendung:

- SPA Control auf Werkseinstellungen zurücksetzen. (Pfad: Technik > SPA Steuerelektronik > Einstellungen zurücksetzen)
- Wichtig: Dieser Schritt muss nur bei Einzelkabinenanwendung durchgeführt werden: SPA Display auf Werkseinstellungen zurücksetzen. (Pfad: Technik > Administration > Anzeige > Einstellungen zurücksetzen)
- Kabinentyp auf "Rasul" einstellen.
   (Pfad: Technik > SPA Steuerelektronik > Kabinenart > Rasul)
- 4. Dampfgeneratortyp festlegen:

(Pfad: Technik > SPA Steuerelektronik > Generatortyp)

- "Interner Omega" bei Verwendung eines Condair Omega mit SPA Steuerung oder
- "Externer Omega" bei Verwendung eines Condair Omega mit Omega Steuerung oder
- **"Extern Analog**" bei Verwendung eines über ein Anforderungssignal gesteuerten Dampfgenerators (z.B. Condair Sigma, Condair Omega Pro, etc.).
- Behandlungmodus f
  ür den Rasulbetrieb festlegen ("Aus" oder "Warmhalten") (Pfad: Technik > Steuereinstellungen > Behandlungsart)

Hinweis: Weitere Hinweise zur Behandlungsart finden Sie in Kapitel 6.3)

6. Feuchteregeleinstellungen vornehmen:

(Pfad: Technik > Steuereinstellungen > Feuchteregelung)

- Signaltyp des Feuchtesensors festlegen ("0 5V", "1 5V", "0 10V", "2 10V", "0 20V", "0 16V", "3 16V", "0 20mA" oder "4 20mA")
- 7. Zubehörsteuerung festlegen:

(Pfad: Technik > Zubehör)

- Steuerung Licht 1 und Licht 2 festlegen
- Steuerung Duftstoffpumpe 1 (Duft 1) und Duschventil (Duft 2) festlegen
- Ventilatorsteuerung festlegen (Einstufenventilatoren 1 und 2 bzw. 3 Stufenventilator 1)
- Steuerung der Relais 8 und 9 festlegen (Pfad: Technik > Zubehör > Ausgänge)
  - "Relais 8 Betriebsart": Auf "Bankheizung" einstellen, um die Sitzbankheizung zu aktivieren
  - "Relais 9 Betriebsart": Auf "Wandheizung" einstellen, um die Wandheizung zu aktivieren
- 8. Temperatureinstellungen für die Sitzbankheizung festlegen:
  - (Pfad: Technik > Steuereinstellungen > Banktemperaturregelung)
  - Temperatursensortyp festlegen ("PT100", "PT1000 (0.1mA)", "PT1000 (1.0mA)", "KTY (1.0mA)")
  - Kritische Temperatur in °C festlegen, bei deren Überschreitung eine Warnung erscheint.
- 9. Temperatureinstellungen für die Wandheizung festlegen:

(Pfad: Technik > Steuereinstellungen > Wandtemperaturregelung)

- Temperatursensortyp festlegen ("PT100", "PT1000 (0.1mA)", "PT1000 (1.0mA)", "KTY (1.0mA)")
- Kritische Temperatur in °C festlegen, bei deren Überschreitung eine Warnung erscheint.
- 10. Falls für den Dampfgeneratortyp "Externer Omega" angewählt wurde, muss die Menüsteuerung für die Condair Delta SPA Control Box (Kabine 1) und den Condair Omega (Dampferzeuger 1) wie folgt festgelegt werden:
  - Kabine 1: "Freigabe" auf "Ein" und Server ID auf "0" (Pfad: Technik > Menübaum > Kabine 1)
  - Dampferzeuger 1: "Freigabe" auf "Ein" und Server ID auf "1": (Pfad: Technik > Menübaum > Dampferzeuger 1)

**Hinweis**: Die Server ID kann mit dem Drehschalter "SW1" auf der SPA/Omega Steuerplatine eingestellt werden (siehe Montageanleitung zum Condair Omega bzw. zur Condair Delta SPA Control Box).

- 11. Falls für den Dampfgeneratortyp "Externer Omega" angewählt wurde, muss:
  - der externe Omega als "Dampfgenerator" konfiguriert werden.
    - (Pfad: Technik > Omega Steuerelektr. > Systemmodus > Dampfgenerator)
  - die Steuerquelle des Dampfgenerators auf Fernsteuerung ("Remote") eingestellt werden. (Pfad: Technik > Dampfgenerator > Dampfeinstellungen > Control Source > Remote)
- 12. Falls für den Dampfgeneratortyp "Interner Omega" oder "Externer Omega" angewählt wurde, muss die Gerätegrösse festgelegt werden.
  - Auf dem Typenschild des Condair Omega die Gerätegrösse ablesen und aus der nachfolgenden Tabelle die entsprechenden Werte herauslesen.

| Gerätegrösse         | Leistung pro Stufe | Kapazität |
|----------------------|--------------------|-----------|
| 2 kg/h               | 1.5 kW             | 2 kg      |
| 4 kg/h <sup>1)</sup> | 1.5 kW             | 4 kg      |
| 6 kg/h               | 2.25 kW            | 6 kg      |
| 8 kg/h               | 3 kW               | 8 kg      |
| 12 kg/h              | 3 kW               | 12 kg     |
| 16 kg/h              | 3 kW               | 16 kg     |
| 20 kg/h              | 3 kW               | 20 kg     |

<sup>1)</sup> Ältere Omega 4kg/h-Geräte sind mit einem einzelnen 3kW Heizelement ausgerüstet. Für diese Geräte muss die Leistung pro Stufe auf 3 kW eingestellt werden.

- Leistung pro Stufe gemäss Tabellenwert einstellen.
   (Pfad: Technik > Dampfgenerator > Tankeinstellungen > Leistung pro Stufe)
- Kapazität gemäss Tabellenwert einstellen.
   (Pfad: Technik > Dampfgenerator > Tankeinstellungen > Kapazität)
- 13. Falls für den Dampfgeneratortyp "Interner Omega" oder "Externer Omega" angewählt wurde, müssen im Service Menü folgende zusätzliche Einstellungen gemacht werden.
  - Zulaufwassertyp festlegen ("Trinkwasser", "UO" oder "Filterkartusche") und Karbonathärte des Zulaufwassers festlegen (nur bei Zulaufwassertyp "Trinkwasser" und "Filterkartusche") (Pfad: Service > Dampfgenerator > Wasserversorgung > Typ)
  - Kartuschengrösse festlegen (nur bei Zulaufwassertyp "Filterkartusche") (Pfad: Service > Dampfgenerator > Filterkartusche > Kartuschengrösse)
- 14. Aktuelles Datum und aktuelle Uhrzeit festlegen:
  - (Pfad: Benutzer > Allgemein)
  - Datum einstellen
  - Uhrzeit einstellen
## 6.1.5 Konfigurationsablauf für Bio Sauna-Anwendung mit integriertem Wasserreservoir

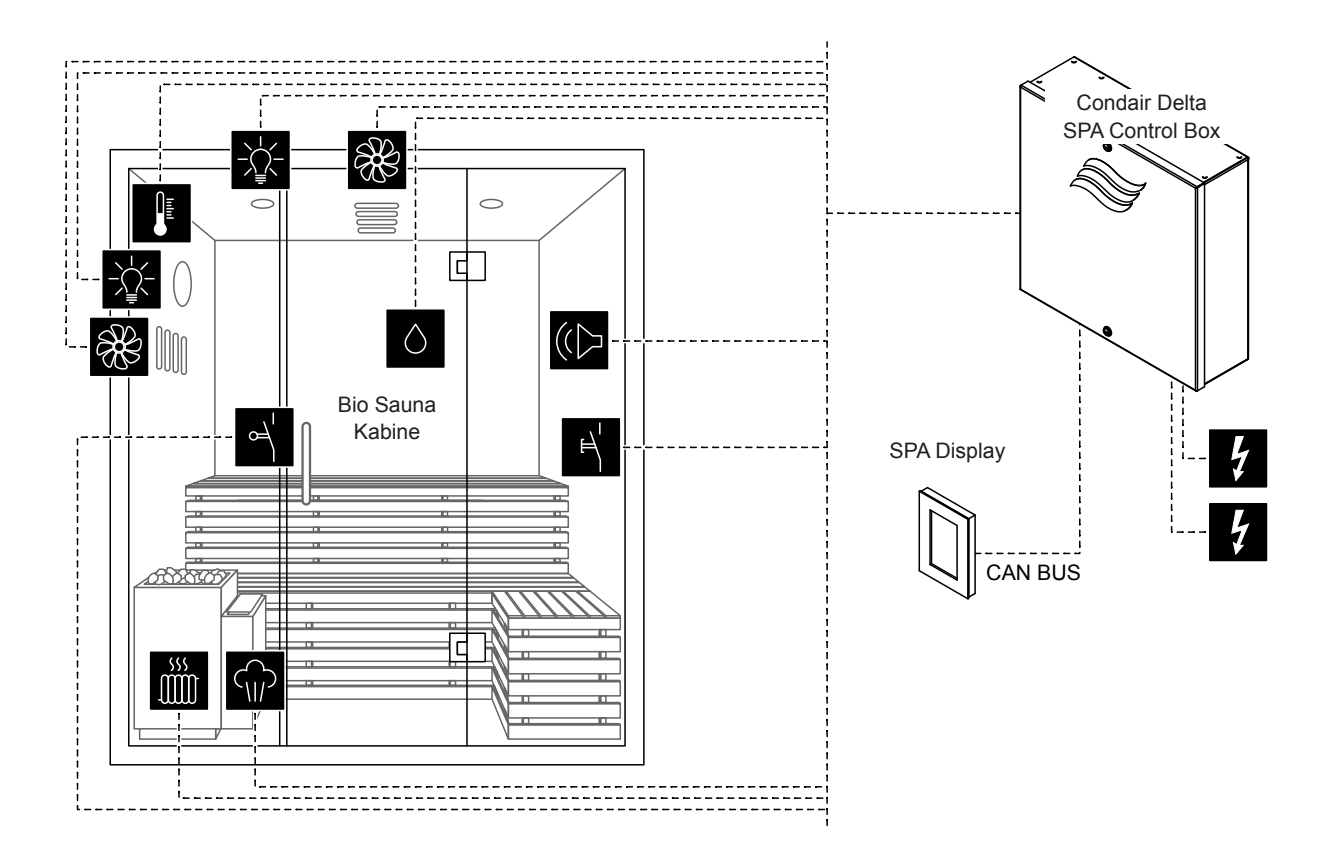

Abb. 8: Condair Delta SPA Control Box mit Ausrüstung für Bio Sauna-Anwendung mit integriertem Wasserreservoir

#### Konfigurationsablauf für Bio Sauna-Anwendung mit integriertem Wasserreservoir:

- SPA Control auf Werkseinstellungen zurücksetzen. (Pfad: Technik > SPA Steuerelektronik > Einstellungen zurücksetzen)
- Wichtig: Dieser Schritt muss nur bei Einzelkabinenanwendung durchgeführt werden: SPA Display auf Werkseinstellungen zurücksetzen. (Pfad: Technik > Administration > Anzeige > Einstellungen zurücksetzen)
- Kabinentyp auf "Bio Sauna" einstellen. (Pfad: Technik > SPA Steuerelektronik > Kabinenart > Bio Sauna)
- Dampfgeneratortyp auf "Internes Reservoir" festlegen.
   (Pfad: Technik > SPA Steuerelektronik > Generatortyp > Internes Reservoir)
- Heizungsart des Saunaofens auf "Intern" festlegen.
   (Pfad: Technik > Sauna Heizung > Saunaofenart > Intern)
- 6. Heizleistung des Saunaofens festlegen (Angaben des Saunaofen-Herstellers beachten). (Pfad: Technik > Sauna Heizung > Heizung > Heizleistung)
- 7. Regeleinstellungen vornehmen:
  - Temperaturregeleinstellungen vornehmen:
    - (Pfad: Technik > Steuereinstellungen > Temperaturregelung)
    - Temperatursensortyp festlegen ("PT100", "PT1000 (0.1mA)", "PT1000 (1.0mA)", "KTY (1.0mA)")
    - Kritische Temperatur in °C festlegen, bei deren Überschreitung eine Warnung erscheint
  - Feuchteregeleinstellungen vornehmen: (Pfad: Technik > Steuereinstellungen > Feuchteregelung)
    - Signaltyp des Feuchtesensors festlegen ("0 5V", "1 5V", "0 10V", "2 10V", "0 20V", "0 16V", "3 16V", "0 20mA" oder "4 20mA")
- 8. Zubehörsteuerung festlegen:
  - (Pfad: Technik > Zubehör)
  - Steuerung Licht 1 und Licht 2 festlegen
  - Steuerung Duftstoffpumpe 1 (Duft 1) und Duftstoffpumpe 2 (Duft 2) festlegen
  - Ventilatorsteuerung festlegen (Einstufenventilatoren 1 und 2 bzw. 3 Stufenventilator 1)
  - Steuerung der Relais 8 und 9 festlegen (Pfad: Technik > Zubehör > Ausgänge)
- 9. Aktuelles Datum und aktuelle Uhrzeit festlegen:
  - (Pfad: Benutzer > Allgemein)
  - Datum einstellen
  - Uhrzeit einstellen

## 6.1.6 Konfigurationsablauf für Bio Sauna-Anwendung mit externem Dampfgenerator

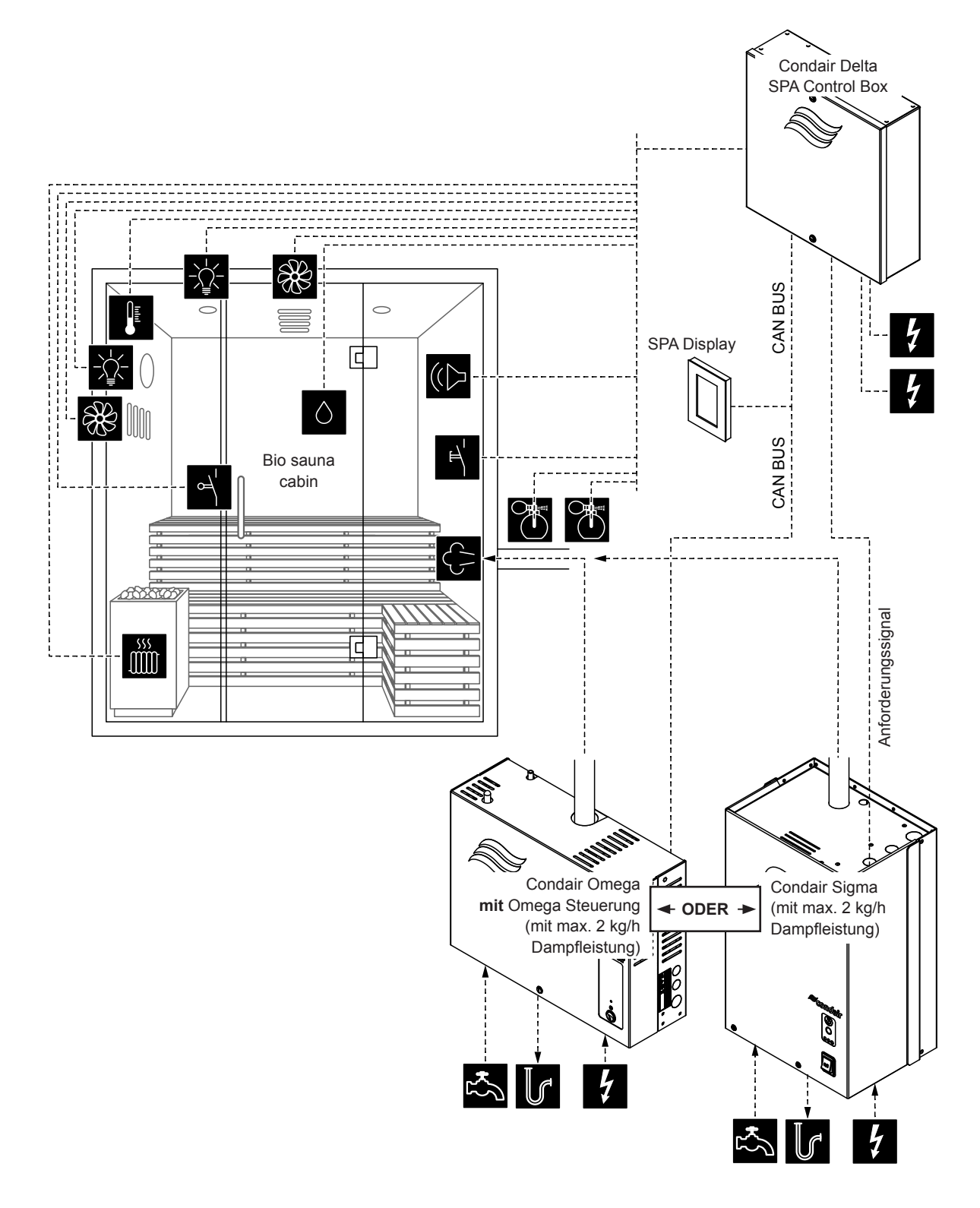

Abb. 9: Condair Delta SPA Control Box mit Ausrüstung für Bio Sauna-Anwendung mit externem Dampfgenerator

#### Konfigurationsablauf für Bio Sauna-Anwendung mit externem Dampfgenerator:

- SPA Control auf Werkseinstellungen zurücksetzen.
   (Pfad: Technik > SPA Steuerelektronik > Einstellungen zurücksetzen)
- Wichtig: Dieser Schritt muss nur bei Einzelkabinenanwendung durchgeführt werden: SPA Display auf Werkseinstellungen zurücksetzen. (Pfad: Technik > Administration > Anzeige > Einstellungen zurücksetzen)
- Kabinentyp auf "Bio Sauna" einstellen.
   (Pfad: Technik > SPA Steuerelektronik > Kabinenart > Bio Sauna)
- Dampfgeneratortyp festlegen: (Pfad: Technik > SPA Steuerelektronik > Generatortyp)
  - "Externer Omega" bei Verwendung eines Condair Omega mit Omega Steuerung oder
  - "Extern Analog" bei Verwendung eines über ein Anforderungssignal gesteuerten Dampfgenerators (z.B. Condair Sigma, Condair Omega Pro, etc.).
- Heizungsart des Saunaofens auf "Intern" (Spannungsversorgung und Steuerung des Saunaofens erfolgt über die Condair Delta SPA Control Box) oder "Extern Analog" (Saunaofen wird extern gespiesen, Steuerung des Saunaofens erfolgt über Analogsignal von der Condair Delta SPA Control Box) festlegen.

(Pfad: Technik > Sauna Heizung > Saunaofenart > Intern/Extern Analog)

- Heizleistung des Saunaofens festlegen (Angaben des Saunaofen-Herstellers beachten). (Pfad: Technik > Sauna Heizung > Heizleistung)
- 7. Regeleinstellungen vornehmen:
  - Temperaturregeleinstellungen (Pfad: Technik > Steuereinstellungen > Temperaturregelung)
    - Temperatursensortyp festlegen ("PT100", "PT1000 (0.1mA)", "PT1000 (1.0mA)", "KTY (1.0mA)")
    - Kritische Temperatur in °C festlegen, bei deren Überschreitung eine Warnung erscheint
  - Feuchteregeleinstellungen (Pfad: Technik > Steuereinstellungen > Feuchteregelung)
    - Signaltyp des Feuchtesensors festlegen ("0 5V", "1 5V", "0 10V", "2 10V", "0 20V", "0 16V", "3 16V", "0 20mA", "4 20mA" oder "On/Off")
- 8. Zubehörsteuerung festlegen:

(Pfad: Technik > Zubehör)

- Steuerung Licht 1 und Licht 2 festlegen
- Steuerung Duftstoffpumpe 1 (Duft 1) und Duftstoffpumpe 2 (Duft 2) festlegen
- Ventilatorsteuerung festlegen (Einstufenventilatoren 1 und 2 bzw. 3 Stufenventilator 1)
- Steuerung der Relais 8 und 9 festlegen (Pfad: Technik > Zubehör > Ausgänge)
- 9. Falls für den Dampfgeneratortyp "Externer Omega" angewählt wurde, muss die Menüsteuerung für die Condair Delta SPA Control Box (Kabine 1) und den Condair Omega (Dampferzeuger 1) wie folgt festgelegt werden:
  - Kabine 1: "Freigabe" auf "Ein" und Server ID auf "0" (Pfad: Technik > Menübaum > Kabine 1)
  - Dampferzeuger 1: "Freigabe" auf "Ein" und Server ID auf "1": (Pfad: Technik > Menübaum > Dampferzeuger 1)

**Hinweis**: Die Server ID kann mit dem Drehschalter "SW1" auf der SPA/Omega Steuerplatine eingestellt werden (siehe Montageanleitung zum Condair Omega bzw. zur Condair Delta SPA Control Box).

- 10. Falls für den Dampfgeneratortyp "Externer Omega" angewählt wurde, muss:
  - der externe Omega als "Dampfgenerator" konfiguriert werden.
     (Pfad: Technik > Omega Steuerelektr. > Systemmodus > Dampfgenerator)
  - die Steuerquelle des Dampfgenerators auf Fernsteuerung ("Remote") eingestellt werden. (Pfad: Technik > Dampfgenerator > Dampfeinstellungen > Control Source > Remote)

- 11. Falls für den Dampfgeneratortyp "Externer Omega" angewählt wurde, muss die Gerätegrösse festgelegt werden.
  - Auf dem Typenschild des Condair Omega die Gerätegrösse ablesen und aus der nachfolgenden Tabelle die entsprechenden Werte herauslesen.

| Gerätegrösse | Leistung pro Stufe | Kapazität |
|--------------|--------------------|-----------|
| 2 kg/h       | 1.5 kW             | 2 kg      |
| 4 kg/h 1)    | 1.5 kW             | 4 kg      |
| 6 kg/h       | 2.25 kW            | 6 kg      |
| 8 kg/h       | 3 kW               | 8 kg      |
| 12 kg/h      | 3 kW               | 12 kg     |
| 16 kg/h      | 3 kW               | 16 kg     |
| 20 kg/h      | 3 kW               | 20 kg     |

<sup>1)</sup> Ältere Omega 4kg/h-Geräte sind mit einem einzelnen 3kW Heizelement ausgerüstet. Für diese Geräte muss die Leistung pro Stufe auf 3 kW eingestellt werden.

- Leistung pro Stufe gemäss Tabellenwert einstellen.
   (Pfad: Technik > Dampfgenerator > Tankeinstellungen > Leistung pro Stufe)
- Kapazität gemäss Tabellenwert einstellen.
   (Pfad: Technik > Dampfgenerator > Tankeinstellungen > Kapazität)
- 12. Falls für den Dampfgeneratortyp "Externer Omega" angewählt wurde, müssen im Service Menü folgende zusätzliche Einstellungen gemacht werden.
  - Zulaufwassertyp festlegen ("Trinkwasser", "UO" oder "Filterkartusche") und Karbonathärte des Zulaufwassers festlegen (nur bei Zulaufwassertyp "Trinkwasser" und "Filterkartusche") (Pfad: Service > Dampfgenerator > Wasserversorgung > Typ)
  - Kartuschengrösse festlegen (nur bei Zulaufwassertyp "Filterkartusche") (Pfad: Service > Dampfgenerator > Filterkartusche > Kartuschengrösse)
- 13. Aktuelles Datum und aktuelle Uhrzeit festlegen:

(Pfad: Benutzer > Allgemein)

- Datum einstellen
- Uhrzeit einstellen

## 6.1.7 Konfigurationsablauf für Fin Sauna-Anwendung

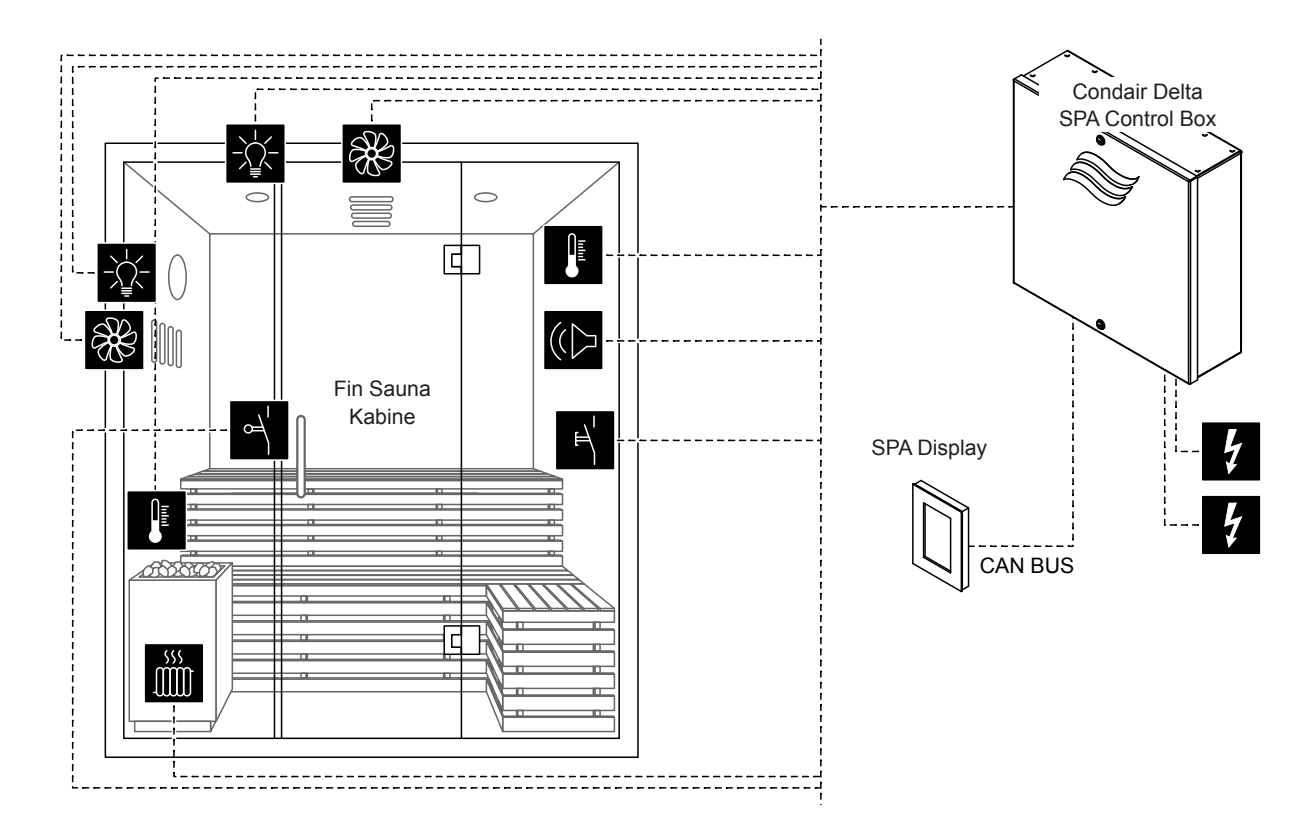

Abb. 10: Condair Delta SPA Control Box mit Ausrüstung für Fin Sauna-Anwendung

#### Konfigurationsablauf für Fin Sauna-Anwendung:

- SPA Control auf Werkseinstellungen zurücksetzen. (Pfad: Technik > SPA Steuerelektronik > Einstellungen zurücksetzen)
- Wichtig: Dieser Schritt muss nur bei Einzelkabinenanwendung durchgeführt werden: SPA Display auf Werkseinstellungen zurücksetzen.
   (Pfad: Technik > Administration > Anzeige > Einstellungen zurücksetzen)
- Kabinentyp auf "Fin Sauna" einstellen. (Pfad: Technik > SPA Steuerelektronik > Kabinenart > Fin Sauna)
- Dampfgeneratortyp auf "Keine" festlegen. (Pfad: Technik > SPA Steuerelektronik > Generatortyp > Keine)
- Heizungsart des Saunaofens auf "Intern" (Spannungsversorgung und Steuerung des Saunaofens erfolgt über die Condair Delta SPA Control Box) oder "Extern Analog" (Saunaofen wird extern gespiesen, Steuerung des Saunaofens erfolgt über Analogsignal von der Condair Delta SPA Control Box) festlegen.

(Pfad: Technik > Sauna Heizung > Saunaofenart > Intern/Extern Analog)

- Heizleistung des Saunaofens festlegen (Angaben des Saunaofen-Herstellers beachten). (Pfad: Technik > Sauna Heizung > Heizung > Heizleistung)
- Temperaturregeleinstellungen vornehmen: (Pfad: Technik > Steuereinstellungen > Temperaturregelung)
  - Temperatursensortyp festlegen ("PT100", "PT1000 (0.1mA)", "PT1000 (1.0mA)", "KTY (1.0mA)")
  - Kritische Temperatur in °C festlegen, bei deren Überschreitung eine Warnung erscheint

- 8. Falls ein Ofensensor als 2. Temperatursensor verwendet wird, müssen folgende Einstellungen vorgenommen werden:
  - (Pfad: Technik > Steuereinstellungen > Ofen Temperatur)
  - Betriebsart auf "Ein" einstellen.
  - Temperatursensortyp festlegen ("PT100", "PT1000 (0.1mA)", "PT1000 (1.0mA)", "KTY (1.0mA)")
  - Kritische Temperatur in °C festlegen, bei deren Überschreitung der Saunaofen abgestellt und eine Warnung ausgegeben wird.
- 9. Zubehörsteuerung festlegen:
  - (Pfad: Technik > Zubehör)
  - Steuerung Licht 1 und Licht 2 festlegen
  - Ventilatorsteuerung festlegen (Einstufenventilatoren 1 und 2 bzw. 3 Stufenventilator 1)
  - Steuerung der Relais 8 und 9 festlegen (Pfad: Technik > Zubehör > Ausgänge)
- 10. Die Menüsteuerung für die Condair Delta SPA Control Box muss wie folgt festgelegt werden:
  - Dampferzeuger 1: "Freigabe" auf "Aus" (Pfad: Technik > Menübaum > Dampferzeuger 1)
- 11. Aktuelles Datum und aktuelle Uhrzeit festlegen:
  - (Pfad: Benutzer > Allgemein)
  - Datum einstellen
  - Uhrzeit einstellen

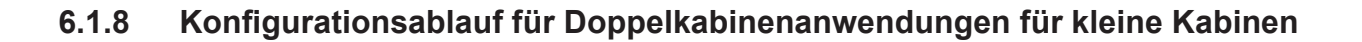

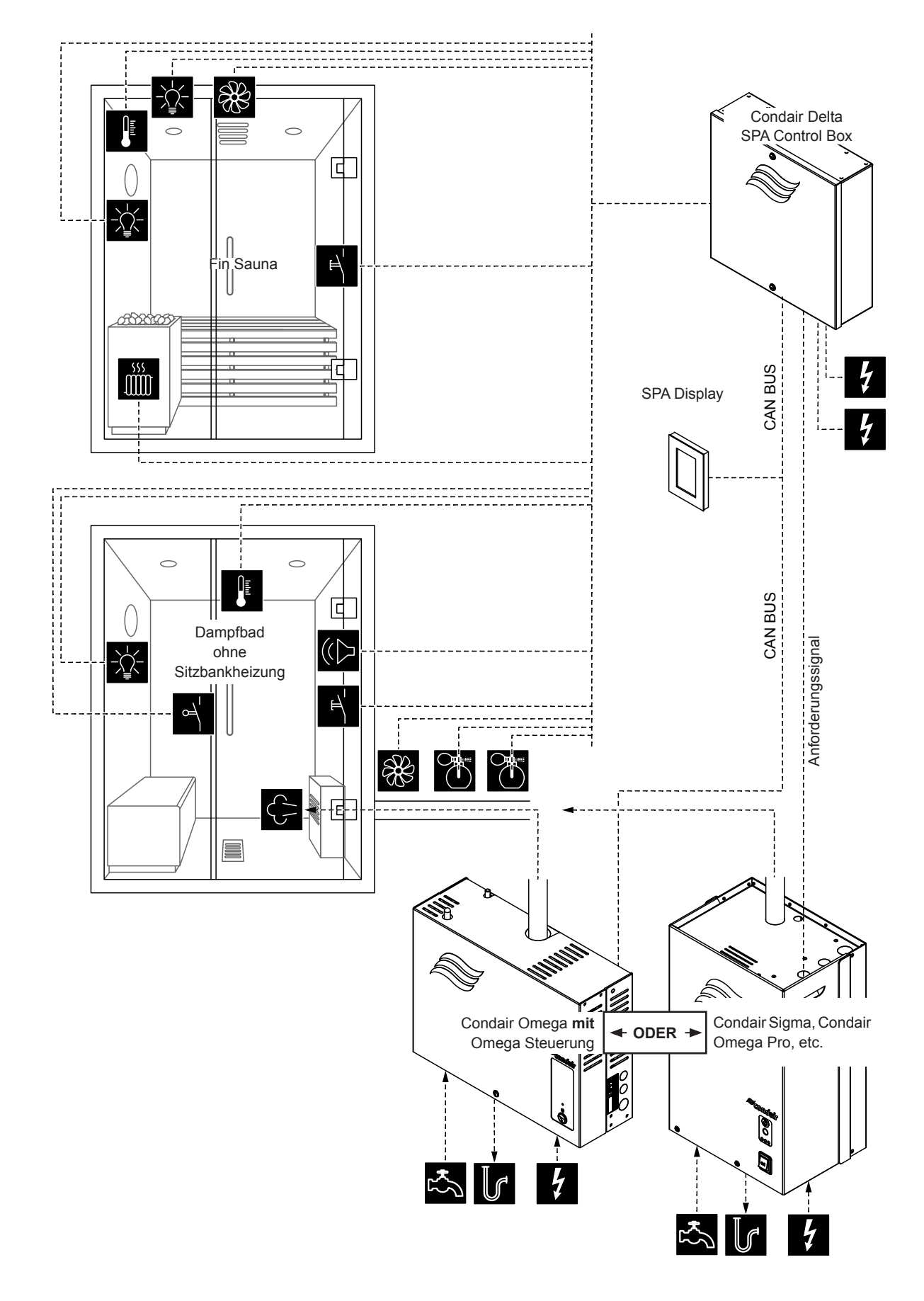

Abb. 11: Condair Delta SPA Control Box für Doppelkabinenanwendungen für kleine Kabinen

#### Konfigurationsablauf für Doppelkabinenanwendungen für kleine Kabinen:

- SPA Control auf Werkseinstellungen zurücksetzen. (Pfad: Technik > SPA Steuerelektronik > Einstellungen zurücksetzen)
- SPA Display auf Werkseinstellungen zurücksetzen.
   (Pfad: Technik > Administration > Anzeige > Einstellungen zurücksetzen)
- Systemmodus auf "Wellness Dual" einstellen.
   (Pfad: Technik > SPA Steuerelektronik > System Mode > Wellness Dual)
- Kabinentyp auf "Dampfbad" einstellen.
   (Pfad: Technik > SPA Steuerelektronik > Kabinenart > Dampfbad)
- 5. Dampfgeneratortyp festlegen:

(Pfad: Technik > SPA Steuerelektronik > Generatortyp)

- "Interner Omega" bei Verwendung eines Condair Omega mit SPA Steuerung oder
- "Externer Omega" bei Verwendung eines Condair Omega mit Omega Steuerung oder
- **"Extern Analog**" bei Verwendung eines über ein Anforderungssignal gesteuerten Dampfgenerators (z.B. Condair Sigma, Condair Omega Pro, etc.).
- 6. Die Menüsteuerung für die Condair Delta SPA Control Box (Kabine 1 und 2) und den Condair Omega (Dampferzeuger 1) muss wie folgt festgelegt werden:
  - Kabine 1: "Freigabe" auf "On, Server ID auf "0", SubIndex auf "0" (Pfad: Technik > Menübaum > Kabine 1)
  - Kabine 2: "Freigabe" auf "On, Server ID auf "0", SubIndex auf "1" (Pfad: Technik > Menübaum > Kabine 2)
  - Dampferzeuger 1: "Freigabe" auf "On, Server ID auf "1" (Pfad: Technik > Menübaum > Dampferzeuger 1)

**Hinweis**: Die Server ID kann mit dem Drehschalter "SW1" auf der SPA/Omega Steuerplatine eingestellt werden (siehe Montageanleitung zum Condair Omega bzw. zur Condair Delta SPA Control Box).

- 7. Temperaturregeleinstellungen für Dampfbad vornehmen:
  - (Pfad: Technik > Steuereinstellungen > Temperaturregelung)
  - Temperatursensortyp festlegen ("PT100", "PT1000 (0.1mA)", "PT1000 (1.0mA)", "KTY (1.0mA)")
  - Kritische Temperatur in °C festlegen, bei deren Überschreitung eine Warnung erscheint
- 8. Zubehörsteuerung festlegen:

(Pfad: Technik > Zubehör)

• Steuerung Licht 1 und Licht 2 festlegen

**Hinweis**: Das Licht 1 kann entweder für die Dampfkabine oder für die Saunakabine verwendet werden. Stellen Sie sicher, dass dieser Ausgang nur für eine der beiden Kabinen konfiguriert wird. Das Licht 2 hingegen kann unabhängig für jede Kabine einzeln konfiguriert werden. Für das Licht 2 für die Saunakabine wird der Relaisausgang 8 verwendet.

- Steuerung Duftstoffpumpe 1 (Duft 1) und Duftstoffpumpe 2 (Duft 2) festlegen
- Ventilatorsteuerung festlegen (Einstufenventilator 1)
- Steuerung des Relais 9 festlegen (Pfad: Technik > Zubehör > Ausgänge)
   Hinweis: Das Relais 9 kann entweder für die Dampfkabine oder für die Saunakabine verwendet werden. Stellen Sie sicher, dass dieser Ausgang nur für eine der beiden Kabinen konfiguriert wird.
- 9. Falls für den Dampfgeneratortyp "Externer Omega" angewählt wurde, muss:
  - der externe Omega als "Dampfgenerator" konfiguriert werden. (Pfad: Technik > Omega Steuerelektr. > Systemmodus > Dampfgenerator)
  - die Steuerquelle des Dampfgenerators auf Fernsteuerung ("Remote") eingestellt werden.
     (Pfad: Technik > Dampfgenerator > Dampfeinstellungen > Control Source > Remote)

- 10. Falls für den Dampfgeneratortyp "Interner Omega" oder "Externer Omega" angewählt wurde, muss die Gerätegrösse festgelegt werden.
  - Auf dem Typenschild des Condair Omega die Gerätegrösse ablesen und aus der nachfolgenden Tabelle die entsprechenden Werte herauslesen.

| Gerätegrösse | Leistung pro Stufe | Kapazität |
|--------------|--------------------|-----------|
| 2 kg/h       | 1.5 kW             | 2 kg      |
| 4 kg/h ¹)    | 1.5 kW             | 4 kg      |
| 6 kg/h       | 2.25 kW            | 6 kg      |
| 8 kg/h       | 3 kW               | 8 kg      |
| 12 kg/h      | 3 kW               | 12 kg     |
| 16 kg/h      | 3 kW               | 16 kg     |
| 20 kg/h      | 3 kW               | 20 kg     |

<sup>1)</sup> Ältere Omega 4kg/h-Geräte sind mit einem einzelnen 3kW Heizelement ausgerüstet. Für diese Geräte muss die Leistung pro Stufe auf 3 kW eingestellt werden.

- Leistung pro Stufe gemäss Tabellenwert einstellen.
   (Pfad: Technik > Dampfgenerator > Tankeinstellungen > Leistung pro Stufe)
- Kapazität gemäss Tabellenwert einstellen.
   (Pfad: Technik > Dampfgenerator > Tankeinstellungen > Kapazität)
- 11. Falls für den Dampfgeneratortyp "Interner Omega" oder "Externer Omega" angewählt wurde, müssen im Service Menü folgende zusätzliche Einstellungen gemacht werden.
  - Zulaufwassertyp festlegen ("Trinkwasser", "UO" oder "Filterkartusche") und Karbonathärte des Zulaufwassers festlegen (nur bei Zulaufwassertyp "Trinkwasser" und "Filterkartusche") (Pfad: Service > Dampfgenerator > Wasserversorgung > Typ)
  - Kartuschengrösse festlegen (nur bei Zulaufwassertyp "Filterkartusche") (Pfad: Service > Dampfgenerator > Filterkartusche > Kartuschengrösse)
- 12. Taste <Home> drücken. Im Home-Bildschirm auf "Fin Sauna" wechseln.
- 13. Kabinentyp auf "Fin Sauna" einstellen.(Pfad: Technik > SPA Steuerelektronik > Kabinenart > Fin Sauna)
- 14. Heizungsart des Saunaofens auf "Intern" (Spannungsversorgung und Steuerung des Saunaofens erfolgt über die Condair Delta SPA Control Box) oder "Extern Analog" (Saunaofen wird extern gespiesen, Steuerung des Saunaofens erfolgt über Analogsignal von der Condair Delta SPA Control Box) festlegen.

(Pfad: Technik > Sauna Heizung > Saunaofenart > Intern/Extern Analog)

- 15. Heizleistung des Saunaofens festlegen (Angaben des Saunaofen-Herstellers beachten). (Pfad: Technik > Sauna Heizung > Heizung > Heizleistung)
- 16. Temperaturregeleinstellungen für Fin Sauna vornehmen:
  - (Pfad: Technik > Steuereinstellungen > Temperaturregelung)
  - Temperatursensortyp festlegen ("PT100", "PT1000 (0.1mA)", "PT1000 (1.0mA)", "KTY (1.0mA)")
  - Kritische Temperatur in °C festlegen, bei deren Überschreitung eine Warnung erscheint

- 17. Zubehörsteuerung festlegen:
  - (Pfad: Technik > Zubehör)
  - Steuerung Licht 1 und Licht 2 festlegen
     Hinweis: Das Licht 1 kann entweder für die Dampfkabine oder für die Saunakabine verwendet werden. Stellen Sie sicher, dass dieser Ausgang nur für eine der beiden Kabinen konfiguriert wird. Das Licht 2 hingegen kann unabhängig für jede Kabine einzeln konfiguriert werden. Für das Licht 2 für die Saunakabine wird der Relaisausgang 8 verwendet.
  - Ventilatorsteuerung festlegen (Einstufenventilator 2)
  - Steuerung des Relais 9 festlegen (Pfad: Technik > Zubehör > Ausgänge)
     Hinweis: Das Relais 9 kann entweder für die Dampfkabine oder für die Saunakabine verwendet werden. Stellen Sie sicher, dass dieser Ausgang nur für eine der beiden Kabinen konfiguriert wird.

18. Aktuelles Datum und aktuelle Uhrzeit festlegen:

- (Pfad: Benutzer > Allgemein)
- Datum einstellen
- Uhrzeit einstellen

## 6.1.9 Konfigurationsablauf für Doppelkabinenanwendungen für mittelgrosse Kabinen

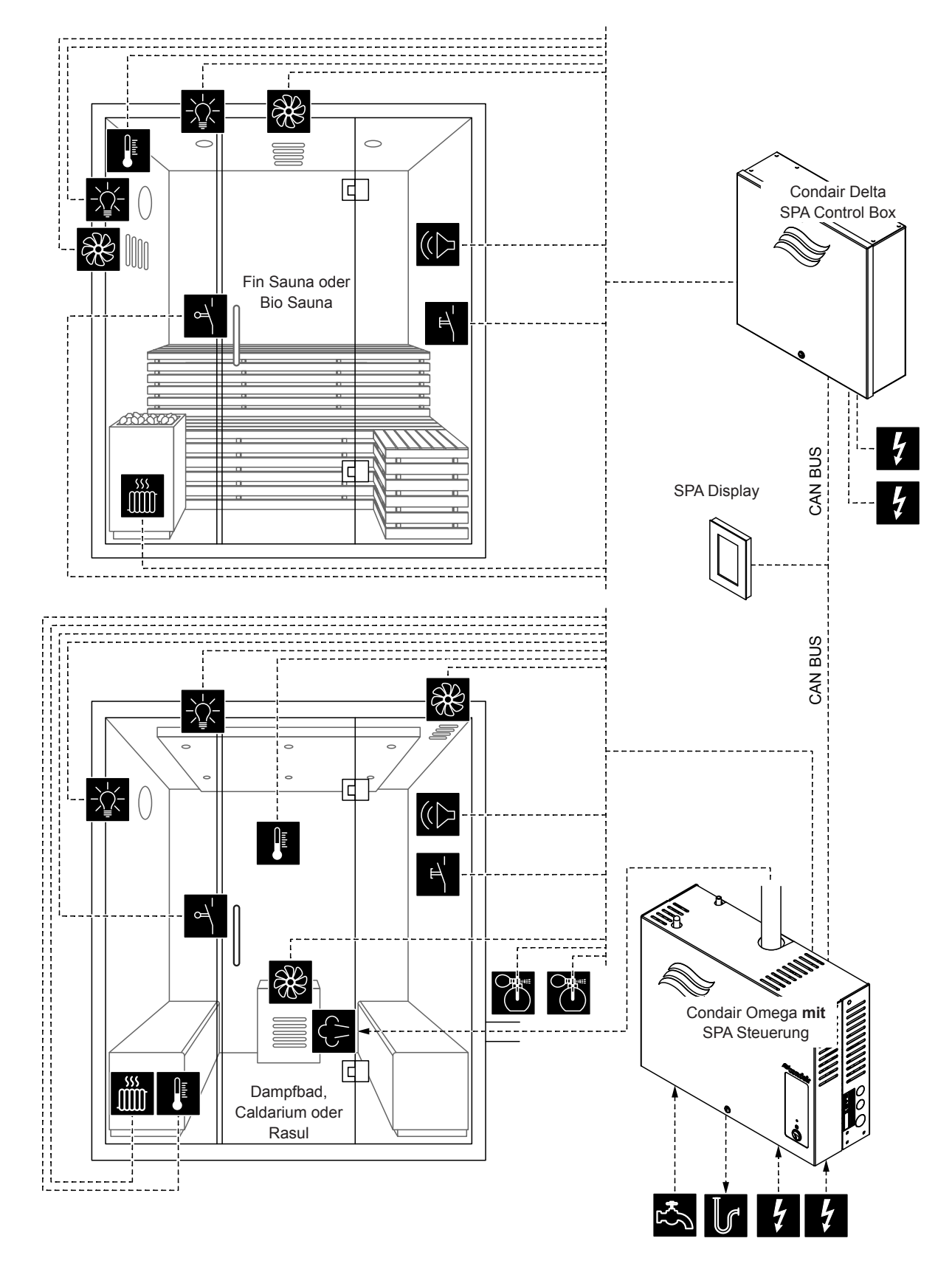

Abb. 12: Condair Delta SPA Control Box mit Condair Omega mit SPA Control Board für Doppelkabinenanwendungen für mittelgrosse Kabinen

#### Konfigurationsablauf für Doppelkabinenanwendungen für mittelgrosse Kabinen:

- SPA Display auf Werkseinstellungen zurücksetzen. (Pfad: Technik > Administration > Anzeige > Einstellungen zurücksetzen)
- 2. Die Menüsteuerung für die Condair Delta SPA Control Box und den Condair Omega muss wie folgt festgelegt werden:
  - Kabine 1: "Freigabe" auf "Ein" und Server ID auf "0", SubIndex auf "0" (Pfad: Pfad: Technik > Menübaum > Kabine 1)
  - Kabine 2: "Freigabe" auf "Ein" und Server ID auf "1", SubIndex auf "0" (Pfad: Technik > Menübaum > Kabine 2)

Falls ein Condair Omega Dampfgenerator verwendet wird, stellen Sie folgende Einstellungen ein:

Dampferzeuger 1: "Freigabe" auf "Ein" und Server ID auf die am Condair Omega eingestellte ID einstellen

(Pfad: Technik > Menübaum > Dampferzeuger 1)

Falls **zwei** Condair Omega Dampfgeneratoren verwendet werden, stellen Sie folgende Einstellungen ein:

- Dampferzeuger 1: "Freigabe" auf "Ein" und Server ID auf die am **ersten** Condair Omega eingestellte ID einstellen.
  - (Pfad: Technik > Menübaum > Dampferzeuger 1)
- Dampferzeuger 2: "Freigabe" auf "Ein" und Server ID auf die am **zweiten** Condair Omega eingestellte ID einstellen.

(Pfad: Technik > Menübaum > Dampferzeuger 2)

Falls kein Condair Omega Dampfgenerator verwendet wird, stellen Sie folgende Einstellungen ein:

- Dampferzeuger 1: "Freigabe" auf "Aus"
  - (Pfad: Technik > Menübaum > Dampferzeuger 1)

**Hinweis**: Die Server ID kann mit dem Drehschalter "SW1" auf der SPA/Omega Steuerplatine eingestellt werden (siehe Montageanleitung zum Condair Omega bzw. zur Condair Delta SPA Control Box).

 Fahren Sie anschliessend mit der Konfiguration der beiden SPA Anwendungen f
ür die Doppelkabinenanwendung gem
äss den Angaben in den entsprechenden Kapiteln zur Konfiguration der einzelnen SPA Anwendungen (siehe <u>Kapitel 6.1.3</u> bis <u>Kapitel 6.1.7</u>) fort.

**Hinweis**: Sie können zwischen den einzelnen Kabinen (bzw. SPA Anwendungen wechseln, indem Sie auf dem Homescreen auf das SPA Anwendungsfeld drücken.

#### 6.1.10 Konfiguration mehrerer SPA Displays

Falls mehr als ein SPA Display verwendet wird, muss jedem SPA Display eine unterschiedliche Display Server ID ("Server ID Anzeige") zugewiesen werden. (Pfad: Technik > Administration > Anzeige > Server ID Anzeige)

(Pfad: Technik > Administration > Anzeige > Server ID Anzeige)

Achten Sie bei der Vergabe der Display Server ID darauf, dass die SPA Displays in Serie am CAN BUS angeschlossen werden und die SPA Displays deshalb sinnvollerweise in der Reihenfolge Ihres Anschlusses am CAN BUS durchnummeriert werden. Vergeben Sie also jedem neu hinzugefügten Display eine neue Server ID (ID 8...15, ab Werk ist die Display Server ID auf 8 eingestellt). So wird gewährleistet, dass nicht mehrere Displays am CAN BUS dieselbe Server ID aufweisen.

## 6.2 Einstellungen im Menü "Service"

#### Aufruf des Menü "Service"

- Drücken Sie auf die Taste <Menü> oben rechts in der Anzeige. Geben Sie anschliessend das Passwort ein (falls so konfiguriert). Anschliessend erscheint das Hauptmenü.
   Hinweis: Das Passwort für das Benutzermenü kann im Untermenü "Technik > Administration > Passwort" geändert werden.
- Wählen Sie im Hauptmenü der Menüpunkt "Service" an.
- Geben Sie im erscheinenden Passworteingabefenster das Passwort ("3562") ein. Anschliessend erscheint das "Service"-Menü.

**Hinweis**: Der Inhalt des "Service"-Menüs ist abhängig von der gewählten SPA Anwendung. In der nachfolgenden Beschreibung der Einstellungen werden alle Parameter des "Service"-Menüs aufgelistet.

| Fehlerliste                 | Anzeige der Liste mit den aktuellen Warnungs- und Fehlermeldungen.                                                                                                    |  |
|-----------------------------|----------------------------------------------------------------------------------------------------|--|
| Fehleraufzeichnung          | Anzeige der Liste der 50 zuletzt aufgetretenen Warnungs- und Fehlermeldungen.                                                                                               |  |
| Messwert                    |                                                                                                    |  |
| Temperatur                  | Aktuell gemessene Kabinentemperatur in °C/°F für temperaturgesteuerte Dampfduschenan-                                                                                       |  |
|                             | wendung, Dampfbadanwendung, Bio Sauna-Anwendung und Fin Sauna-Anwendung.                                                                                                    |  |
| Feuchte                     | Aktuell gemessene Feuchte in der Kabine in %rF für Caldariumanwendung, Rasulanwendung                                                                                       |  |
|                             | und Bio Sauna-Anwendung.                                                                                                    |  |
| Sitzheiz. Temp.             | Aktuell gemessene Sitzbanktemperatur in °C/°F für Dampfbadanwendung mit optionaler Sitz-                                                                                    |  |
|                             | bankheizung, Caldariumanwendung und Rasulanwendung.                                                                                                    |  |
|                             | Hinweis: Dieser Menüpunkt erscheint nur, wenn der Modus von Relais 8 bzw. Relais 9 im Menü                                                                                  |  |
|                             | "Technik" auf "Bankheizung" eingestellt ist.                                                                                                    |  |
| Wand Temp.                  | Aktuell gemessene Wandtemperatur in °C/°F für Caldariumanwendung und Rasulanwendung.                                                                                        |  |
|                             | Hinweis: Dieser Menüpunkt erscheint nur, wenn der Modus von Relais 8 bzw. Relais 9 im Menü                                                                                  |  |
|                             | "Technik" auf "Wandheizung" eingestellt ist.                                                                                                    |  |
| Ofen Temp.                  | Aktuell gemessene Saunaofentemperatur in °C/°F für Fin-Saunaanwendung.                                                                                                    |  |
|                             | Hinweis: Dieser Menüpunkt erscheint nur, wenn der Kabinentyp auf Fin-Sauna und die Ofen-                                                                                    |  |
|                             | temperatur-Messfunktion im Menü "Technik" eingeschaltet ist.                                                                                                    |  |
| Sauna Heizung               |                                                                                                    |  |
| Hinweis: Dieses Menü ersche | int nur für Fin Sauna-Anwendung und Bio Sauna-Anwendung, wenn die Heiz-Art der Saunahei-                                                                                    |  |
| zung im Menü "Technik > Sau | na Heizung" auf "Intern" oder "Extern Analog" eingestellt ist.                                                                                                    |  |
| Hardware                    | Anzeige der Hardware der Heizkanäle                                                                                                    |  |
|                             | <ul> <li>Schaltzyklen 1: Anzahl Schaltspiele des Heizkanals Nr. 1</li> </ul>                                                                                                |  |
|                             | <ul> <li>Schaltzyklen 2: Anzahl Schaltspiele des Heizkanals Nr. 2</li> </ul>                                                                                                |  |
|                             | – Schaltzyklen 3: Anzahl Schaltspiele des Heizkanals Nr. 3                                                                                                    |  |
|                             | <ul> <li>Wechsel HW 1: Theoretische restliche Schaltspiele des Heizkanals Nr. 1</li> </ul>                                                                                  |  |
|                             | Wechsel HW 2: Theoretische restliche Schaltspiele des Heizkanals Nr. 2                                                                                                    |  |
|                             | - Wechsel HW 3: Theoretische restliche Schaltspiele des Heizkanals Nr. 3                                                                                                    |  |
|                             | Betriebszeit HW 1: Aktuelle Betriebszeit des Heizkanals Nr. 1                                                                                                    |  |
|                             | Betriebszeit HW 2: Aktuelle Betriebszeit des Heizkanals Nr. 2                                                                                                    |  |
|                             | - Betriedszeit HW 3: Aktuelle Betriedszeit des Heizkanals Nr. 3                                                                                                    |  |
| Dampfgenerator              |                                                                                                    |  |
| Hinweis: Dieses Menu ersche | eint nur für Damptduschenanwendung, Damptbadanwendung, Caldariumanwedung, Kasulan-                                                                                          |  |
| Wendung und Bio Sauna-Anwe  | 3ndung, wenn die Generator-Art des Damptgenerators im Menu "iechnik > Kabinen Elektronik > nega" "Internes Desenvoir" "Externer Omega" oder "Extern Analog" eingestellt ist |  |
|                             | Arreire der Liste mit den aktuellen Merpunge und Enhermeldungen des Candair Omerge                                                                                          |  |
| Fenieriiste                 | Anzeige der Liste mit den aktuellen warnungs- und Fehlermeldungen des Gondall Omega                                                                                         |  |
| Est la verifica i a have a  | Dampigenerators                                                                                                    |  |
| Fenierautzeichnung          | Omega Dampfgenerators                                                                                                    |  |

#### Einstellparameter Menü "Service"

| Wasserversorgung | Einstellungen für die Wasseversorgung des Condair Omega.                                           |
|------------------|----------------------------------------------------------------------------------------------------|
|                  | <ul> <li>Typ: Einstellen des Zulaufwassertyps</li> </ul>                                           |
|                  | – Trinkwasser                                                                                      |
|                  | – UO-Wasser                                                                                        |
|                  | – Filterkartusche                                                                                  |
|                  | <ul> <li>Karbonathärte: Einstellen der Karbonathärte des Zulaufwassers in °dH.</li> </ul>          |
|                  | Hinweis: Dieser Menüpunkt erscheint nur, wenn der Zulaufwassertyp auf "Trinkwasser"                |
|                  | oder "Kartusche" eingestellt ist.                                                                  |
| Geräteservice    | Anzeigen und Zurücksetzen der Servicewerte des Condair Omega.                                      |
|                  | <ul> <li>Service erledigt: Zurücksetzen des Wartungszählers nach der Wartung.</li> </ul>           |
|                  | <ul> <li>Heizzähler: Zeigt die Betriebsstunden hochgerechnet auf 100 % Dampfleistung an</li> </ul> |
|                  | – Nächster Service: Restliche Zeit in Stunden bis zur nächsten Wartung.                            |
| Filterkartusche  | Anzeigen, Einstellen und Zurücksetzten der Servicewerte für die Filterkartusche.                   |
|                  | <ul> <li>Kartuschengrösse: Festlegung der Grösse der verwendeten Filterkartusche.</li> </ul>       |
|                  | – Small (klein)                                                                                    |
|                  | – Large (gross)                                                                                    |
|                  | - Kartusche ersetzt: Zurücksetzen des Wartungszählers nach dem Austausch der Filterkar-            |
|                  | tusche.                                                                                            |
|                  | <ul> <li>Wasserzähler: Zeigt den Wasserverbrauch in Liter an.</li> </ul>                           |
|                  | - Wechsel in: Restlicher Wasserverbrauch in Liter bis zum nächsten Austausch der Filter-           |
|                  | kartusche.                                                                                         |
| Hardware         | Anzeige der Hardware der Heizkanäle.                                                               |
|                  | – Hardware:                                                                                        |
|                  | <ul> <li>Schaltzyklen 1: Anzahl Schaltspiele des Heizkanals Nr. 1</li> </ul>                       |
|                  | <ul> <li>Schaltzyklen 2: Anzahl Schaltspiele des Heizkanals Nr. 2</li> </ul>                       |
|                  | <ul> <li>Schaltzyklen 3: Anzahl Schaltspiele des Heizkanals Nr. 3</li> </ul>                       |
|                  | <ul> <li>Schaltzyklen 4: Anzahl Schaltspiele des Heizkanals Nr. 4</li> </ul>                       |
|                  | <ul> <li>Schaltzyklen 5: Anzahl Schaltspiele des Heizkanals Nr. 5</li> </ul>                       |
|                  | <ul> <li>Wechsel HW 1: Theoretische restliche Schaltspiele des Heizkanals Nr. 1</li> </ul>         |
|                  | <ul> <li>Wechsel HW 2: Theoretische restliche Schaltspiele des Heizkanals Nr. 2</li> </ul>         |
|                  | <ul> <li>Wechsel HW 3: Theoretische restliche Schaltspiele des Heizkanals Nr. 3</li> </ul>         |
|                  | <ul> <li>Wechsel HW 4: Theoretische restliche Schaltspiele des Heizkanals Nr. 4</li> </ul>         |
|                  | <ul> <li>Wechsel HW 5: Theoretische restliche Schaltspiele des Heizkanals Nr. 5</li> </ul>         |
|                  | <ul> <li>Betriebszeit HW 1: Aktuelle Betriebszeit des Heizkanals Nr. 1</li> </ul>                  |
|                  | <ul> <li>Betriebszeit HW 2: Aktuelle Betriebszeit des Heizkanals Nr. 2</li> </ul>                  |
|                  | <ul> <li>Betriebszeit HW 3: Aktuelle Betriebszeit des Heizkanals Nr. 3</li> </ul>                  |
|                  | <ul> <li>Betriebszeit HW 4: Aktuelle Betriebszeit des Heizkanals Nr. 4</li> </ul>                  |
|                  | <ul> <li>Betriebszeit HW 5: Aktuelle Betriebszeit des Heizkanals Nr. 5</li> </ul>                  |
| Entleerung       | Entleerung/Abschlämmung des Dampftanks durchführen.                                                |
| Gerätetest       | Level Test: Funktionstest der Niveaueinheit ausführen                                              |
|                  |                                                                                                    |

## 6.3 Einstellungen im Menü "Technik"

#### Aufruf des Menü "Technik"

- Drücken Sie auf die Taste <Menü> oben rechts in der Anzeige. Geben Sie anschliessend das Passwort ein (falls so konfiguriert). Anschliessend erscheint das Hauptmenü.
   Hinweis: Das Passwort für das Benutzermenü kann im Untermenü "Technik > Administration" geändert werden.
- Wählen Sie im Hauptmenü der Menüpunkt "Technik" an.
- Geben Sie im erscheinenden Passworteingabefenster das Passwort ("1055") ein. Anschliessend erscheint das "Technik"-Menü.

**Hinweis**: Der Inhalt des "Technik"-Menüs ist abhängig von der gewählten SPA Anwendung. In der nachfolgenden Beschreibung der Einstellungen werden alle Parameter des "Technik"-Menüs aufgelistet.

| SPA Steuerelektronik        |                                                                                                    |
|-----------------------------|----------------------------------------------------------------------------------------------------|
| Hinweis: Dieses Menü ersche | Int nur bei der Condair Delta SPA Control Box und beim Condair Omega mit SPA Steuerung.                                                                                                    |
| Systemmodus                 | <ul> <li>Pestlegung, in welchem Systemmodus die SPA Steuerelektronik lauten soll.</li> <li>Dampfgenerator: Einstellung für den Betrieb des Condair Omega mit Omega Steuerung<br/>als reiner Dampfgenerator für Dampfduschenanwendung. Die Dampfproduktion wird über<br/>ein Anforderungssignal einer externen Steuerung geregelt.</li> <li>VORSICHT! Bei dieser Einstellung wird die Badezeit nicht überwacht. Stellen Sie sicher,<br/>dass die externe Steuerung die maximal zulässige Badezeit überwacht!</li> <li>Wellness: Einstellung für Einzelkabinenanwendung. Die Steuerung erfolgt anwendungs-<br/>bezogen über die geräteigene Steuerung der Condair Delta SPA Control Box oder des<br/>Condair Omega.</li> <li>Wellness Dual: Einstellung für Doppelkabinenanwendung für kleine Kabinen. Die Steuerung<br/>der beiden Kabinen erfolgt anwendungsbezogen über die geräteigenen Steuerungen der<br/>Condair Delta SPA Control Box oder des Condair Omega mit SPA Steuerung.</li> </ul> |
| Kabinenart                  | Festlegung der SPA Anwendung                                                                                                    |
|                             | <ul> <li>Dampfdusche</li> <li>Hinweis: Dampfduschenanwendung f ür den Condair Omega mit Omega Steuerung. Die</li> <li>Dampfproduktion erfolgt temperaturgesteuert oder mit konstanter Dampfproduktion.</li> </ul>                                                                                                    |
|                             | <ul> <li>Die nachfolgenden SPA Anwendungen erscheinen nur bei der Condair Delta SPA Control Box<br/>und beim Condair Omega mit SPA Steuerung.</li> <li>Dampfbad</li> <li>Caldarium</li> <li>Rasul</li> <li>Bio Sauna</li> <li>Fin Sauna</li> </ul>                                                                                                    |
| Generatortyp                | Festlegung der verwendeten Art der Dampferzeugung für Dampfdusche-, Dampfbad-, Rasul-<br>oder Bio Sauna-Anwendung                                                                                                    |
|                             | <ul> <li>Keiner: Es wird kein Dampfgenerator verwendet.</li> <li>Interner Omega: Die Dampfproduktion erfolgt über einen Condair Omega mit SPA Steuerung</li> <li>Internes Reservoir: Die Dampfproduktion erfolgt über ein im Saunaofen der Bio Sauna integriertes Wasserreservoir.</li> <li>Externer Omega: Die Dampfproduktion erfolgt über einen Condair Omega mit Omega Steuerung.</li> <li>Extern Analog: Die Dampfproduktion erfolgt über einen externen Dampfgenerator, der über ein Anforderungssignal gesteuert wird.</li> </ul>                                                                                                    |
| Signalisierung              | Aktivierung ("Ein") bzw. Deaktivierung ("Aus") des Piepers für die Fehler-/Warnungssignalisation.                                                                                                    |
| Schalter Steuerung          | <ul> <li>Einstellen des Eco Betriebs für die Dampf-/Wärmeproduktion.</li> <li>Eco Betrieb: Aktivierung ("Ein") bzw. Deaktivierung ("Aus") des Eco-Betriebs. Der Eco Betrieb stellt sicher, dass nie mehr als maximal 9 kW (3 kW pro Phase) Dampfleistung (Heizleistung) bzw. Saunaleistung verbraucht werden. Das ist für Bio Sauna-Anwendungen von Bedeutung, die zu den 9 kW Saunaleistung ein zusätzliches Wasserreservoir angeschlossen haben. Ist der Eco Modus aktiviert, wird die Saunaofenleistung auf 6 kW reduziert, sobald das Wasserreservoir eingeschaltet wird.</li> </ul>                                                                                                    |

#### Einstellparameter Menü "Technik"

| Modbus Einstellungen   | Einstellung der Modbus Parameter.                                                                                                    |
|------------------------|----------------------------------------------------------------------------------------------------|
|                        | - Protocessor:                                                                                                    |
|                        | <ul> <li>Slave Address: Festlegung der Slave-Adresse des Protocessors.</li> <li>Baudrate: Festlegung der Baudrate (4800, 9600, 19200, 38400, 57600, 115200)</li> </ul>                        |
|                        | <ul> <li>Parität: Festlegung der Parität (none, 1 stop bit: none, 2 stop bit: odd, 1 stop bit: even.</li> </ul>                                                                               |
|                        | 1 stop bit)                                                                                                    |
|                        | - Datenformat: Festlegung der Byte-Reihenfolge (ABCD: big edian; BADC: big, swap;                                                                                                    |
|                        | CDAB: little, swap; DCBA: little, endi.)                                                                                                    |
|                        | - Gateway:                                                                                                    |
|                        | <ul> <li>Slave Address: Festlegung der Slave-Adresse des Galeways.</li> <li>Baudrate: Festlegung der Baudrate (4800, 9600, 19200, 38400, 57600, 115200)</li> </ul>                            |
|                        | <ul> <li>Parität: Festlegung der Parität (none, 1 stop bit; none, 2 stop bit; odd, 1 stop bit; even,</li> </ul>                                                                               |
|                        | 1 stop bit)                                                                                                    |
|                        | <ul> <li>Datenformat: Festlegung der Byte-Reihenfolge (ABCD: big edian; BADC: big, swap;</li> </ul>                                                                                           |
|                        | CDAB: little, swap; DCBA: little, endi.)                                                                                                    |
|                        | Hinweis: Detaillierte Hinweise zur Modbus-Kommunikation finden Sie in der Modbus-Zusatz-                                                                                                    |
|                        | anleitung.                                                                                                    |
| Fehlerverlauf zurücks. | Zurücksetzten der Liste der 50 zuletzt aufgetretenen Warnungs- und Fehlermeldungen der SPA Steuerelektronik.                                                                                  |
| Einst. zurücks.        | Zurücksetzen der Einstellungen der SPA Steuerelektronik auf die Werkseinstellungen.                                                                                                    |
| Dateisystem zurücks.   | Zurücksetzen des internen Dateisystems.                                                                                                    |
|                        | Hinweis: Das Dateisystem muss nur zurückgesetzt werden, wenn es nicht mehr korrekt funktio-                                                                                                   |
|                        | Lassen Sie das Gerät eingeschaltet und warten Sie, bis alles wieder einwandfrei funktioniert                                                                                                  |
| Steuereinstellungen    |                                                                                                    |
| Dampfmodus             | Festlegung der Dampfregelung für die Dampfduschenanwendung.                                                                                                    |
|                        | Hinweis: Dieses Menü erscheint nur bei Damfpduschenanwendung.                                                                                                    |
|                        | - Konst. Dampf: Der Dampfgenerator arbeitet mit konstanter Dampfproduktion ("Hoch",                                                                                                    |
|                        | "Mittel", "Niedrig")<br>Tomp. Pog : Die Dampforoduktion orfolat tomporaturgoetouort                                                                                                    |
| Behandlungsart         | Eestlegung der Behandlungsart bei Pasulanwendung. Während der Behandlungsnhase kann                                                                                                    |
| Denandrungsart         | entweder ohne Dampf ("Aus") oder mit leichtem Dampf ("Warmhalten") eingestellt werden.                                                                                                    |
|                        | Wird die Option mit leichtem Dampf eingestellt, wird während der Behandlungsphase die                                                                                                    |
|                        | Kabinenfeuchte auf die Soll-Warmhaltefeuchte (Einstellung unter Menü Warmhalten) geregelt.                                                                                                    |
|                        | Hinweis: Dieser Menüpunkt erscheint nur für Rasulanwendung.                                                                                                    |
| Temperaturregelung     | Festlegung der Temperaturregel-Parameter.                                                                                                    |
|                        | Fin Sauna-Anwendung und Bio Sauna-Anwendung.                                                                                                    |
|                        | – Temperatursensor: Festlegung des verwendeten Temperatursensors (PT100, PT1000                                                                                                    |
|                        | (0.1 mA), PT1000 (1.0 mA), KTY (1.0 mA), KTY (0.1 mA))                                                                                                    |
|                        | <ul> <li>Steuermodus: Festlegung der Temperaturregelungsart (Ein/Aus-Regelung, PID-Regelung)</li> <li>DID Ture Sectlegung des Deslertung (Off. D. DL eder DID)</li> </ul>                     |
|                        | <ul> <li>PID Typ: Festiegung des Regientyps (OII, P, PI oder PID).</li> <li>PID P_Band: Festiegung des Proportionalbereichs in °C/°F für den P_ PI- oder PID-Regien.</li> </ul>               |
|                        | <ul> <li>PID I-Zeit: Festlegung des Troponionalbereichts in Or Flanden ein Pi-Derkegier.</li> <li>PID I-Zeit: Festlegung der Integralzeit in Sekunden für den PI- oder PID-Regler.</li> </ul> |
|                        | – PID D-Zeit: Festlegung der Differenzialzeit in Sekunden für den PID-Regler.                                                                                                    |
|                        | – Temperaturhysterese: Festlegung der Temperaturhysterese für die Ein/Aus-Regelung.                                                                                                    |
|                        | <ul> <li>Kritisch: Festlegung der kritischen Temperatur in °C/°F deren Überschreitung die Dampt-<br/>produktion/Hoizung unterbrochen und eine Werpung engezeigt wird.</li> </ul>              |
|                        | <ul> <li>Instab Modus: Aktivierung ("Fin") oder Deaktivierung ("Aus") der Überwachung der insta-</li> </ul>                                                                                   |
|                        | bilen Temperaturmessung.                                                                                                    |
|                        | - Instab. Delta: Festlegung der Temperaturabweichung bei deren Überschreitung in der                                                                                                    |
|                        | festgelegten Zeit ("Instab. Zeit") eine Fehlermeldung ausgelöst wird.                                                                                                    |
|                        | Instab. ∠eit: Festlegung der ∠eit innerhalb derer die festgelegte Temperaturabweichung<br>("Instab. Dolta") auftraton muse, dass eine Echlermeldung susgeläet wird.                           |
|                        | <ul> <li>Instab. Sperrzeit: Festlegung Zeit in Sekunden wie lange die Temperaturüberwachung</li> </ul>                                                                                        |
|                        | nach Auftreten einer instabilen Temperatur deaktiviert wird.                                                                                                    |
|                        | - Temperatur Offset: Festlegung des Offsetwertes in °C/°F, um Messabweichungen zu                                                                                                    |
|                        | kompensieren.                                                                                                    |

| Feuchteregelung        | <ul> <li>Festlegung der Feuchtregel-Parameter</li> <li>Hinweis: Dieses Menü erscheint nur bei Caldariumanwendung, Rasulanwendung und Bio Sauna-Anwendung.</li> <li>Feuchtesensor Typ: Festlegung des Regelsignals des verwendeten Feuchtesensors (0-5V, 1-5V, 0-10V, 2-10V, 0-20V, 0-16V, 3-16V, 0-20mA, 4-20mA oder Ein/Aus)</li> <li>Steuermodus: Festlegung der Feuchteregelungsart (Ein/Aus-Regelung, PID-Regelung)</li> <li>PID Typ: Festlegung des Reglertyps (Off, P, PI oder PID).</li> <li>PID P-Band: Festlegung der Integralzeit in Sekunden für den P-, PI- oder PID-Regler.</li> <li>PID I-Zeit: Festlegung der Integralzeit in Sekunden für den PID-Regler.</li> <li>Feuchtehysterese: Festlegung der Seuchtehysterese für die Ein/Aus-Regelung.</li> <li>Feuchtehysterese: Festlegung der Seuchtehysterese für die Ein/Aus-Regelung.</li> </ul>                     |
|------------------------|----------------------------------------------------------------------------------------------------|
|                        | sieren.                                                                                                    |
| Dampfstoss             | <ul> <li>Festlegung der Parameter für die Dampfstossfunktion</li> <li>Hinweis: Dieses Menü erscheint nur, wenn der Kabinentyp Dampfbad, Caldarium, Rasul oder</li> <li>Bio-Sauna ausgewählt wurde.</li> <li>Modus: Ein-/Ausschalten der Dampfstoss-Funktion.</li> <li>Die nachfolgenden Parameter erscheinen nur, wenn die Dampfstoss-Funktion aktiviert wird ("Modus" auf "Ein"). Ist die Dampfstoss-Funktion aktiviert, kann Relais 8 oder Relais 9 für die Ansteuerung einer Anzeige eines aktiven Dampfstosses verwendet werden. Dafür muss im Menü "Technik &gt; Zubehör &gt; Ausgänge" die Auswahl "Dampfstosses" ausgewählt sein.</li> <li>Dauer: Festlegung der Dauer des Dampfstosses in Minuten.</li> <li>Anforderung: Festlegung der Intensität eines Dampfstosses in % der totalen Dampfleistung.</li> </ul>                                                           |
| Banktemperaturregelung | <ul> <li>Festlegung der Temperaturregel-Parameter für die Sitzbankheizung.</li> <li>Hinweis: Dieses Menü erscheint nur, wenn der Modus von Relais 8 bzw. Relais 9 im Menü<br/>"Technik &gt; Zubehör &gt; Ausgänge" auf "Bankheizung" eingestellt ist.</li> <li>Temperatursensor: Festlegung des verwendeten Temperatursensors für die Überwachung<br/>der Sitzbankheizung (PT100, PT1000 (0.1 mA), PT1000 (1.0 mA), KTY (1.0 mA), KTY (0.1<br/>mA)))</li> <li>Temperaturhysterese: Festlegung der Temperaturhysterese in °C/°F für die Ein- und Aus-<br/>schaltung der Sitzbankheizung.</li> <li>Kritisch: Festlegung der kritischen Temperatur in °C/°F bei deren Überschreitung die<br/>Sitzbankheizung deaktiviert und eine Fehlermeldung ausgelöst wird.</li> <li>Temperatur Offset: Festlegung des Offsetwertes in °C/°F, um Messabweichungen zu<br/>kompensieren.</li> </ul> |
| Wandtemperaturregelung | <ul> <li>Festlegung der Temperaturregel-Parameter für die Wandheizung.</li> <li>Hinweis: Dieses Menü erscheint nur, wenn der Modus von Relais 8 bzw. Relais 9 im Menü<br/>"Technik &gt; Zubehör &gt; Ausgänge" auf "Wandheizung" eingestellt ist.</li> <li>Temperatursensor: Festlegung des verwendeten Temperatursensors für die Überwachung<br/>der Wandheizung (PT100, PT1000 (0.1 mA), PT1000 (1.0 mA), KTY (1.0 mA), KTY (0.1<br/>mA))</li> <li>Temperaturhysterese: Festlegung der Temperaturhysterese in °C/°F für die Ein- und Aus-<br/>schaltung der Wandheizung.</li> <li>Kritisch: Festlegung der kritischen Temperatur in °C/°F bei deren Überschreitung die<br/>Wandheizung deaktiviert und eine Warnung angezeigt wird.</li> <li>Temperatur Offset: Festlegung des Offsetwertes in °C/°F, um Messabweichungen zu<br/>kompensieren.</li> </ul>                        |

| Sicherheit     | <ul> <li>Festlegung der Sicherheitsparameter für den Badebetrieb</li> <li>Tagestimer: Sperren ("Gesperrt") oder entsperren ("Entsperrt") des Tagestimers.</li> <li>Wochentimer: Sperren ("Gesperrt") oder entsperren ("Entsperrt") des Wochentimers.</li> <li>VORSICHT! Bei einer Fin Sauna/Bio Sauna dürfen die Timerfunktionen nur verwendet werden, wenn der Saunaofen mit einem geprüften Sicherheitssystem (z.B. Abdeckschutz) ausgestattet ist, um ein Einschalten in unsicherem Zustand (z.B. Handtuch auf Ofen) zu vermeiden!</li> <li>Max. Türoffenzeit: Festlegung der maximalen Türoffenzeit, nach deren Überschreitung der Betrieb gestoppt und eine Warnung angezeigt wird.</li> <li>Türoffenzeit Verz.: Festlegung der Maximalen Laufzeit des Badebetriebs.</li> <li>VORSICHT! Die maximale Laufzeit ist ab Werk auf 6 h eingestellt. Stellen Sie sicher, dass die vorgschriebenen Maximalzeiten für Saunen und Bio Saunen eingehalten werden!</li> </ul> |
|----------------|----------------------------------------------------------------------------------------------------|
|                | Öffentliche Anlagen —                                                                                                    |
|                | Geräte zur Verwendung in Wohnblöcken, Hotels oder ähnlichen Standorten 12 h                                                                                                    |
|                | Anlagen für privaten Gebrauch 6 h                                                                                                    |
|                | <ul> <li>Wird die maximale Laufzeit überschritten, geht das Gerät auf Störung (E165) und muss neu gestartet werden.</li> <li>Nachlaufzeit: Festlegung der Nachlaufzeit nach dem Badebetrieb in Sekunden.</li> <li>Hinweis: Während der Nachlaufzeit bleibt die Dampf-/Heizanforderung an das System erhalten und wird erst nach Ablauf der Nachlaufzeit zurückgesetzt</li> <li>Sicherheitskreis: Zeigt an, ob der Sicherheitskreis geschlossen ("Ein") oder geöffnet ("Aus") ist.</li> <li>Übertemp. Kab.: Zeigt an, ob der Kabinen Übertemperaturschalter geschlossen ("Ein") oder ausgelöst wurde ("Aus").</li> </ul>                                                                                                    |
| Ofentemperatur | Festlegung der Temperaturregel-Parameter für den Ofentemperatursensor.                                                                                                    |
|                | <ul> <li>Hinweis: Dieses Menu erscheint nur, wenn der Kabinentyp Fin-Sauna ausgewählt wurde.</li> <li>Betriebsart: Ein-/Ausschalten des optionalen Ofentemperatursensors.<br/>Die nachfolgenden Parameter erscheinen nur, wenn die "Betriebsart" auf "Ein" eingestellt ist.</li> <li>Temperatursensor: Festlegung des verwendeten Temperatursensors für die Überwachung des Saunaofens (PT100, PT1000 (0.1 mA), PT1000 (1.0 mA), KTY (1.0 mA), KTY (0.1mA))</li> <li>Temperaturhysterese: Festlegung der Temperaturhysterese in °C/°F für die Ein- und Ausschaltung des Saunaofens.</li> <li>Kritisch: Festlegung der kritischen Temperatur in °C/°F bei deren Überschreitung der Saunaofen deaktiviert und eine Warnung angezeigt wird.</li> <li>Temperatur Offset: Festlegung des Offsetwertes in °C/°F, um Messabweichungen zu kompensieren</li> </ul>                                                                                                    |

| Warmhalten                | <ul> <li>Festlegung der Warmhaltefunktionen. Die Warmhaltefunktionen dienen dazu, die Kabinentemperatur, Sitzbanktemperatur, etc. im Standbybetrieb auf einem bestimmten Wert zu halten, damit im Badebetrieb die Betriebstemperaturen schneller erreicht werden.</li> <li>Hinweis: Bei der Dampfduschenanwendung wird nicht die Kabinentemperatur sondern das Wasser im Dampftank warmgehalten. Dadurch kann bei Dampfduschenanwendungen in kürzester Zeit Dampf produziert werden, sofern das Wasser bereits einmal erwärmt wurde.</li> <li>Warmhalten Typ: Festlegung der Steuerung des Warmhaltebetriebs ("Aus": Warmhaltefunktionen deaktiviert, "Immer": Die Warmhaltefunktionen sind immer aktiviert, "Schalt-uhrgesteuert": Die Warmhaltefunktionen werden zu einer bestimmten Tageszeit gestartet, "Vorlaufzeit": Die Warmhaltefunktion wird eine bestimmte Zeit vor dem mit dem Timer festgelgten Startzeitpunkt gestartet).</li> <li>Start Warmhalten: Festlegung der Startzeitpunkts (Tageszeit) an der Warmhaltefunktionen in Stunden.</li> <li>Laufzeit Warmhalten: Festlegung der Vorlaufzeit in Minuten, in der das System vor einem Timerstartzeitpunkt die Warmhaltefunktion startet.</li> <li>Hinweis: Diese Einstellung dient dazu, das System bereits vor einem Timerstartzeitpunkt auf die Warmhaltetemperatur zu bringen, damit beim Timerstartzeitpunkt die Warmhaltetemperatur bereits erreicht ist. Je nach Kabinengrösse muss dieser Wert angepasst werden.</li> <li>Temperatur: Festlegung der Soll-Warmhaltefunktetemperatur in °C/°F für die Kabine.</li> </ul> |
|---------------------------|----------------------------------------------------------------------------------------------------|
|                           | <ul> <li>Sitzheiz. Temp.: Festlegung der Soll-Warmhaltetemperatur in °C/°F für die Sitzbankheizung.</li> <li>Wand Temp.: Festlegung der Soll-Warmhaltetemperatur in °C/°F für die Wandheizung.</li> </ul>                                                                                                    |
| Start/Stopp Einstellungen | <ul> <li>Festlegung der Start/Stop Einstellungen für den Badebetrieb.</li> <li>Start Input Type: Festlegung ob der Startimpuls über einen Taster ("Taste") oder einen Schalter ("Schalter") erfolgt.</li> <li>Start Option: Festlegung ob der Badebetrieb manuell ("Manuell") gestartet (über Taste <start stopp="">, externen Taster, Webinterface, etc.) oder timergesteuert ("Timer") erfolgen soll.</start></li> <li>Hinweis: Bei manueller "Start Option" kann keine eine Laufzeit festgelegt werden. Der Badebetrieb muss somit auch wieder manuell gestoppt werden.</li> <li>Stopp Option: Aktivierung ("Ein") oder Deaktivierung ("Aus") der manuellen Stopp-Funktion (über Taste <start stopp="">, externen Taster, Webinterface, etc.).</start></li> <li>Hinweis: Wird die "Stop Option" deaktiviert, kann eine laufende Session nicht manuell gestoppt werden.</li> </ul>                                                                                                    |
| Zubehör                   |                                                                                                    |
| Licht 1                   | <ul> <li>Festlegung der Einstellungen für die Steuerung von Licht 1.</li> <li>Licht Betriebsart: Festlegung ob Licht 1 manuell ("Handbetrieb") oder automatisch durch die SPA Steuerung ("Automatisch") ein- und ausgeschaltet wird oder ob die Steuerung von Licht 1 deaktiviert ist ("Aus").</li> <li>Licht Nachlauf: Festlegung der Zeit in Minuten wie lange das Licht 1 nach Beendigung des Badebetriebs bei automatischer Steuerung noch eingeschaltet bleiben soll.</li> <li>Licht Einzustände: Festlegung bei welchen Betriebszuständen das Licht 1 eingeschaltet sein soll. Es können mehrere Betriebszustände angewählt werden ("Aus": Wenn das Gerät bereit ist, "Warmhalten": Während der Warmhaltephase, "Aufwärmen": Während der Trocknungsphase, "Baden": Während dem Badebetrieb, "Trocknen": Während der Trocknungsphase, "Angehalten": Wenn den Badebetrieb durch einen Fehler gestoppt wurde).</li> <li>Hinweis: Bei der Rasulanwendung können zusätzlich Zustände eingestellt werden ("Vorbehandlung": Während der Aufwärmphase für die Behandlung, "Behandlung": Während der Behandlung, "Behandlung": Während der Aufwärmphase für die Behandlung, "Behandlung": Während der Seite 1 dauernd brennen soll ("Fix") oder in Impulsen angesteuert werden soll ("Intervall").</li> <li>Licht Ein Intervall: Festlegung der Intervallzeit in Minuten für die Intervallsteuerung des Lichts.</li> <li>Licht Ein Impuls: Festlegung der Impulslänge in Sekunden für das Einschalten des Lichts.</li> </ul>                                                                     |

| Licht 2 | <ul> <li>Festlegung der Einstellungen für die Steuerung von Licht 2.</li> <li>Licht Betriebsart: Festlegung ob Licht 2 manuell ("Handbetrieb") oder automatisch durch die SPA Steuerung ("Automatisch") ein- und ausgeschaltet wird oder ob die Steuerung von Licht 2 deaktiviert ist ("Aus").</li> <li>Licht Nachlauf: Festlegung der Zeit in Minuten wie lange das Licht 2 nach Beendigung des Badebetriebs bei automatischer Steuerung noch eingeschaltet bleiben soll.</li> <li>Licht Einzustände: Festlegung bei welchen Betriebszuständen das Licht 2 eingeschaltet sein soll. Es können mehrere Betriebszustände angewählt werden ("Aus": Wenn das Gerät bereit ist, "Warmhalten": Während der Warmhaltephase, "Aufwärmen": Während der Aufwärmphase, "Baden": Während dem Badebetrieb, "Trocknen": Während der Trocknungsphase, "Angehalten": Wenn den Badebetrieb durch einen Fehler gestoppt wurde). Hinweis: Bei der Rasulanwendung können zusätzlich Zustände eingestellt werden ("Vorbehandlung": Während der Aufwärmphase für die Behandlung, "Behandlung": Während der Behandlung: Während der Duschphase).</li> <li>Licht Ein Typ: Festlegung ob das Licht 1 dauernd brennen soll ("Fix") oder in Impulsen angesteuert werden soll ("Intervall").</li> <li>Licht Ein Intervall: Festlegung der Intervallzeit in Minuten für die Intervallsteuerung des Lichts.</li> <li>Licht Ein Impuls: Festlegung der Impulslänge in Sekunden für das Einschalten des Lichts.</li> </ul> |
|---------|----------------------------------------------------------------------------------------------------|
|         | <ul> <li>Licht Ein Impuis: Festiegung der Impuisiange in Sekunden für das Einschalten des Lichts.</li> </ul>                                                                                                    |
| Duft 1  | <ul> <li>Festlegung der Einstellungen für die Steuerung der Duftstoffpumpe 1.</li> <li>Aroma Typ: Festlegung ob die Duftstoffeinspritzung intervallgesteuert über die SPA<br/>Steuerung ("Intervall") oder über eine externe Steuerung ("Extern") erfolgt oder ob die<br/>Duftstoffeinspritzung 1 deaktiviert ist ("Aus").</li> <li>Aroma Level: Festlegung der Intensitätsstufe für die Duftstoffeinspritzung (Level 1 bis<br/>Level 5).</li> <li>Aroma Intervall Min.: Festlegung der minimalen Intervalldauer in Minuten für die Duftstof-<br/>feinspritzung.</li> <li>Aroma Intervall Max.: Festlegung der maximalen Intervalldauer in Minuten für die Duftstof-<br/>feinspritzung.</li> <li>Aroma Impuls Min.: Festlegung der minimalen Impulslänge in Sekunden für die Duftstof-<br/>feinspritzung.</li> <li>Aroma Impuls Max.: Festlegung der maximalen Impulslänge in Sekunden für die Duftstof-<br/>feinspritzung.</li> </ul>                                                                                                    |
| Duft 2  | <ul> <li>Festlegung der Einstellungen für die Steuerung der Duftstoffpumpe 2.</li> <li>Aroma Typ: Festlegung ob die Duftstoffeinspritzung intervallgesteuert über die SPA<br/>Steuerung ("Intervall") oder über eine externe Steuerung ("Extern") erfolgt oder ob die<br/>Duftstoffeinspritzung 2 deaktiviert ist ("Aus").</li> <li>Aroma Level: Festlegung der Intensitätsstufe für die Duftstoffeinspritzung (Level 2 bis<br/>Level 5).</li> <li>Aroma Intervall Min.: Festlegung der minimalen Intervalldauer in Minuten für die Duftstof-<br/>feinspritzung.</li> <li>Aroma Intervall Max.: Festlegung der maximalen Intervalldauer in Minuten für die Duftstof-<br/>feinspritzung.</li> <li>Aroma Intervall Max.: Festlegung der minimalen Impulslänge in Sekunden für die Duftstof-<br/>feinspritzung.</li> <li>Aroma Impuls Max.: Festlegung der maximalen Impulslänge in Sekunden für die Duftstof-<br/>feinspritzung.</li> </ul>                                                                                                    |

| Lüfter | Festle | gung der Einstellungen für die Steuerung der Ventilatoren.                                                              |
|--------|--------|----------------------------------------------------------------------------------------------------|
|        | - Li   | üfter Betriebsart: Festlegung ob ein einzelner dreistufiger Ventilator ("1 Fan 3 Stages"),                              |
|        | ZV     | wei einstufige Ventilatoren ("2 Fan, 1 Stage") oder ein einstufiger Ventilator ("1 Fan 1                                |
|        | S      | tage") oder kein Ventilator ("Aus") verwendet wird/werden.                                                              |
|        | - Li   | üfter 1: Festlegung der Einstellungen für den Ventilator 1                                                              |
|        | -      | Lichtabhängigkeit: Festlegung ob der Ventilator 1 in Abhängigkeit von Licht 1 ("wie                                     |
|        |        | Licht 1"), in Abhängigkeit von Licht 2 ("wie Licht 2") oder unabhängig von der Licht-                                   |
|        |        | steuerung ein- und ausgeschaltet werden soll.                                                                           |
|        | –      | Dampfabhängigkeit: Festlegung ob der Ventilator 1 immer während der Badephase                                           |
|        |        | und Duschphase ("Ein"), nur bei einer Dampfanforderung ("bei Anforderung") laufen                                       |
|        |        | soll, ob der Ventilatorbetrieb über einen Sensor gesteuert werden soll ("geregelt mit                                   |
|        |        | Sensor") oder ob der Ventilator 1 deaktiviert ist ("Aus").                                                              |
|        |        | Hinweis: Ist der Ventilator auf "geregelt mit Sensor" eingestellt, wird der Ventilator                                  |
|        |        | wie folgt betrieben:                                                                                                    |
|        |        | – Einstufenbetrieb:                                                                                                    |
|        |        | Sobald der gemessene Temperaturwert bzw. Feuchtewert über den eingestellten                                             |
|        |        | Sollwert + PID P-Band/2 steigt, wird der Ventilator eingeschaltet. Der Ventilator                                       |
|        |        | wird wieder ausgeschaltet, sobald der gemessene Temperaturwert bzw. Feuch-                                              |
|        |        | tewert unter den eingestellten Sollwert - PID P-Band/2 sinkt.                                                           |
|        |        | – Dreistufenbetrieb:                                                                                                    |
|        |        | Der Ventilator läuft auf Stufe 1: Wenn der gemessene Temperaturwert bzw.                                                |
|        |        | Feuchtewert unterhalb dem eingestellten Sollwert - PID P-Band/4 ist.                                                    |
|        |        | Der Ventilator läuft auf Stufe 2: Wenn der gemessene Temperaturwert bzw.                                                |
|        |        | Feuchtewert zwischen dem eingestellten Sollwert ± PID P-Band/4 ist.                                                     |
|        |        | Der Ventilator läuft auf Stufe 3: Wenn der gemessene Temperaturwert bzw.                                                |
|        |        | Feuchtewert oberhalb des eingestellten Sollwerts + PID P-Band/4 ist.                                                    |
|        | -      | Autheizzeit: Festlegung der Ventilatorlaufzeit in Minuten während der Aufheizphase.                                     |
|        | -      | I rocknungszeit: Festlegung der Ventilatorlaufzeit in Minuten für die Trocknungsphase.                                  |
|        | - L(   | utter 2: Festiegung der Einstellungen für den Ventilator 2                                                              |
|        | -      | Lichtabnangigkeit: Festiegung ob der Ventilator 2 in Abhängigkeit von Licht 1 ("wie                                     |
|        |        | LICHT 1"), IN Abhangigkeit von Licht 2 ("wie Licht 2") oder unabhängig von der Licht-                                   |
|        |        | steuerung ein- und ausgeschaltet werden soll.                                                                           |
|        | -      | Dampraphangigkeit: Festiegung ob der ventilator 2 immer ("Ein"), nur bei einer Dampf-                                   |
|        |        | amorderung ( bei Amorderung ) lauren soll, ob der Ventilatorbetrieb über einen Sensor                                   |
|        |        | gesteuen werden son (geregen mit Sensor) oder od der ventilator 2 deaktiviert ist                                       |
|        |        | (AUS).<br><b>Himmoio:</b> lat dar Vantilator auf "garagalt mit Sanaar" aingaatallt, wird dar Vantilator                 |
|        |        | minimens. Ist der vertulator auf geregen mit Sensor eingestein, wird der Ventilätor wie felgt betrieben:                |
|        |        | wie ioly, belleben.                                                                                                    |
|        |        | <ul> <li>Einstürchnet.</li> <li>Sohald der gemessene Temperaturwert hzw. Feuchtewert über den eingestellten.</li> </ul> |
|        |        | Sollwort + PID P_Rand/2 steint wird der Ventilator eingeschaltet. Der Ventilator                                        |
|        |        | wird wieder ausgeschaltet, schald der gemessene Temperaturwert bzw. Fouch                                               |
|        |        | tewert unter den eingestellten Sollwert - PID P-Band/2 sinkt                                                            |
|        |        | <ul> <li>Dreistufenbetrieh:</li> </ul>                                                                                  |
|        |        | Der Ventilator läuft auf Stufe 1. Wenn der gemessene Temperaturwert bzw                                                 |
|        |        | Feuchtewert unterhalb dem eingestellten Sollwert - PID P-Band/4 ist                                                     |
|        |        | Der Ventilator läuft auf Stufe 2. Wenn der gemessene Temperaturwert bzw                                                 |
|        |        | Feuchtewert zwischen dem eingestellten Sollwert + PID P-Rand/4 ist                                                      |
|        |        | Der Ventilator läuft auf Stufe 3: Wenn der gemessene Temperaturwert bzw                                                 |
|        |        | Feuchtewert oberhalb des eingestellten Sollwerts + PID P-Band/4 ist                                                     |
|        | _      | Aufheizzeit: Festlegung der Ventilatorlaufzeit in Minuten während der Aufheizphase                                      |
|        | _      | Trocknungszeit: Festlegung der Ventilatorlaufzeit in Minuten für die Trocknungsphase.                                   |

| Ausgänge<br>Sauna Heizung<br>Hinweis: Dieses Menü erschei<br>auf "Intern" oder "Extern Analo | <ul> <li>Festlegung der Einstellungen für das Zusatzrelais 8 und 9.</li> <li>Relais 8 Betriebsart: Festlegung ob das Zusatzrelais 8 automatisch über die entsprechend<br/>angewählten Einzustände Relais 8 ("Auto Status") aktiviert werden soll oder für die An-<br/>steuerung der Sitzbankheizung ("Bankheizung"), der Wandheizung ("Wandheizung") oder<br/>einer Anzeige eines aktiven Dampfstosses ("Dampfstoss") verwendet werden soll oder ob<br/>das Zusatzrelais 8 deaktiviert ("Aus") ist.</li> <li>Relais 8 Einzustände: Festlegung bei welchen Betriebszustände angewählt werden ("Aus":<br/>Wenn das Gerät bereit ist, "Warmhalten": Während der Warmhaltephase, "Aufwärmen":<br/>Während der Aufwärmphase, "Baden": Während der Marmhaltephase, "Aufwärmen":<br/>Während der Aufwärmphase, "Angehalten": Wenn den Badebetrieb, "Trocknen": Während<br/>der Trocknungsphase, "Angehalten": Wenn den Badebetrieb durch einen Fehler gestoppt<br/>wurde)</li> <li>Hinweis: Bei der Rasulanwendung können zusätzlich Zustände eingestellt werden ("Vor-<br/>behandlung": Während der Aufwärmphase für die Behandlung, "Behandlung": Während<br/>der Behandlungsphase, "Duschen": Während der Duschphase).</li> <li>Relais 9 Betriebsart: Festlegung ob das Zusatzrelais 9 automatisch über die entsprechend<br/>angewählten Einzustände Relais 9 ("Auto Status") aktiviert werden soll oder für die An-<br/>steuerung der Sitzbankheizung ("Bankheizung"), der Wandheizung ("Wandheizung") oder<br/>einer Anzeige eines aktiven Dampfstosses ("Dampfstoss") verwendet werden soll oder ob<br/>das Zusatzrelais 9 deaktiviert ("Aus") ist.</li> <li>Relais 9 Einzustände: Festlegung bei welchen Betriebszustände angewählt werden ("Aus":<br/>Wenn das Gerät bereit ist, "Warmhalten": Während der Warmhaltephase, "Aufwärmen":<br/>Während der Aufwärmphase, "Baden": Während der Warmhaltephase, "Aufwärmen":<br/>Während der Aufwärmphase, "Baden": Während der Badebetrieb, "Trocknen": Während<br/>der Trocknungsphase, "Angehalten": Während der Badebetrieb, "Trocknen": Während<br/>der Trocknungsphase, "Angehalten": Während der Badebetrieb durch einen Fehler ges</li></ul> |
|----------------------------------------------------------------------------------------------|----------------------------------------------------------------------------------------------------|
| Saunaofenart                                                                                 | <ul> <li>Festlegung der Einstellungen für die Steuerung des Saunaofens.</li> <li>Keine: Die Ansteuerung des Saunaofens erfolgt extern, d.h. nicht über die SPA Steuerung.</li> <li>Intern: Die Spannungsversorgung sowie die Ansteuerung des Saunaofens erfolgt über die SPA Steuerung.</li> <li>Extern Analog: Die Ansteuerung eines extern gespiesenen Saunaofens erfolgt über ein Analogsignal der SPA Steuerung.</li> </ul>                                                                                                    |
| Heizeinstellungen                                                                            | <ul> <li>Festlegung der Einstellung für die interne Heizungssteuerung des Saunaofens.</li> <li>Heizleistung: Festlegung der Heizleistung des angeschlossenen Saunaofens (3 kW, 6 kW oder 9 kW).</li> </ul>                                                                                                    |
| Heizungswerte                                                                                | <ul> <li>Anzeige von aktuellen Heizwerten des Saunaofens.</li> <li>Heizanforderung: Aktuelle Anforderung in % an den Saunaofen.</li> <li>Heizungsausgang: Aktuelle Heizleistung in % des Saunaofens.</li> </ul>                                                                                                    |
| Omega Steuerelektronik                                                                       | int nur für Anwendungen, bei denen ein Condair Omega mit Omega Steuerung eingesetzt wird                                                                                                    |
| Systemmodus                                                                                  | <ul> <li>Festlegung, in welchem Systemmodus die Omega Steuerelektronik laufen soll.</li> <li>Dampfgenerator: Einstellung für den Betrieb des Condair Omega mit Omega Steuerung als reiner Dampfgenerator für Dampfduschenanwendung. Die Dampfproduktion wird über ein Anforderungssignal einer externen Steuerung geregelt.</li> <li>VORSICHT! Bei dieser Einstellung wird die Badezeit nicht überwacht. Stellen Sie sicher, dass die externe Steuerung die maximal zulässige Badezeit überwacht.</li> <li>Wellness: Einstellung für Einzelkabinenanwendung. Die Steuerung erfolgt anwendungsbezogen über die geräteigene Steuerung der Condair Delta SPA Control Box oder des Condair Omega.</li> <li>Wellness Dual: Einstellung für Doppelkabinenanwendung für kleine Kabinen. Die Steuerung der beiden Kabinen erfolgt anwendungsbezogen über die geräteigenen Steuerung.</li> </ul>                                                                                                    |
| Generatortyp                                                                                 | <ul> <li>Festiegung des verwendeten Art der Dampferzeugung für Dampfdusche-, Dampfbad-, Rasul-<br/>oder Bio Sauna-Anwendung</li> <li>Keine: Es wird kein Dampfgenerator verwendet.</li> <li>Interner Omega: Die Dampfproduktion erfolgt über einen Condair Omega mit Omega<br/>Steuerung.</li> </ul>                                                                                                    |
| Signalisierung                                                                               | Aktivierung ("Ein") bzw. Deaktivierung ("Aus") des Piepers für die Fehler-/Warnungssignalisation.                                                                                                    |

| Modbus Einstellungen         | Einstellung der Modbus Parameter.                                                                                                    |
|------------------------------|----------------------------------------------------------------------------------------------------|
|                              | <ul> <li>Protocessor:</li> <li>Slave Address: Eestlegung der Slave Adresse des Breteenssers</li> </ul>                                                                                                    |
|                              | <ul> <li>– Slave Address. Pestiegung der Slave-Adresse des Protocessors.</li> <li>– Baudrate: Festlegung der Baudrate (4800, 9600, 19200, 38400, 57600, 115200)</li> </ul>                                                                                                    |
|                              | - Parität: Festlegung der Parität (none, 1 stop bit; none, 2 stop bit; odd, 1 stop bit; even,                                                                                                    |
|                              | 1 stop bit)<br>— Datenformat: Festlegung der Byte-Reibenfolge (ABCD: big edian: BADC: big swan:                                                                                                    |
|                              | CDAB: little, swap; DCBA: little, endi.)                                                                                                    |
|                              | – Gateway:                                                                                                    |
|                              | <ul> <li>Slave Address: Festlegung der Slave-Adresse des Gateways.</li> <li>Baudrate: Festlegung der Baudrate (4800, 9600, 19200, 38400, 57600, 115200)</li> </ul>                                                                                                    |
|                              | <ul> <li>Parität: Festlegung der Parität (none, 1 stop bit; none, 2 stop bit; odd, 1 stop bit; even,</li> </ul>                                                                                                    |
|                              | 1 stop bit)<br>Datenformat: Fostlogung der Byte Beibenfolge (ABCD: big edian: BADC: big swan:                                                                                                    |
|                              | CDAB: little, swap; DCBA: little, endi.)                                                                                                    |
|                              | Hinweis: Detaillierte Hinweise zur Modbus-Kommunikation finden Sie in der Modbus-Zusatz-<br>anleitung.                                                                                                    |
| Fehlerverlauf zurücks.       | Zurücksetzten der Liste der 50 zuletzt aufgetretenen Warnungs- und Fehlermeldungen der SPA Steuerelektronik.                                                                                                    |
| Einst. zurücks.              | Zurücksetzen der Einstellungen der Omega Steuerelektronik auf die Werkseinstellungen.                                                                                                    |
| Dateisystem zurücks.         | Zurücksetzen des internen Dateisystems.                                                                                                    |
|                              | nieren sollte. Das Zurücksetzen des Dateisystems kann einige Minuten dauern (max. 5 Minuten).<br>Lassen Sie das Gerät eingeschaltet und warten Sie, bis alles wieder einwandfrei funktioniert.                                                                                                    |
| Dampfgenerator               |                                                                                                    |
| Hinweis: Dieses Menü erschei | nt nur für Dampfduschenanwendung, Dampfbadanwendung, Caldariumanwedung, Rasulanwen-                                                                                                    |
| "Externer Omega" oder "Exter | ng, wenn der Generatortyp des Dampigenerators auf interner Omega, internes Reservoir, n<br>n Analog" eingestellt ist.                                                                                                    |
| Dampfeinstellungen           | Einstellung der Dampfeinstellungen für den Dampfgenerator                                                                                                    |
|                              | - Control Source: Sofern nur eine Steuerelektronik vorhanden ist, erfolgt die Steuerung Lokal                                                                                                    |
|                              | ("Local"). Wird der Damptgenerator von einer externen SPA Steuerelektronik gesteuert,<br>muss auf Fernsteuerung ("Remote") umgestellt werden. In Fall einer Fernsteuerung muss                                                                                                    |
|                              | unter Control Server ID die Server ID der SPA Steuerelektronik angegeben werden.                                                                                                    |
|                              | – Eingangssignal: Festlegung des Typs des Anforderungssignals für den Dampfgenerator                                                                                                    |
|                              | (0-5V, 1-5V, 0-10V, 2-10V, 0-20V, 0-16V, 3-16V, 0-20mA, 4-20mA, On/Off).                                                                                                    |
|                              | <ul> <li>Control Mode: Festlegung der Regelungsart, Demand (ext. Regler) oder rH (int. Regler).</li> </ul>                                                                                                    |
|                              | Hinweis: Für Wellnessanwendungen muss diese Einstellung auf "Demand" eingestellt sein.                                                                                                    |
| Dampfwerte                   | Anzeigen von aktuellen Dampfwerten.                                                                                                    |
|                              | <ul> <li>Dampfann: Aktuelle Dampfanforderung in % an den Dampfgenerator.</li> <li>Dampfmenge: Aktuell produzierte Dampfmenge in % des Dampfgenerators.</li> </ul>                                                                                                    |
| Füllhöhe                     | Aktuelles Wasserniveau im Wassertank.                                                                                                    |
| Tankeinstellungen            | Einstellungen des Wassertanks.                                                                                                    |
|                              | <ul> <li>Leistung pro Stufe: Festlegung der Heizstableistung: 1.5 kW, 2.25 kW oder 3.0 kW</li> <li>Konstitätig Festlegen der Ceräterrägen 2 kg/h 4 kg/h 6 kg/h 8 kg/h 12 kg/h 14 kg/h 6 kg/h 6</li></ul> |
|                              | 20 kg/h.                                                                                                    |
|                              | – Grösse: Die Wassertankgrösse wird automatisch anhand der Kapazität ermittelt.                                                                                                    |
| Reservoireinstellungen       | Einstellungen des Wasserreservoirs für einen Bio Saunaofen.<br>– Kapazität: Festlegen der Grösse des im Bio Saunaofen integriertem Wasserreservoirs.                                                                                                    |
| Sicherheit                   | Statusanzeige der Sicherheitselemente des Dampfgenerators.                                                                                                    |
|                              | <ul> <li>– Obertemp: Tank.: Statusanzeige des Obertemperatursensors am Wassertank.</li> <li>– Wassermangel: Statusanzeige des Wassermangelsensors im integriertem Wasserreservoir</li> </ul>                                                                                                    |
|                              | des Bio Saunaofens.                                                                                                    |
| Administration               |                                                                                                    |
| Passwort                     | Festlegung eines Passworts für die Benutzerebene (Ab Werk kein Passwort festgelegt).                                                                                                    |
| Anzeige                      | <ul> <li>Server ID Anzeige: Festlegen der Server ID des SPA Displays</li> </ul>                                                                                                    |
|                              | <ul> <li>Kalibrieren: Kalibrierung des SPA Display durchführen.</li> </ul>                                                                                                    |
|                              | - Einst. zurücks.: Zurücksetzen der Einstellungen der Displayelektronik auf die Werksein-                                                                                                    |
|                              | <ul> <li>Steilungen.</li> <li>Dateisystem zurücks.: Zurücksetzen des internen Dateisystems.</li> </ul>                                                                                                    |
|                              | Hinweis: Das Dateisystem des SPA Displays muss nur zurückgesetzt werden, wenn ein                                                                                                    |
|                              | Logo zurückgesetzt werden soll oder wenn das Dateisystem nicht mehr korrekt funktionieren                                                                                                    |
|                              | sonre. Das Zurucksetzen des Dateisystems kann einige Minuten dauern (max. 5 Minuten).<br>In dieser Zeit kann es sein dass das SPA Display nicht korrekt funktioniert und in der                                                                                                    |
|                              | Anzeige des SPA Displays nichts mehr angezeigt wird (Anzeige ist weiss). Lassen Sie in                                                                                                    |
|                              | diesem Fall das Gerät eingeschaltet und warten Sie (max. 5 Minuten), bis alles wieder                                                                                                    |
|                              | einwandfrei funktioniert.                                                                                                    |

| Systemeinstellungen           | Festlegung von Einstellungen für den Import und Export von Daten sowie Aufzeichnung von                                                                    |
|-------------------------------|----------------------------------------------------------------------------------------------------|
|                               | Loggerdaten.                                                                                                    |
|                               | <ul> <li>Export: Export von Daten auf das interne Fileystem ("SpaExportSettings.json").</li> </ul>                                                         |
|                               | <ul> <li>Import: Import von Daten vom internen Fileystem ("SpaExportSettings.json").</li> </ul>                                                            |
|                               | – Logger: Aktivierung ("Ein") oder Deaktivierung ("Aus") der Aufzeichnung von Loggerdaten                                                                  |
|                               | (SpaLogEvent_DATUM.json).                                                                                                    |
| Menübaum                      |                                                                                                    |
| Kabine 1                      | Festlegung ob die Einstellungen der Kabine 1 auf dem SPA Display angezeigt werden sollen.                                                                  |
|                               | – Eingeschaltet: Anzeigen ("Ein") oder nicht ("Aus").                                                                                                    |
|                               | <ul> <li>Server ID: Festlegung der CAN BUS ID der SPA Steuerplatine bzw. der Omega Steuer-<br/>stationen</li> </ul>                                        |
|                               | platine.<br>Subindey: Sefere der Svetermedue auf "Wellegen Duel" eingestellt ist, müssen für die                                                           |
|                               | einzelnen Kabinen Subindexes vergeben werden.                                                                                                    |
| Kabine 2                      | Festlegung ob die Einstellungen der Kabine 2 auf dem SPA Display angezeigt werden sollen.                                                                  |
|                               | <ul> <li>Eingeschaltet: Anzeigen ("Ein") oder nicht ("Aus").</li> </ul>                                                                                    |
|                               | - Server ID: Festlegung der CAN BUS ID der SPA Steuerplatine bzw. der Omega Steuer-                                                                        |
|                               | platine.                                                                                                    |
|                               | <ul> <li>Subindex: Sofern der Systemmodus auf "Wellness Dual" eingestellt ist, müssen für die<br/>einzelnen Kehinen Subindexen vorgeben werden.</li> </ul> |
| Dominiformour d               | Enzemen Rabinen Subindexes vergeben werden.                                                                                                    |
| Dampferzeuger 1               | Festiegung ob die Einstellungen des Dampterzeugers 1 auf dem SPA Display angezeigt wer-                                                                    |
|                               | <ul> <li>– Fingeschaltet: Anzeigen ("Fin") oder nicht ("Aus")</li> </ul>                                                                                   |
|                               | <ul> <li>Server ID: Festlegung der CAN BUS ID der Steuerplatine des Condair Omega.</li> </ul>                                                              |
| Dampferzeuger 2               | Festlegung ob die Einstellungen des Dampferzeugers 2 auf dem SPA Display angezeigt wer-                                                                    |
|                               | den sollen.                                                                                                    |
|                               | <ul> <li>Eingeschaltet: Anzeigen ("Ein") oder nicht ("Aus").</li> </ul>                                                                                    |
|                               | <ul> <li>Server ID: Festlegung der CAN BUS ID der Steuerplatine des Condair Omega.</li> </ul>                                                              |
| Diagnostik                    | Festlegung, welche Steuerplatinen im Diagnosemodus auf dem SPA Display angezeigt werden                                                                    |
|                               | sollen.                                                                                                    |
|                               | <ul> <li>Server ID 0: Anzeigen ("Ein") oder nicht ("Aus").</li> </ul>                                                                                      |
|                               | <ul> <li>Server ID 1: Anzeigen ("Ein") oder nicht ("Aus").</li> </ul>                                                                                      |
|                               | <ul> <li>Server ID 2: Anzeigen ("Ein") oder nicht ("Aus").</li> <li>Server ID 2: Anzeigen ("Fin") oder nicht ("Aus").</li> </ul>                           |
|                               | Server ID 3. Anzeigen ("Ein") oder nicht ("Aus").                                                                                                    |
|                               | <ul> <li>Server ID 4: Alizeigen ("Ein") oder nicht ("Aus").</li> <li>Server ID 5: Anzeigen ("Ein") oder nicht ("Aus").</li> </ul>                          |
|                               | Server ID 5: Anzeigen ("Ein") oder nicht ("Aus").                                                                                                    |
|                               | <ul> <li>Server ID 7: Anzeigen ("Ein") oder nicht ("Aus").</li> </ul>                                                                                      |
| IP Einstellungen              |                                                                                                    |
| Host Name Suffix              | Festlegung der Frgänzung zum Hostnamen                                                                                                    |
| DHCP Mode                     | Feetlegung oh DHCP-Modus verwendet werden soll /"Ein") oder nicht ("Aus")                                                                                  |
|                               | Festlegung derstatischen IP. Adresse des Condair Omega eder der Condair Delta SPA Control Pov                                                              |
| Subset Meek                   | Testlegung der Subsetzmaake für die ID Kommunikation                                                                                                    |
|                               | Festiegung der Subnetzmaske für die IP-Kommunikation.                                                                                                    |
| Gateway                       | Festiegung der Gateway IP-Adresse des Condair Omega oder der Condair Deita SPA Control Box.                                                                |
| DNS Primary                   | Festlegung der IP-Adresse des primären Domain Name Servers (DNS).                                                                                          |
|                               | Die IP-Adresse für den primaren Domain Name Server wird verwendet, wenn der DHCP Modus                                                                     |
| DNO Os e se de ma             | ausgeschaltet ist.                                                                                                    |
| DNS Secondary                 | Festiegung der IP-Adresse des sekundaren Domain Name Servers (DNS).                                                                                        |
|                               | DHCP Modus ausgeschaltet ist                                                                                                    |
| Diag Board ID 0 Diag Bo       | and ID 7                                                                                                    |
| Hinweis: Es erscheinen nur di | e Boards, welche im Menübaum unter Diagnostik angewählt wurden.                                                                                            |
| Ausgänge Sensor Setup         | Diagnose der Einstellungen für die Sensoreingänge.                                                                                                    |
|                               | <ul> <li>Anford. Auswahl.: Umschalten zwischen Strom- und Spannungsmessung.</li> </ul>                                                                     |
|                               | – Feuchter. Auswahl.: Umschalten zwischen Strom- und Spannungsmessung.                                                                                     |
|                               | <ul> <li>Temperaturreg.: Umschalten zwischen versch. Sensortypen.</li> </ul>                                                                               |
|                               | Iemp. verst.: Umschalten der Eingangsverstärkung des Sensors.                                                                                              |
|                               | <ul> <li>Bankheiz, Steuerung, Onschalten zwischen versch. Sensonypen.</li> <li>Bankheiz, Verst: Umschalten der Eingangsverstärkung des Sensors</li> </ul>  |
| 1                             |                                                                                                    |

| Ausgänge Relais     | <ul> <li>Diagnose der Relaisausgänge.</li> <li>Schütz: Ein- und Ausschalten des Sicherheitsschützen.</li> <li>Einlassventil: Ein- und Ausschalten des Einlassventils des Condair Omega.</li> <li>Relais Ablass: Ein- und Ausschalten des Relais der Abschlämmpumpe des Condair Omega.</li> <li>Relais Fan 1: Ein- und Ausschalten des Relais für Fan 1.</li> <li>Relais Fan 2: Ein- und Ausschalten des Relais für Fan 2.</li> <li>Relais 8: Ein- und Ausschalten des Zusatzrelais 8.</li> <li>Relais 9: Ein- und Ausschalten des Zusatzrelais 9.</li> <li>Relais Fehler: Ein- und Ausschalten des Relais für Licht 1.</li> <li>Relais Licht 1: Ein- und Ausschalten des Relais für Licht 1.</li> <li>Relais Licht 2: Ein- und Ausschalten des Relais für Licht 2.</li> <li>Relais Pumpe 1: Ein- und Ausschalten des Relais für Pumpe 1 / Ventil 1.</li> <li>Relais Pumpe 2: Ein- und Ausschalten des Relais für Pumpe 2.</li> </ul>                                                                                                    |
|---------------------|----------------------------------------------------------------------------------------------------|
| Ausgänge Heizkreise | <ul> <li>Diagnose der Heizkreise.</li> <li>Heizung 1: Ein- und Ausschalten des Heizkreises 1.</li> <li>Heizung 2: Ein- und Ausschalten des Heizkreises 2.</li> <li>Heizung 3: Ein- und Ausschalten des Heizkreises 3.</li> <li>Heizung 4: Ein- und Ausschalten des Heizkreises 4.</li> <li>Heizung 5: Ein- und Ausschalten des Heizkreises 5.</li> </ul>                                                                                                    |
| Signalisierung      | Ein- und Ausschalten des Piepsers.                                                                                                    |
| Ausgänge Analog     | <ul> <li>Diagnose der Analogausgänge.</li> <li>Led Rot: Ansteuerung der roten LED des Condair Omega (Fehler).</li> <li>Led Grün: Ansteuerung der grünen LED des Condair Omega (Dampfproduktion).</li> <li>Anforderung: Ansteuerung der Anforderung an den externen Dampfgenerator.</li> <li>Reserve: Ansteuerung des Reserveausgangs</li> </ul>                                                                                                    |
| Zustand Relais      | <ul> <li>Anzeige des aktuellen Zustands der Relais.</li> <li>Status Einlassventil: "Ein" (eingeschaltet), "Aus" (ausgeschaltet).</li> <li>Status Schütz: "Ein" (eingeschaltet), "Aus" (ausgeschaltet).</li> </ul>                                                                                                    |
| Zustand Heizkreise  | <ul> <li>Anzeige des aktuellen Zustands der Heizkreise.</li> <li>Heizung 1: "Ein" (eingeschaltet), "Aus" (ausgeschaltet).</li> <li>Heizung 2: "Ein" (eingeschaltet), "Aus" (ausgeschaltet).</li> <li>Heizung 3: "Ein" (eingeschaltet), "Aus" (ausgeschaltet).</li> <li>Heizung 4: "Ein" (eingeschaltet), "Aus" (ausgeschaltet).</li> <li>Heizung 5: "Ein" (eingeschaltet), "Aus" (ausgeschaltet).</li> </ul>                                                                                                    |
| Eingänge Digital    | <ul> <li>Anzeige des aktuellen Zustands der digitalen Eingänge.</li> <li>Kartusche Reset: "Ein" (Reset Taste betätigt), "Aus" (Reset Taste nicht betätigt).</li> <li>Übertemp. Kab: "Ein" (Keine Übertemperatur), "Aus" (Übertemepraturschalter hat angesprochen).</li> <li>Wassermangel: "Ein" (Wasserniveau in Ordnung), "Aus" (Wasserniveau zu tief).</li> <li>Level 1: "Ein" (Wasserniveau auf Niveau 1), "Aus" (Wasserniveau unterhalb Niveau 1).</li> <li>Level 2: "Ein" (Wasserniveau auf Niveau 2), "Aus" (Wasserniveau unterhalb Niveau 2).</li> <li>Level 3: "Ein" (Wasserniveau auf Niveau 3), "Aus" (Wasserniveau unterhalb Niveau 2).</li> <li>Level 3: "Ein" (Wasserniveau auf Niveau 3), "Aus" (Wasserniveau unterhalb Niveau 3).</li> <li>Ein/Aus: "Ein" (Ein Taster betätigt), "Aus" (Ein Taster nicht betätigt).</li> <li>Tür: "Ein" (Kabinentür geschlossen), "Aus" (Kabinentür offen).</li> <li>Licht 1: "Ein" (Licht 1 brennt), "Aus" (Licht 1 ausgeschaltet).</li> <li>Licht 2: "Ein" (Keine Übertemperatur im Dampftank), "Aus" (Übertemperaturschalter für Dampftank hat angesprochen).</li> <li>Hardware Option SPA Control: Anzeige der Hardwareoption der Condair Delta SPA Control Box oder des Condair Omega.</li> </ul> |
| Eingänge Analog     | <ul> <li>Anzeige des aktuellen Zustands der analogen Eingänge.</li> <li>24 V lokal: Aktuelle Spannung der internen 24 V Spannungsversorgung.</li> <li>5 V lokal: Aktuelle Spannung der internen 5 V Spannungsversorgung.</li> <li>24 V extern: Aktuelle Spannung der externen 24 V Spannungsversorgung.</li> <li>5 V extern: Aktuelle Spannung der externen 5 V Spannungsversorgung.</li> <li>Anforderung: Aktuelle Spannung der externen 5 V Spannungsversorgung.</li> <li>Anforderung: Aktueller Spannungswert des Anforderungssignals.</li> <li>Temperatur: Aktueller Spannungswert des Temperaturanforderungssignals für die Kabine.</li> <li>Sitzheiz. Temp.: Aktueller Spannungswert des Temperaturanforderungssignals der Sitzbankheizung.</li> <li>Feuchte: Aktueller Spannungswert des Feuchteanforderungssignals für die Kabine.</li> <li>Reserve: Aktueller Spannungswert des Reserveeingangs.</li> </ul>                                                                                                    |

Die Condair Delta SPA Control Box ist **einmal jährlich** durch einen Elektriker oder vom Kunden autorisiertes Fachpersonal zu kontrollieren. Kontrollieren Sie dabei folgende Punkte:

- Die elektrischen Anschlüsse/Installationen in der Condair Delta SPA Control Box auf korrekte Befestigung und allfällige Beschädigungen der Isolationen prüfen.
   Allfällig lose Kabel sind festzuziehen und beschädigte Kabel sind zu ersetzen.

#### Sicherheit

Für die Kontrollarbeiten muss die Condair Delta SPA Control Box geöffnet werden. Deshalb unbedingt beachten:

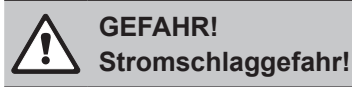

Bei geöffnetem Gerät können stromführende Teile berührt werden. Die Berührung stromführender Teile kann zu lebensgefährlichen Verletzungen führen.

**Daher**: Vor dem Öffnen der Condair Delta SPA Control Box, das Gerät ausschalten, vom Stromnetz trennen (externe Netztrennschalter auschalten) und gegen unbeabsichtigtes Einschalten sichern.

# VORSICHT!

Die elektronischen Bauteile im Innern der Condair Delta SPA Control Box sind sehr empfindlich gegen elektrostatische Entladungen.

**Daher**: Vor Beginn der Kontrollarbeiten an der elektrischen Ausrüstung der Condair Delta SPA Control Box Massnahmen gegen Beschädigung durch elektrostatische Entladung (ESD–Schutz) treffen.

## 8 Störungsbehebung

## 8.1 Wichtige Hinweise zur Störungsbehebung

#### Personalqualifikation

Störungen dürfen nur durch ausgewiesenes und geschultes sowie vom Betreiber autorisiertes Fachpersonal ausgeführt werden.

Störungen, die die elektrische Installation betreffen, dürfen nur durch einen Elektriker oder vom Kunden autorisiertes Fachpersonal behoben werden.

#### Allgemein

Für den Ersatz defekter Komponenten ausschliesslich Condair-Originalersatzteile verwenden.

#### Sicherheit

Vor Inangriffnahme von Arbeiten zur Störungsbehebung ist die Condair Delta SPA Control Box und der Dampfgenerator (falls vorhanden) ausser Betrieb zu setzen und vom Stromnetz trennen.

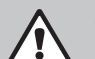

#### GEFAHR! Stromschlaggefahr!

Vergewissern Sie sich, dass die Stromzufuhr zur Condair Delta SPA Control Box und zum Condair Omega unterbrochen ist (mit Spannungsprüfer kontrollieren).

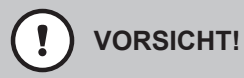

Die elektronischen Bauteile in der Condair Delta SPA Control Box und im Innern des Steuerkastens des Condair Omega sind sehr empfindlich gegen elektrostatische Entladungen.

**Daher:** Vor Beginn von Reparaturarbeiten an der elektrischen Ausrüstung der Condair Delta SPA Control Box und des Condair Omega sind Massnahmen gegen Beschädigung durch elektrostatische Entladung (ESD–Schutz) zu treffen.

## 8.2 Störungsanzeige

Störungen im Betrieb, welche von der Steuerung detektiert werden, werden durch das **gelbe** (Warnung steht an) bzw. **rote** Warndreieck (Fehler steht an) oben links in der Anzeige, signalisiert. Hinweis: Beim Condair Omega leuchtet zusätzlich die LED oberhalb des Geräteschalters bei einer Warnung gelb und bei einer Störung rot.

#### Warnung (Wartungsanzeigen)

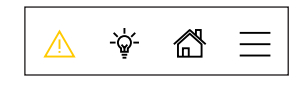

Warnungen bzw. eine fällige Wartung (nur im Betrieb zusammen mit einem Condair Omega) werden durch das gelbe Warndreieck im Homescreen des externen SPA Displays signalisiert. Das Gerät läuft weiter, je nach Art der Warnung können jedoch gewisse Einschränkungen vorkommen.

Fehler

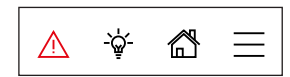

Betriebsstörungen, die einen Weiterbetrieb nicht oder nur bedingt zulassen, zu Schäden an der Anlage oder zur Gefährdung von Personen führen können, werden durch das rote Warndreieck im Homescreen signalisiert. Abhängig von der Art der Störung wird der Betrieb des Geräts gestoppt oder das Gerät läuft normal weiter.

Durch Drücken auf das Warndreieck erscheint die Fehlerliste mit den zur Zeit aktiven Warnungs- und Fehlermeldungen. Durch Drücken auf die entsprechende Warnung bzw. den entsprechenden Fehler erhalten Sie weitergehende Informationen zur Störung (siehe Abbildung ganz rechts).

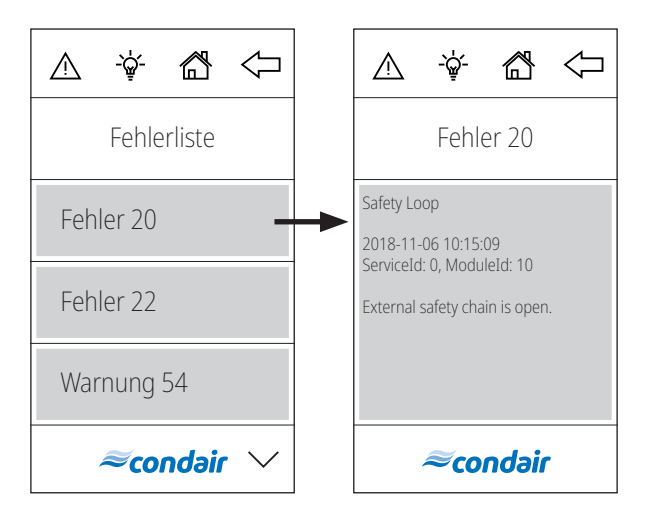

## 8.3 Störungsliste

Die Ursache für die meisten Störungen ist nicht auf eine mangelhafte Gerätefunktion, sondern vielfach auf unsachgemäss ausgeführte Installationen oder die Nichtberücksichtigung von Planungsvorgaben zurückzuführen. Bei der Suche nach möglichen Störungsursachen ist deshalb immer auch die Anlage zu überprüfen (z.B. Schlauchverbindungen, Regelung, etc.).

| Warnung | Fehler | Anzeige                        | Ursache                                                                                                    | Abhilfe                                                                                                    |
|---------|--------|--------------------------------|----------------------------------------------------------------------------------------------------|----------------------------------------------------------------------------------------------------|
| W14     |        | Max Door Open                  | Die Kabinentür war zu lange offen.<br>Hinweis: Die Condair Delta SPA Control Box bzw. der Condair<br>Omega unterbrechen automatisch alle Heizsysteme (Dampf,<br>Sitzbankheizung, Saunaofen, etc.) bis die Kabinentüre geschlos-<br>sen wird.                                                                                                    |                                                                                                    |
|         |        |                                | Die Kabinentür war länger offen, als die festgelegte "Tür offen" Zeit.                                                                                                    | Kabinentüre schliessen.                                                                                                 |
|         | E18    | Cabin Temp. Sensor<br>Instable | Messung der Kabinentemperatur instabil.<br>Hinweis: Der Betrieb der Condair Delta SPA Control Box bzw. des<br>Condair Omega wird gestoppt. Nach Behebung der Störung muss<br>die Condair Delta SPA Control Box bzw. der Condair Omega aus-<br>und wieder eingeschaltet werden (je nachdem bei welchem Gerät<br>der Fehler aufgetreten ist).                                                                               |                                                                                                    |
|         |        |                                | Instabile Temperaturmessung<br>aufgrund einer Manipulation<br>am Temperatursensor in der<br>Kabine.                                                                                                    | Temperatursensor in der Kabine<br>prüfen.                                                                               |
|         | E20    | Safety loop                    | Die externe Sicherheitskette ist unterbrochen.<br>Hinweis: Die Condair Delta SPA Control Box bzw. der Condair<br>Omega gehen in den Standbybetrieb. Sobald die externe Sicher-<br>heitskette wieder geschlossen ist, läuft die Condair Delta SPA<br>Control Box bzw. der Condair Omega normal weiter.                                                                                                    |                                                                                                    |
|         |        |                                | Ein oder mehrere<br>Überwachungsgerät(e) der<br>externe Sicherheitskette hat/<br>haben angesprochen.                                                                                                    | Überwachungsgerät(e) der<br>externen Sicherheitskette<br>überprüfen.                                                    |
|         |        |                                | Externe Sicherheitskette nicht korrekt angeschlossen.                                                                                                    | Verkabelung der externen<br>Sicherheitskette durch einen<br>Elektriker überprüfen und kor-<br>rekt anschliessen lassen. |
|         | E21    | Max. level                     | Wasserniveau im Dampftank des Condair Omega zu hoch.<br>Hinweis: Der Betrieb des Condair Omega wird gestoppt. Nach<br>Behebung der Störung muss der Condair Omega aus- und w<br>eingeschaltet werden. Sofern der Condair Omega durch eine<br>Condair Delta SPA Control Box gesteuert wird, muss auch die<br>dair Delta SPA Control Box aus- und wieder eingeschaltet we<br>nachdem der Condair Omega neu gestartet wurde. |                                                                                                    |
|         |        |                                | Niveaueinheit verkalkt.                                                                                                    | Niveaueinheit reinigen.                                                                                                 |
|         |        |                                | Schlauchverbindungen<br>zwischen Niveaueinheit und<br>Dampftank verstopft.                                                                                                    | Schlauchverbindungen<br>zwischen Niveaueinheit und<br>Dampftank kontrollieren/reini-<br>gen.                            |

| Warnung | Fehler                                                                                                    | Anzeige           | Ursache                                                                                                    | Abhilfe                                                                                                    |  |
|---------|----------------------------------------------------------------------------------------------------|-------------------|----------------------------------------------------------------------------------------------------|----------------------------------------------------------------------------------------------------|--|
|         | E22                                                                                                    | Max. filling time | Maximale Füllzeit überschritten.<br>Hinweis: Der Betrieb des Condair Omega wird gestoppt. Nach<br>Behebung der Störung muss der Condair Omega aus- und wieder<br>eingeschaltet werden. Sofern der Condair Omega durch eine Condair<br>Delta SPA Control Box gesteuert wird, muss auch die Condair Delta<br>SPA Control Box aus- und wieder eingeschaltet werden, nachdem<br>der Condair Omega neu gestartet wurde. |                                                                                                    |  |
|         |                                                                                                    |                   | Wasserzufuhr behindert/Ab-<br>sperrventil geschlossen/Was-<br>serdruck zu gering.                                                                                                    | Wasserzufuhr kontrollieren<br>(Filter, Leitungen, etc.), Ab-<br>sperrventil kontrollieren/öffnen,<br>Wasserdruck kontrollieren.                                         |  |
|         |                                                                                                    |                   | Einlassventil blockiert oder defekt.                                                                                                    | Sieb im Einlassventil kontrollie-<br>ren, falls nötig reinigen. Ventil<br>ersetzen.                                                                                     |  |
|         |                                                                                                    |                   | Zu hoher Gegendruck in der<br>Dampfleitung (zu hoher Druck in<br>der Dampfbadkabine, Dampflei-<br>tung zu lang oder Dampfleitung<br>geknickt), dadurch Wasserver-<br>lust über Wasserbecher.                                                                                                    | Druck in der Kabine überprüfen,<br>Dampfinstallation überprüfen.                                                                                                    |  |
|         |                                                                                                    |                   | Leckage im Wassersystem.                                                                                                    | Wassersystem kontrollieren/<br>abdichten.                                                                                                    |  |
| W29     |                                                                                                    | Service required  | d Der Wartungszähler für die Gerätewartung des Cond<br>abgelaufen.<br>Hinweis: Die Condair Delta SPA Control Box bzw. de<br>Omega laufen normal weiter.                                                                                                    |                                                                                                    |  |
|         |                                                                                                    |                   | Wartungszähler für die Geräte-<br>wartung ist abgelaufen.                                                                                                    | Gerätewartung ausführen<br>gemäss der Betriebsanleitung<br>zum Condair Omega durchfüh-<br>ren und anschliessend War-<br>tungszähler "Service erledigt"<br>zurücksetzen. |  |
|         | E32 Cabin Temp. Sensor out of<br>Range Die gemessene Temperatur in der Kabine ist aus<br>sigen Bereichs.<br>Hinweis: Der Betrieb der Condair Delta SPA Con<br>Condair Omega wird gestoppt. Nach Behebung<br>die Condair Delta SPA Control Box bzw. der Con<br>und wieder eingeschaltet werden (je nachdem b<br>der Fehler aufgetreten ist). |                   | r Kabine ist ausserhalb des zuläs-<br>Delta SPA Control Box bzw. des<br>ach Behebung der Störung muss<br>ix bzw. der Condair Omega aus-<br>(je nachdem bei welchem Gerät                                                                                                    |                                                                                                    |  |
|         |                                                                                                    |                   | Falscher Temperatursensor angeschlossen.                                                                                                    | Kontrollieren Sie, ob der korrek-<br>te Temperatursensor ange-<br>schlossen ist.                                                                                        |  |
|         |                                                                                                    |                   | Temperatursensor nicht oder nicht korrekt angeschlossen.                                                                                                    | Verkabelung des Temperatur-<br>sensors kontrollieren/Tempera-<br>tursensor korrekt anschliessen.                                                                        |  |
|         |                                                                                                    |                   | Falsche Konfiguration des<br>Temperatursensors in der Steu-<br>ersoftware.                                                                                                    | Temperatursensoreinstellungen<br>in der Steuersoftware überprü-<br>fen/korrekt einstellen.                                                                              |  |
|         |                                                                                                    |                   | Temperatursensor defekt.                                                                                                    | Temperatursensor ersetzen.                                                                                                    |  |

| Warnung | Fehler | Anzeige          | Ursache                                                                                                    | Abhilfe                                                                                                    |  |
|---------|--------|------------------|----------------------------------------------------------------------------------------------------|----------------------------------------------------------------------------------------------------|--|
|         | E46    | Max. drain time  | Maximale Abschlämmzeit des Condair Omega überschritten.<br>Hinweis: Der Betrieb des Condair Omega wird gestoppt. Nach<br>Behebung der Störung muss der Condair Omega aus- und wieder<br>eingeschaltet werden. Sofern der Condair Omega durch eine<br>Condair Delta SPA Control Box gesteuert wird, muss auch die Con-<br>dair Delta SPA Control Box aus- und wieder eingeschaltet werden,<br>nachdem der Condair Omega neu gestartet wurde.                                                           |                                                                                                    |  |
|         |        |                  | Abschlämmpumpe nicht oder nicht korrekt angeschlossen.                                                                                                    | Abschlämmpumpe kontrollieren/<br>korrekt anschliessen.                                                                                                    |  |
|         |        |                  | Ablaufschlauch im Condair<br>Omega geknickt oder verstopft.                                                                                                    | Ablaufschlauch im Condair<br>Omega kontrollieren/reinigen,<br>falls nötig ersetzen.                                                                                                    |  |
|         |        |                  | Wasserablauf behindert (exter-<br>ne Ablaufleitung oder Siphon<br>verstopft.                                                                                                    | Wasserablaufleitung und Siphon reinigen.                                                                                                    |  |
|         |        |                  | Verbindungsschläuche zur<br>Niveaueinheit verstopft.                                                                                                    | Schlauchverbindungen reinigen oder ersetzen.                                                                                                    |  |
|         |        |                  | Abschlämmpumpe defekt.                                                                                                    | Abschlämmpumpe ersetzen.                                                                                                    |  |
| _       | E47    | Level unit       | <ul> <li>Das Niveau im Dampftank des Condair Omega ist in einem unzu-<br/>lässigen Bereich.</li> <li>Hinweis: Der Betrieb des Condair Omega wird gestoppt. Nach<br/>Behebung der Störung muss der Condair Omega aus- und wieder<br/>eingeschaltet werden. Sofern der Condair Omega durch eine<br/>Condair Delta SPA Control Box gesteuert wird, muss auch die Con-<br/>dair Delta SPA Control Box aus- und wieder eingeschaltet werden,<br/>nachdem der Condair Omega neu gestartet wurde.</li> </ul> |                                                                                                    |  |
|         |        |                  | Niveaueinheit defekt.                                                                                                    | Niveaueinheit ersetzen.                                                                                                    |  |
|         | E56    | Int. safety loop | Die interne Sicherheitskette des Condair Omega ist unterbrochen<br>Hinweis: Der Betrieb des Condair Omega wird gestoppt. Nach<br>Behebung der Störung muss der Condair Omega aus- und wiede<br>eingeschaltet werden. Sofern der Condair Omega durch eine<br>Condair Delta SPA Control Box gesteuert wird, muss auch die Ce<br>dair Delta SPA Control Box aus- und wieder eingeschaltet werde<br>nachdem der Condair Omega neu gestartet wurde.                                                        |                                                                                                    |  |
|         |        |                  | Übertemperaturschalter nicht korrekt angeschlossen.                                                                                                    | Verkabelung des Übertempera-<br>turschalters durch einen Elek-<br>triker überprüfen und korrekt<br>anschliessen lassen.                                                                                                 |  |
|         |        |                  | Übertemperaturschalter defekt.                                                                                                    | Übertemperaturschalter durch<br>einen Elektriker ersetzen<br>lassen.                                                                                                    |  |
|         |        |                  | Übertemperaturschalter hat<br>angesprochen.                                                                                                    | Condair Omega durch einen<br>Condair-Servicetechniker über-<br>prüfen lassen.<br>Wichtig: Die Heizelemente<br>müssen nach Auslösen des<br>Übertemperaturschalters aus<br>Sicherheitsgründen zwingend<br>ersetzt werden. |  |

| Warnung                                                                                                    | Fehler | Anzeige                                                                                                    | Ursache                                                                                                    | Abhilfe                                                                                                    |  |
|----------------------------------------------------------------------------------------------------|--------|----------------------------------------------------------------------------------------------------|----------------------------------------------------------------------------------------------------|----------------------------------------------------------------------------------------------------|--|
|                                                                                                    | E57    | Cabin Over Temp.                                                                                                    | Zu hohe Temperatur in der Kabine oder bei einem Heizelement.<br>Hinweis: Der Betrieb der Condair Delta SPA Control Box bzw. des<br>Condair Omega wird gestoppt. Nach Behebung der Störung muss<br>die Condair Delta SPA Control Box bzw. der Condair Omega aus-<br>und wieder eingeschaltet werden (je nachdem bei welchem Gerät<br>der Fehler aufgetreten ist). |                                                                                                    |  |
|                                                                                                    |        |                                                                                                    | Kabinen-Übertemperaturschal-<br>ter hat aufgrund zu hoher Tem-<br>peratur in der Kabine ausgelöst.                                                                                                    | Kabinen-Übertemperatur-<br>schalter durch einen Elektriker<br>überprüfen lassen.                                       |  |
|                                                                                                    |        |                                                                                                    | Heizelement-Übertemperatur-<br>schalter hat aufgrund zu hoher<br>Temperatur eines Heizelemen-<br>tes ausgelöst.                                                                                                    | Heizelemente überprüfen, wel-<br>che durch den Übertemperatur-<br>schalter überwacht wurden.                           |  |
| E87                                                                                                    |        | Local 24 V supply                                                                                                    | Lokale 24 V Spannung auf der Steuerplatine der Condair Delta<br>SPA Control Box oder des Condair Omega ausserhalb gültigem<br>Wert.<br>Hinweis: Die Condair Delta SPA Control Box bzw. der Condair<br>Omega geht in den Standbybetrieb. Fällt die Störung von selbst<br>weg, läuft die Condair Delta SPA Control Box bzw. der Condair<br>Omega normal weiter     |                                                                                                    |  |
|                                                                                                    |        |                                                                                                    | Kurzschluss auf dem Speisemo-<br>dul oder Speisemodul defekt.                                                                                                    | Condair Vertreter kontaktieren.                                                                                        |  |
|                                                                                                    | E88    | Local 5 V supply                                                                                                    | Lokale 5 V Spannung auf der Steuerplatine der Condair Delta<br>Control Box oder des Condair Omega ausserhalb gültigem W<br>Hinweis: Die Condair Delta SPA Control Box bzw. der Condai<br>Omega geht in den Standbybetrieb. Fällt die Störung von selt<br>weg, läuft die Condair Delta SPA Control Box bzw. der Conda<br>Omega normal weiter.                     |                                                                                                    |  |
|                                                                                                    |        |                                                                                                    | Kurzschluss auf dem Speisemo-<br>dul oder Speisemodul defekt.                                                                                                    | Condair Vertreter kontaktieren.                                                                                        |  |
|                                                                                                    | E97    | Ext. 24 V supply                                                                                                    | Externe 24 V Speisung der Condair Delta SPA Control Box oder<br>des Condair Omega fehlerhaft. Zu hohe oder zu tiefe Spannung<br>Hinweis: Die Condair Delta SPA Control Box bzw. der Condair<br>Omega laufen normal weiter.                                                                                                    |                                                                                                    |  |
|                                                                                                    |        |                                                                                                    | Sicherung "F2" auf der Steuer-<br>platine defekt.                                                                                                    | Sicherung "F2" auf der Steuer-<br>platine ersetzen.                                                                    |  |
|                                                                                                    |        |                                                                                                    | Kurzschluss am externen<br>Anschluss.                                                                                                    | Kurzschluss durch einen Elektri-<br>ker beheben lassen.                                                                |  |
|                                                                                                    |        |                                                                                                    | Überlast am externen<br>Anschluss.                                                                                                    | Last an externen Anschluss<br>abklemmen.                                                                               |  |
| E120       Min. fill time       Minimale Füllzeit des C         Hinweis: Der Betrieb de Behebung der Störung eingeschaltet werden. S       Condair Delta SPA Con         dair Delta SPA Control I       nachdem der Condair C |        | Minimale Füllzeit des Condair Om<br>Hinweis: Der Betrieb des Condair<br>Behebung der Störung muss der<br>eingeschaltet werden. Sofern der<br>Condair Delta SPA Control Box ge<br>dair Delta SPA Control Box aus- u<br>nachdem der Condair Omega neu | nega unterschritten.<br>Omega wird gestoppt. Nach<br>Condair Omega aus- und wieder<br>Condair Omega durch eine<br>esteuert wird, muss auch die Con-<br>und wieder eingeschaltet werden,<br>u gestartet wurde.                                                                                                    |                                                                                                    |  |
|                                                                                                    |        |                                                                                                    | Niveaueinheit verkalkt.                                                                                                    | Niveaueinheit reinigen.                                                                                                |  |
|                                                                                                    |        |                                                                                                    | Schlauchverbindungen<br>zwischen Niveaueinheit und<br>Dampftank verstopft.                                                                                                    | Schlauchverbindungen<br>zwischen Niveaueinheit und<br>Dampftank prüfen und falls<br>nötig reinigen.                    |  |
|                                                                                                    |        |                                                                                                    | Siebeinsatz im Dampftank<br>stark verkalkt oder Gerät stark<br>verkalkt.                                                                                                    | Gerätewartung des Condair<br>Omega ausführen und anschlie-<br>ssend Wartungszähler "Service<br>erledigt" zurücksetzen. |  |

| Warnung | Fehler | Anzeige                      | Ursache                                                                                                    | Abhilfe                                                                                                    |  |
|---------|--------|------------------------------|----------------------------------------------------------------------------------------------------|----------------------------------------------------------------------------------------------------|--|
| W121    |        | Max. evaporation time        | Maximale Verdampfzeit des Condair Omega überschritten.<br>Hinweis: Der Condair Omega führt einen Niveautest durch und<br>läuft bei erfolgreichem Test normal weiter und die Warnmeldung<br>wird gelöscht. Falls der Niveautest nicht erfolgreich war ersche<br>die Warnmeldung erneut und der Niveautest wird wiederholt. S<br>die Warnung über längere Zeit an, sind die nachfolgenden Pun<br>zu überprüfen.                                                   |                                                                                                    |  |
|         |        |                              | Einzelne Heizstäbe defekt.                                                                                                    | Entsprechende Heizstäbe ersetzen.                                                                                                    |  |
|         |        |                              | Versorgungsspannung zu tief<br>oder Ausfall einer Phase (L1, L2<br>oder L3).                                                                                                    | Netzspannung und Anschlüsse<br>durch einen Elektriker prüfen<br>lassen.                                                                                                    |  |
|         |        |                              | Zu lange oder nicht isolierte<br>Dampfleitung.                                                                                                    | Maximale Leitungslänge einhal-<br>ten (max. 8 m), Dampfleitung<br>isolieren.                                                                                                    |  |
|         | E155   | Ext. 5 V supply              | Externe 5 V Speisung des Conda                                                                                                    | ir Omega fehlerhaft. Zu hohe                                                                                                    |  |
|         |        |                              | oder zu tiefe Spannung.<br>Hinweis: Die Condair Delta SPA (                                                                                                    | Control Box bzw. der Condair                                                                                                    |  |
|         |        |                              | Omega laufen normal weiter.                                                                                                    |                                                                                                    |  |
|         |        |                              | Kurzschluss an der LED.                                                                                                    | Condair Vertreter kontaktieren.                                                                                                    |  |
|         |        |                              | Überlast am LED-Anschluss.                                                                                                    | LED-Anschluss überprüfen.                                                                                                    |  |
|         | E156   | EEPROM read                  | Lesen vom EEPROM nicht möglich.<br>Hinweis: Um den Fehler zurückzusetzten muss die Condair<br>Delta SPA Control Box bzw. der Condair Omega aus- und wied<br>eingeschaltet werden (je nachdem, bei welchem Gerät der Feh<br>aufgetreten ist).                                                                                                    |                                                                                                    |  |
|         |        |                              | EEPROM defekt.                                                                                                    | Condair Vertreter kontaktieren.                                                                                                    |  |
|         | E157   | EEPROM write                 | Schreiben auf EEPROM nicht möglich.<br>Hinweis: Um den Fehler zurückzusetzten muss die Condair<br>Delta SPA Control Box bzw. der Condair Omega aus- und wiede<br>eingeschaltet werden (je nachdem, bei welchem Gerät der Fehl<br>aufgetreten ist).                                                                                                    |                                                                                                    |  |
|         |        |                              | EEPROM defekt.                                                                                                    | Condair Vertreter kontaktieren.                                                                                                    |  |
|         | E158   | Heat Element 1 control relay | Heizelement-Kontrollrelais 1 arbeitet nicht korrekt.<br>Hinweis: Der Betrieb der Condair Delta SPA Control Box bzw.<br>Condair Omega wird gestoppt. Nach Behebung der Störung m<br>der Condair Omega aus- und wieder eingeschaltet werden. So<br>der Condair Omega durch eine Condair Delta SPA Control Box<br>gesteuert wird, muss auch die Condair Delta SPA Control Box<br>und wieder eingeschaltet werden, nachdem der Condair Omeg<br>neu gestartet wurde. |                                                                                                    |  |
|         |        |                              | Heizelement-Kontrollrelais 1 auf<br>Steuerplatine blockiert.                                                                                                    | Condair Vertreter kontaktieren.                                                                                                    |  |
|         | E159   | Heat Element 2 control relay | Heizelement-Kontrollrelais 2 arbe<br>Hinweis: Der Betrieb der Condair<br>Condair Omega wird gestoppt. Na<br>der Condair Omega aus- und wie<br>der Condair Omega durch eine C<br>gesteuert wird, muss auch die Co<br>und wieder eingeschaltet werden,<br>neu gestartet wurde.<br>Heizelement-Kontrollrelais 2 auf<br>Staurnelaties Headiert                                                                                                    | itet nicht korrekt.<br>Delta SPA Control Box bzw. des<br>ach Behebung der Störung muss<br>der eingeschaltet werden. Sofern<br>ondair Delta SPA Control Box<br>indair Delta SPA Control Box aus-<br>nachdem der Condair Omega |  |

| Warnung | Fehler | Anzeige                      | Ursache                                                                                                    | Abhilfe                                                                                                    |
|---------|--------|------------------------------|----------------------------------------------------------------------------------------------------|----------------------------------------------------------------------------------------------------|
| _       | E160   | Heat Element 3 control relay | Heizelement-Kontrollrelais 3 arbeitet nicht korrekt.<br>Hinweis: Der Betrieb der Condair Delta SPA Control Box bzw. des<br>Condair Omega wird gestoppt. Nach Behebung der Störung muss<br>der Condair Omega aus- und wieder eingeschaltet werden. Sofern<br>der Condair Omega durch eine Condair Delta SPA Control Box<br>gesteuert wird, muss auch die Condair Delta SPA Control Box aus-<br>und wieder eingeschaltet werden, nachdem der Condair Omega<br>neu gestartet wurde. |                                                                                                    |
|         |        |                              | Heizelement-Kontrollrelais 3 auf<br>Steuerplatine blockiert.                                                                                                    | Condair Vertreter kontaktieren.                                                                                                |
|         | E161   | Heat Element 4 control relay | Iy Heizelement-Kontrollrelais 4 arbeitet nicht korrekt.<br>Hinweis: Der Betrieb der Condair Delta SPA Control Box bzw.<br>Condair Omega wird gestoppt. Nach Behebung der Störung n<br>der Condair Omega aus- und wieder eingeschaltet werden. So<br>der Condair Omega durch eine Condair Delta SPA Control Bo<br>gesteuert wird, muss auch die Condair Delta SPA Control Box<br>und wieder eingeschaltet werden, nachdem der Condair Ome<br>neu gestartet wurde.                 |                                                                                                    |
|         |        |                              | Heizelement-Kontrollrelais 4 auf Steuerplatine blockiert.                                                                                                    | Condair Vertreter kontaktieren.                                                                                                |
|         | E162   | Heat Element 5 control relay | Heizelement-Kontrollrelais 5 arbeitet nicht korrekt.<br>Hinweis: Der Betrieb der Condair Delta SPA Control Box bzw. des<br>Condair Omega wird gestoppt. Nach Behebung der Störung muss<br>der Condair Omega aus- und wieder eingeschaltet werden. Sofern<br>der Condair Omega durch eine Condair Delta SPA Control Box<br>gesteuert wird, muss auch die Condair Delta SPA Control Box aus-<br>und wieder eingeschaltet werden, nachdem der Condair Omega<br>neu gestartet wurde. |                                                                                                    |
|         |        |                              | Heizelement-Kontrollrelais 5 auf Steuerplatine blockiert.                                                                                                    | Condair Vertreter kontaktieren.                                                                                                |
| W163    |        | Cartridge replacement        | Der Wartungszähler für den Austausch der optionalen Filterkartu-<br>sche im Wasserzulauf des Condair Omega ist abgelaufen.<br>Hinweis: Die Condair Delta SPA Control Box bzw. der Condair<br>Omega laufen normal weiter.                                                                                                    |                                                                                                    |
|         |        |                              | Kartusche der optionalen Filter-<br>kartusche ist verbraucht.                                                                                                    | Filterkartusche ersetzen und<br>anschliessend Wartungszähler<br>zurücksetzen (siehe Betriebsan-<br>leitung zum Condair Omega). |
| W164    |        | Hardware replacement         | Der Wartungszähler für den Austausch der Hardware des Condair<br>Omega oder der Condair Delta SPA Control Box ist abgelaufen.<br>Hinweis: Die Condair Delta SPA Control Box bzw. der Condair<br>Omega laufen normal weiter.                                                                                                    |                                                                                                    |
|         |        |                              | Die Hardware des Condair<br>Omega oder der Condair Delta<br>SPA Control Box ist veraltet.                                                                                                    | Nehmen Sie mit Ihrem Condair<br>Vertreter Kontakt auf.                                                                         |
|         | E165   | Max. session time            | Die maximale Badebetriebszeit wurde überschritten.<br>Hinweis: Der Betrieb der Condair Delta SPA Control Box bzw. de<br>Condair Omega wird gestoppt. Nach Behebung der Störung mus<br>die Condair Delta SPA Control Box bzw. der Condair Omega aus<br>und wieder eingeschaltet werden.                                                                                                    |                                                                                                    |
|         |        |                              | Der Badebetrieb wurde nicht<br>innerhalb der eingestellten<br>maximalen Badebetriebszeit<br>gestoppt.                                                                                                    | Einstellung der maximalen<br>Badebetriebszeit kontrollieren/<br>korrekt einstellen.                                            |

| Warnung | Fehler                                                                                                    | Anzeige                   | Ursache                                                                                                    | Abhilfe                                                                                                    |
|---------|----------------------------------------------------------------------------------------------------|---------------------------|----------------------------------------------------------------------------------------------------|----------------------------------------------------------------------------------------------------|
| W166    |                                                                                                    | Forced Shut Down          | Während der Trocknungsphase wurde eine Zwangsabschaltung<br>ausgelöst.<br>Hinweis: Die Condair Delta SPA Control Box bzw. der Condair<br>Omega laufen normal weiter, eine neue Badephase kann jedoch<br>erst nach Ablauf der Trocknungsphase gestartet werden.                                                           |                                                                                                    |
|         |                                                                                                    |                           | Gerät wurde abgeschaltet bevor<br>die Trocknungsphase abge-<br>schlossen wurde.                                                                                                    | Warten bis die festgelegte<br>Trocknungszeit abgelaufen ist.                                                                                                    |
| W168    |                                                                                                    | Low Water Reservoir Level | Das Niveau im Wasserreservoir des Saunaofens ist zu tief.<br>Hinweis: Die Condair Delta SPA Control Box läuft normal weiter.                                                                                                    |                                                                                                    |
|         |                                                                                                    |                           | Zu tiefer Wasserstand im Was-<br>serreservoir                                                                                                    | Nach Abkühlen der Heizelemen-<br>te Wasser im Wasserreservoir<br>auffüllen.                                                                                            |
|         | E170 Hum. Sensor out of Range Die gemessene Feuchte in der Kabine ist ausserh gen Bereichs.<br>Hinweis: Der Betrieb der Condair Delta SPA Contr<br>Condair Omega wird gestoppt. Nach Behebung de<br>die Condair Delta SPA Control Box bzw. der Cond-<br>und wieder eingeschaltet werden (je nachdem bei<br>der Fehler aufgetreten ist) |                           | abine ist ausserhalb des zulässi-<br>Delta SPA Control Box bzw. des<br>ach Behebung der Störung muss<br>ox bzw. der Condair Omega aus-<br>(je nachdem bei welchem Gerät                                                                                                    |                                                                                                    |
|         |                                                                                                    |                           | Falscher Feuchtesensor ange-<br>schlossen.                                                                                                    | Kontrollieren Sie, ob der korrek-<br>te Feuchtesensor angeschlos-<br>sen ist.                                                                                          |
|         |                                                                                                    |                           | Feuchtesensor nicht oder nicht korrekt angeschlossen.                                                                                                    | Verkabelung des Feuchtesen-<br>sors kontrollieren/Feuchtesen-<br>sor korrekt anschliessen.                                                                             |
|         |                                                                                                    |                           | Falsche Konfiguration des<br>Feuchtesensors in der Steuer-<br>software.                                                                                                    | Feuchtesensoreinstellungen in<br>der Steuersoftware überprüfen/<br>korrekt einstellen.                                                                                 |
|         |                                                                                                    |                           | Feuchtesensor defekt.                                                                                                    | Feuchtesensor ersetzen.                                                                                                    |
|         | E171                                                                                                    | Hum. Sensor<br>Instable   | Messung der Kabinefeuchte instabil.<br>Hinweis: Der Betrieb der Condair Delta SPA Control Box bzw.<br>Condair Omega wird gestoppt. Nach Behebung der Störung n<br>die Condair Delta SPA Control Box bzw. der Condair Omega a<br>und wieder eingeschaltet werden (je nachdem bei welchem G<br>der Fehler aufgetreten ist) |                                                                                                    |
|         |                                                                                                    |                           | Instabile Feuchtemessung auf-<br>grund einer Manipulation am<br>Feuchtesensor in der Kabine.                                                                                                    | Feuchtesensor in der Kabine prüfen.                                                                                                    |
|         | E172                                                                                                    | Bench Sensor out of Range | Die gemessene Sitzbanktempera<br>des zulässigen Bereichs.<br>Hinweis: Der Betrieb der Condair<br>Condair Omega wird gestoppt. Na<br>die Condair Delta SPA Control Bo<br>und wieder eingeschaltet werden<br>der Fehler aufgetreten ist).                                                                                  | tur in der Kabine ist ausserhalb<br>Delta SPA Control Box bzw. des<br>ach Behebung der Störung muss<br>ix bzw. der Condair Omega aus-<br>(je nachdem bei welchem Gerät |
|         |                                                                                                    |                           | Falscher Temperatursensor<br>angeschlossen.                                                                                                    | Kontrollieren Sie, ob der korrek-<br>te Temperatursensor ange-<br>schlossen ist.                                                                                       |
|         |                                                                                                    |                           | Temperatursensor nicht oder<br>nicht korrekt angeschlossen.                                                                                                    | Verkabelung des Temperatur-<br>sensors kontrollieren/Tempera-<br>tursensor korrekt anschliessen.                                                                       |
|         |                                                                                                    |                           | Falsche Konfiguration des<br>Temperatursensors in der Steu-<br>ersoftware.                                                                                                    | Temperatursensoreinstellungen<br>in der Steuersoftware überprü-<br>fen/korrekt einstellen.                                                                             |
|         |                                                                                                    |                           | Temperatursensor defekt.                                                                                                    | Temperatursensor ersetzen.                                                                                                    |
| Warnung | Fehler | Anzeige                   | Ursache                                                                                                    | Abhilfe                                                                                                    |  |  |  |  |
|---------|--------|---------------------------|----------------------------------------------------------------------------------------------------|----------------------------------------------------------------------------------------------------|--|--|--|--|
|         | E173   | Wall Sensor out of Range  | Die gemessene Wandtemperatur in der Kabine ist ausserhalb o<br>zulässigen Bereichs.<br>Hinweis: Der Betrieb der Condair Delta SPA Control Box bzw. d<br>Condair Omega wird gestoppt. Nach Behebung der Störung mu<br>die Condair Delta SPA Control Box bzw. der Condair Omega au<br>und wieder eingeschaltet werden (je nachdem bei welchem Ge<br>der Fehler aufgetreten ist). |                                                                                                    |  |  |  |  |
|         |        |                           | Falscher Temperatursensor angeschlossen.                                                                                                    | Kontrollieren Sie, ob der korrek-<br>te Temperatursensor ange-<br>schlossen ist.                                                                                   |  |  |  |  |
|         |        |                           | Temperatursensor nicht oder nicht korrekt angeschlossen.                                                                                                    | Verkabelung des Temperatur-<br>sensors kontrollieren/Tempera-<br>tursensor korrekt anschliessen.                                                                   |  |  |  |  |
|         |        |                           | Falsche Konfiguration des<br>Temperatursensors in der Steu-<br>ersoftware.                                                                                                    | Temperatursensoreinstellungen<br>in der Steuersoftware überprü-<br>fen/korrekt einstellen.                                                                         |  |  |  |  |
|         |        |                           | Temperatursensor defekt.                                                                                                    | Temperatursensor ersetzen.                                                                                                    |  |  |  |  |
|         | E174   | Oven Sensor out of Range  | Die gemessene Temperatur des S<br>gültigen Bereichs.<br>Hinweis: Der Betrieb der Condair<br>Condair Omega wird gestoppt. Na<br>die Condair Delta SPA Control Bo<br>und wieder eingeschaltet werden<br>der Fehler aufgetreten ist).                                                                                                    | Saunaofens ist ausserhalb des<br>Delta SPA Control Box bzw. des<br>ach Behebung der Störung muss<br>x bzw. der Condair Omega aus-<br>(je nachdem bei welchem Gerät |  |  |  |  |
|         |        |                           | Falscher Temperatursensor<br>angeschlossen.                                                                                                    | Kontrollieren Sie, ob der korrek-<br>te Temperatursensor ange-<br>schlossen ist.                                                                                   |  |  |  |  |
|         |        |                           | Temperatursensor nicht oder<br>nicht korrekt angeschlossen.                                                                                                    | Verkabelung des Temperatur-<br>sensors kontrollieren/Tempera-<br>tursensor korrekt anschliessen.                                                                   |  |  |  |  |
|         |        |                           | Falsche Konfiguration des<br>Temperatursensors in der Steu-<br>ersoftware.                                                                                                    | Temperatursensoreinstellungen<br>in der Steuersoftware überprü-<br>fen/korrekt einstellen.                                                                         |  |  |  |  |
|         |        |                           | Temperatursensor defekt.                                                                                                    | Temperatursensor ersetzen.                                                                                                    |  |  |  |  |
| W175    |        | Critical Cabin Temp.      | Die gemessene Kabinentemperat<br>schen Temperatur überschritten.<br>Hinweis: Die Condair Delta SPA C<br>Omega unterbrechen automatisch<br>Sitzbankheizung, Saunaofen, etc.<br>wieder im zulässigen Bereich ist.                                                                                                    | ur hat den Grenzwert der kriti-<br>Control Box bzw. der Condair<br>n alle Heizsysteme (Dampf,<br>) bis die Kabinentemperatur                                       |  |  |  |  |
|         |        |                           | Die Kabinentemperatur hat<br>den Grenzwert der kritischen<br>Temperatur überschritten.                                                                                                    | Stellen Sie sicher, dass der Soll-<br>wert bzw. die kritische Tempera-<br>tur richtig eingestellt ist.                                                             |  |  |  |  |
| W176    |        | Critical Bench Temp.      | Die gemessene Sitzbanktempera<br>schen Temperatur überschritten.<br>Hinweis: Die Condair Delta SPA C<br>Omega unterbricht automatisch d<br>peratur der Sitzbankheizung wied                                                                                                    | tur hat den Grenzwert der kriti-<br>Control Box bzw. der Condair<br>ie Sitzbankheizung bis die Tem-<br>er im zulässigen Bereich ist.                               |  |  |  |  |
|         |        |                           | Die Sitzbanktemperatur hat<br>den Grenzwert der kritischen<br>Temperatur überschritten.                                                                                                    | Stellen Sie sicher, dass der Soll-<br>wert bzw. die kritische Tempera-<br>tur richtig eingestellt ist.                                                             |  |  |  |  |
| W177    |        | Critical Wall Temperature | Die gemessene Wandtemperatur hat den Grenzwert der kritische<br>Temperatur überschritten.<br>Hinweis: Die Condair Delta SPA Control Box bzw. der Condair<br>Omega unterbricht automatisch die Wandheizung bis die Temper<br>tur der Wandheizung wieder im zulässigen Bereich ist.                                                                                              |                                                                                                    |  |  |  |  |
|         |        |                           | Die Wandtemperatur hat die<br>kritische Temperaturgrenze<br>überschritten.                                                                                                    | Stellen Sie sicher, dass der Soll-<br>wert bzw. die kritische Tempera-<br>tur richtig eingestellt ist.                                                             |  |  |  |  |

| Warnung | Fehler | Anzeige                    | Ursache                                                                                                    | Abhilfe                                                                                                    |
|---------|--------|----------------------------|----------------------------------------------------------------------------------------------------|----------------------------------------------------------------------------------------------------|
| W178    |        | Critical Biosauna Enthalpy | Die gemessenen Temperatur- und<br>wert des kritischen Bereichs der E<br>Hinweis: Die Condair Delta SPA C<br>tisch alle Heizsysteme (Dampf, Sa<br>temperatur und Kabinenfeuchte w                                                                    | d Feuchtewerte haben den Grenz-<br>Inthalpiekurve überschritten.<br>Control Box unterbricht automa-<br>aunaofen, etc.) bis die Kabinen-<br>vieder im zulässigen Bereich ist.                              |
|         |        |                            | Die Temperatur- und Feuchte-<br>werte haben den Grenzwert des<br>kritischen Bereichs der Enthal-<br>piekurve überschritten.                                                                                                    | Stellen Sie sicher, dass die<br>Sollwerte der Kabinentempera-<br>tur und Kabinenfeuchte richtig<br>eingestellt sind.                                                                                      |
|         | E179   | Over Enthalpy Biosauna     | Die gemessenen Temperatur- und<br>unzulässigen Bereich.<br>Hinweis: Der Betrieb der Condair<br>stoppt. Nach Behebung der Störu<br>Control Box aus- und wieder eing                                                                                  | d Feuchtewerte befinden sich im<br>Delta SPA Control Box wird ge-<br>ng muss die Condair Delta SPA<br>eschaltet werden.                                                                                   |
|         |        |                            | Die Temperatur- und Feuchte-<br>werte befinden sich im unzuläs-<br>sigen Bereich.                                                                                                    | Stellen Sie sicher, dass die<br>Sollwerte der Kabinentempera-<br>tur und Kabinenfeuchte richtig<br>eingestellt sind.                                                                                      |
| W180    |        | Critical Setpoint          | Der eingestellte Sollwert liegt übe<br>Hinweis: Die Condair Delta SPA C<br>Omega laufen normal weiter. Wirc<br>Badebetriebs jedoch überschritter<br>tisch ab.                                                                                       | r der kritischen Grenze.<br>Control Box bzw. der Condair<br>d der kritische Wert während des<br>n, schaltet die Heizung automa-                                                                           |
|         |        |                            | Der eingestellte Sollwert liegt<br>ausserhalb des zulässigen<br>Bereichs.                                                                                                    | Stellen Sie sicher, dass der<br>eingestellte Sollwert im gültigen<br>Bereich ist.                                                                                                    |
|         | E181   | Demand/Hum. Input          | Das Anforderungsignal bzw. das S<br>am Signaleingang liegt ausserhall<br>Hinweis: Der Betrieb der Condair<br>Condair Omega wird gestoppt. Na<br>die Condair Delta SPA Control Bo<br>und wieder eingeschaltet werden<br>der Fehler aufgetreten ist). | Sensorsignal des Feuchtesensors<br>b des gültigen Bereichs.<br>Delta SPA Control Box bzw. des<br>ach Behebung der Störung muss<br>x bzw. der Condair Omega aus-<br>(je nachdem bei welchem Gerät          |
|         |        |                            | Die gemessene Wert am Sig-<br>naleingang liegt ausserhalb des<br>gültigen Bereichs.                                                                                                    | Überprüfen Sie den Signalein-<br>gang.                                                                                                    |
| W182    |        | Critical Oven Temp.        | Die gemessene Saunaofentempe<br>kritischen Temperatur überschritte<br>Hinweis: Die Condair Delta SPA C<br>Omega unterbrechen automatisch<br>Sitzbankheizung, Saunaofen, etc.<br>wieder im zulässigen Bereich ist.                                   | ratur hat den Grenzwert der<br>en.<br>Control Box bzw. der Condair<br>n alle Heizsysteme (Dampf,<br>) bis die Saunaofentemperatur                                                                         |
|         |        |                            | Die Saunaofentemperatur hat<br>den Grenzwert der kritischen<br>Temperatur überschritten.                                                                                                    | Stellen Sie sicher, dass der Soll-<br>wert bzw. die kritische Tempera-<br>tur richtig eingestellt ist.                                                                                                    |
| W183    |        | Door Open                  | Die Kabinentüre ist geöffnet.<br>Hinweis: Solange die Türe geöffne<br>trieb gestartet werden.                                                                                                    | et ist, kann kein neuer Badebe-                                                                                                    |
|         |        |                            | Die Kabinentüre ist geöffnet.                                                                                                    | Kabinentür schliessen.                                                                                                    |
|         | E200   | File System                | Die Initialisierung des Flash Datei<br>Hinweis: Der Betrieb der Condair<br>Condair Omega läuft normal weite<br>muss die Condair Delta SPA Cont<br>aus- und wieder eingeschaltet we<br>zen (je nachdem bei welchem Ge                                | systems ist fehlgeschlagen.<br>Delta SPA Control Box bzw. des<br>er. Nach Behebung der Störung<br>rrol Box bzw. der Condair Omega<br>rden um den Fehler zurückzuset-<br>erät der Fehler aufgetreten ist). |
|         |        |                            | Bei der Initialisierung des Flash-<br>Dateisystems ist ein Problem<br>aufgetreten.                                                                                                    | Nehmen Sie mit Ihrem Condair<br>Vertreter Kontakt auf.                                                                                                    |

| Warnung | Fehler | Anzeige            | Ursache                                                                                                    | Abhilfe                                                                                                    |  |  |  |
|---------|--------|--------------------|----------------------------------------------------------------------------------------------------|----------------------------------------------------------------------------------------------------|--|--|--|
|         | E201   | Ethernet           | Die Initialisierung des Ethernetadapters ist fehlgeschlagen.<br>Hinweis: Der Betrieb der Condair Delta SPA Control Box bzw. des<br>Condair Omega läuft normal weiter. Nach Behebung der Störung<br>muss die Condair Delta SPA Control Box bzw. der Condair Omega<br>aus- und wieder eingeschaltet werden um den Fehler zurückzuset<br>zen (je nachdem bei welchem Gerät der Fehler aufgetreten ist). |                                                                                                    |  |  |  |
|         |        |                    | Bei der Initialisierung des Ether-<br>netadapters ist ein Problem<br>aufgetreten.                                                                                                    | Nehmen Sie mit Ihrem Condair<br>Vertreter Kontakt auf.                                                                                                    |  |  |  |
|         | E202   | CANopen            | Die Initialisierung des CANopen A<br>Hinweis: Der Betrieb der Condair<br>Condair Omega läuft normal weite<br>muss die Condair Delta SPA Cont<br>aus- und wieder eingeschaltet we<br>zen (je nachdem bei welchem Ge                                                                                                    | Adapters ist fehlgeschlagen.<br>Delta SPA Control Box bzw. des<br>er. Nach Behebung der Störung<br>trol Box bzw. der Condair Omega<br>rrden um den Fehler zurückzuset-<br>erät der Fehler aufgetreten ist).                        |  |  |  |
|         |        |                    | Bei der Initialisierung des CAN<br>Adapters ist ein Problem aufge-<br>treten.                                                                                                    | Nehmen Sie mit Ihrem Condair<br>Vertreter Kontakt auf.                                                                                                    |  |  |  |
| W204    |        | CANopen Heartbeat  | Das Taktsignal einer oder mehren<br>BUS angeschlossen sind, fehlt.<br>Hinweis: Die Condair Delta SPA C<br>Omega laufen normal weiter.                                                                                                    | er Komponenten, die am CAN<br>Control Box bzw. der Condair                                                                                                    |  |  |  |
|         |        |                    | Eine oder mehrere<br>Komponente(n) am CAN BUS<br>funktionieren nicht.                                                                                                    | CAN BUS Verkabelung<br>zwischen den Komponenten<br>überprüfen. Überprüfen Sie<br>auch, ob alle Geräte am CAN<br>Bus eingeschaltet sind.                                                                                            |  |  |  |
|         |        |                    | Warnung erscheint nach einem Softwareupdate.                                                                                                    | Die Warnung sollte nach eini-<br>gen Sekunden verschwinden.<br>Sofern das der Fall ist, kann die<br>Warnung ignoriert werden.                                                                                                    |  |  |  |
| W205    |        | Node incompatible  | Nicht unterstützte Komponente(n)<br>Hinweis: Die Condair Delta SPA C<br>Omega laufen normal weiter.                                                                                                    | ) am CAN BUS angeschlossen.<br>Control Box bzw. der Condair                                                                                                    |  |  |  |
|         |        |                    | Software einer oder mehrerer<br>Geräte nicht auf dem neusten<br>Stand.                                                                                                    | Überprüfen Sie, ob alle Geräte<br>am CAN BUS mit der neusten<br>Software aktualisiert sind.                                                                                                    |  |  |  |
| W206    |        | Update in Progress | Eine Firmware Aktualisierung wird<br>Hinweis: Es ist möglich, dass die<br>bzw. der Condair Omega während<br>fänglich funktionieren. Zudem ist<br>des SPA Displays nichts mehr and<br>Lassen Sie in diesem Fall das Ge<br>(max. 5 Minuten), bis alles wieder                                                                                                    | d durchgeführt.<br>Condair Delta SPA Control Box<br>d der Aktualisierung nicht vollum-<br>es möglich, dass in der Anzeige<br>gezeigt wird (Anzeige ist weiss).<br>rrät eingeschaltet und warten Sie<br>r einwandfrei funktioniert. |  |  |  |
|         |        |                    | Eine Firmware-Aktualsierung<br>wird durchgeführt.                                                                                                    | Warten Sie, bis die Firmware<br>aller Geräte des CAN BUS<br>aktualisiert ist. Die Warnung<br>wird nach Beendigung der<br>Aktualisierung automatisch<br>zurückgesetzt.                                                              |  |  |  |
| W207    |        | Update Failed      | Die Firmware-Aktualisierung ist fehlgeschlagen.<br>Hinweis: Die Condair Delta SPA Control Box bzw. der Cond<br>Omega laufen normal weiter.                                                                                                    |                                                                                                    |  |  |  |
|         |        |                    | Die Firmware-Aktualisierung ist fehlgeschlagen.                                                                                                    | Stellen Sie sicher, dass die kor-<br>rekte Firmware verwendet wird<br>und starten Sie die Aktualisie-<br>rung erneut.                                                                                                    |  |  |  |

| Warnung | Fehler | Anzeige              | Ursache                                                                                                    | Abhilfe                                                                                                    |  |  |  |  |
|---------|--------|----------------------|----------------------------------------------------------------------------------------------------|----------------------------------------------------------------------------------------------------|--|--|--|--|
|         | E208   | Slave Master Missing | <ul> <li>Ein Gerät (Slave oder Master) am CAN BUS kann nicht gefunder<br/>werden.</li> <li>Hinweis: Der Betrieb der Condair Delta SPA Control Box bzw.</li> <li>des Condair Omega wird gestoppt. Sobald der Slave bzw. Master<br/>gefunden wurde, läuft das System normal weiter.</li> </ul> |                                                                                                    |  |  |  |  |
|         |        |                      | Ein Bus-Teilnehmer (Slave oder Master) fehlt.                                                                                                    | Stellen Sie sicher, dass alle Bus-<br>Teilnehmer verfügbar und korrekt<br>angeschlossen sind. Überprüfen<br>Sie auch, ob alle Geräte am CAN<br>Bus eingeschaltet sind. |  |  |  |  |
|         | E209   | OTP Hardware         | Der OTP-Hardware-Code ist unge<br>Hinweis: Der Betrieb der Condair<br>Condair Omega wird gestoppt. Na<br>die Condair Delta SPA Control Bo<br>und wieder eingeschaltet werden<br>der Fehler aufgetreten ist).                                                                                 | ültig.<br>Delta SPA Control Box bzw. des<br>ach Behebung der Störung muss<br>x bzw. der Condair Omega aus-<br>(je nachdem bei welchem Gerät                            |  |  |  |  |
|         |        |                      | Die Hardwareversion, welche im<br>OTP agbespeichert ist, ist un-<br>gültig.                                                                                                    | Steuerplatine in der Condair Delta<br>SPA Control Box bzw. im Condair<br>Omega austauschen.                                                                            |  |  |  |  |
| W250    |        | Export File          | Die Speicherung der Konfigurationsdatei ist fehlgeschlagen.<br>Hinweis: Die Condair Delta SPA Control Box bzw. der Condair<br>Omega laufen normal weiter.                                                                                                    |                                                                                                    |  |  |  |  |
|         |        |                      | Die Konfigurationsdatei ("Spa-<br>ExportSettings.json") konnte auf<br>dem lokalen Dateisystem nicht<br>erstellt werden.                                                                                                    | Stellen Sie sicher, dass das<br>lokale Dateisystem korrekt<br>arbeitet.                                                                                                |  |  |  |  |
| W251    |        | Export Incomplete    | Es wurden nicht alle Datensätzte der Konfigurationsdatei gespe<br>chert.<br>Hinweis: Die Condair Delta SPA Control Box bzw. der Condair<br>Omega laufen normal weiter.                                                                                                    |                                                                                                    |  |  |  |  |
|         |        |                      | Es konnten nicht alle Konfi-<br>gurationseinstellungen in der<br>Konfigurationsdatei ("SpaEx-<br>portSettings.json") auf dem<br>internen Dateisystem gespei-<br>chert werden.                                                                                                    | Stellen Sie sicher, dass die<br>Speicherung nicht unterbrochen<br>oder einzelnene Geräte am<br>CAN BUS entfernt wurden.                                                |  |  |  |  |
| W252    |        | Import File          | Das Laden der Konfigurationsdate<br>Hinweis: Die Condair Delta SPA C<br>Omega laufen normal weiter.                                                                                                    | ei ist fehlgeschlagen.<br>Control Box bzw. der Condair                                                                                                    |  |  |  |  |
|         |        |                      | Die Konfigurationsdatei ("Spa-<br>ExportSettings.json") konnte auf<br>dem lokalen Dateisystem nicht<br>gefunden oder geöffnet werden.                                                                                                    | Stellen Sie sicher, dass die Kon-<br>figurationsdatei ("SpaExportSet-<br>tings.json") vorhanden ist und<br>korrekt gespeichert wurde.                                  |  |  |  |  |
| W253    |        | Import Incompatible  | Die zu ladennde Konfigurationsdatei ist nicht kompatibel.<br>Hinweis: Die Condair Delta SPA Control Box bzw. der Conda<br>Omega laufen normal weiter.                                                                                                    |                                                                                                    |  |  |  |  |
|         |        |                      | Einige Parameter in der<br>Konfigurationsdatei ("SpaEx-<br>portSettings.json") werden nicht<br>unterstützt.                                                                                                    | Stellen Sie sicher, dass alle<br>Geräte am CAN BUS mit der<br>neusten Software aktualisiert<br>sind und dass die Konifurations-<br>datei nicht manipuliert wurde.      |  |  |  |  |

| Warnung | Fehler | Anzeige           | Ursache                                                                                                    | Abhilfe                                                                       |  |  |  |
|---------|--------|-------------------|----------------------------------------------------------------------------------------------------|-------------------------------------------------------------------------------|--|--|--|
| W254    |        | Import Incomplete | Nicht alle Daten aus der Konfigurationsdatei konnten gelac<br>werden.<br>Hinweis: Die Condair Delta SPA Control Box bzw. der Cond<br>Omega laufen normal weiter. |                                                                               |  |  |  |
|         |        |                   | Die Konfigurationsdatei<br>("SpaExportSettings.json"), die<br>geladen werden soll, wurde mit<br>einer älteren Firmware expor-<br>tiert.                          |                                                                               |  |  |  |
|         |        |                   | Ein Gerät am CAN BUS wurde<br>entfernt, nachdem ein Export<br>durchgeführt wurde.                                                                                | Überprüfen Sie, ob alle Geräte<br>richtig am CAN BUS ange-<br>schlossen sind. |  |  |  |
| W255    |        | No Logger Space   | Kein freier Speicher für die Logger-Datei vorhanden.<br>Hinweis: Die Condair Delta SPA Control Box bzw. der Cond<br>Omega laufen normal weiter.                  |                                                                               |  |  |  |
|         |        |                   | Der freie Speicherplatz auf der<br>Steuerplatine der Condair Delta<br>SPAControl Box bzw. des Condair<br>Omega ist für die Loggerdatei<br>zu klein.              | Entfernen Sie nicht benötigte<br>Dateien.                                     |  |  |  |

# 8.4 Fehleranzeige zurücksetzen

Um die Fehleranzeige (Warndreieck auf SPA Display leuchtet rot) zurückzusetzen:

- 1. Condair Delta SPA Control Box über den Geräteschalter ausschalten.
- 2. 5 Sekunden warten und Condair Delta SPA Control Box über den Geräteschalter wieder einschalten.

Hinweise:

- Sofern der Condair Omega durch eine Condair Delta SPA Control Box gesteuert wird, muss immer auch die SPA Control Box aus- und wieder eingeschaltet werden, nachdem der Condair Omega neu gestartet wurde.
- Wurde die Ursache der Störung nicht behoben, erscheint die Fehleranzeige nach kurzer Zeit erneut.

# 8.5 Austausch der Sicherungen und der Stützbatterie auf der SPA Steuerplatine

Der Austausch der Sicherungen und der Stützbatterie auf der SPA Steuerplatine der Condair Delta SPA Control Box darf nur durch autorisiertes Fachpersonal (z.B. Elektriker) vorgenommen werden.

Verwenden Sie für den Austausch der Sicherungen auf der SPA Steuerplatine nur solche des angegebenen Typs mit der entsprechenden Nennstromstärke.

Nicht zulässig ist das Verwenden reparierter Sicherungen oder das Kurzschliessen der Sicherungen.

Zum Austausch der Sicherungen oder der Stützbatterie, gehen Sie wie folgt vor:

- 1. Spannungsversorgung zur Condair Delta SPA Control Box über den/die Netztrennschalter ausschalten und Netztrennschalter in der Aus-Stellung vor ungewolltem Einschalten sichern.
- 2. Gehäuseabdeckung der Condair Delta SPA Control Box entriegeln und Gehäuseabdeckung entfernen.
- 3. Sicherungen oder Stützbatterie ersetzen.

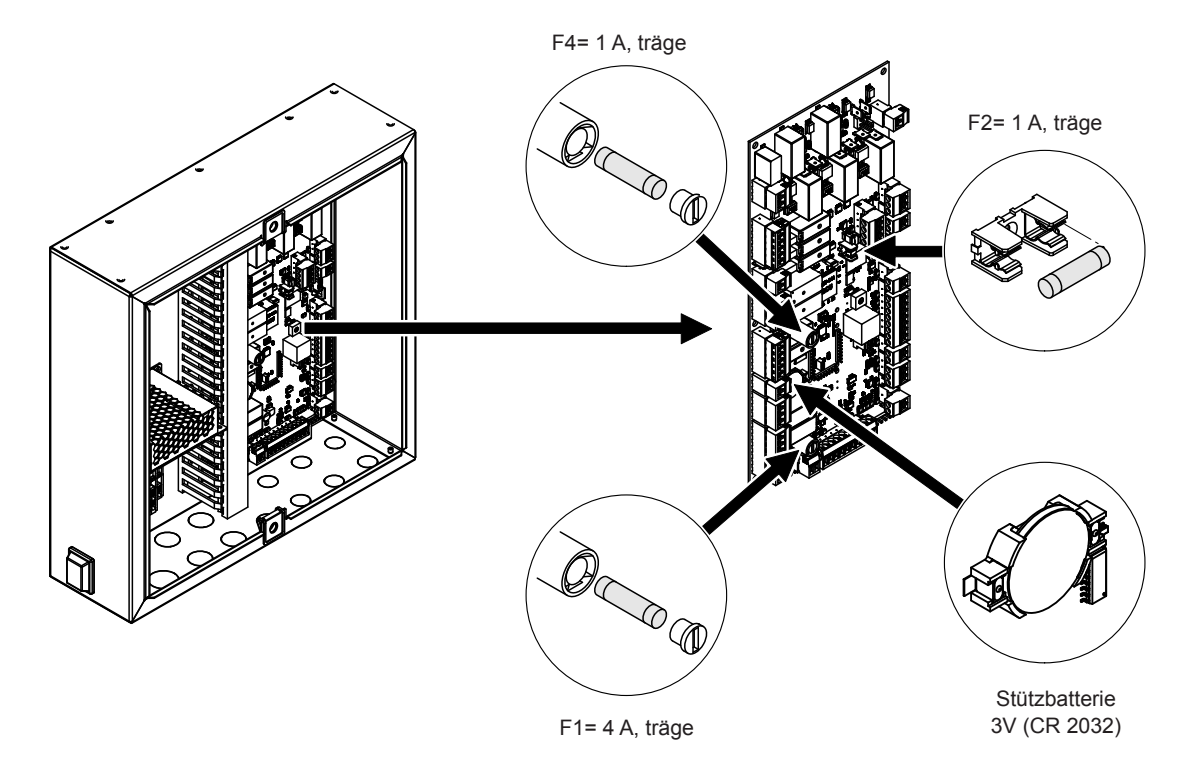

Abb. 13: Position der Stützbatterie und der Sicherungen auf der SPA Steuerplatine

- 4. Gehäuseabdeckung des Dampfgenerators anbringen und mit den beiden Schrauben mit Dichtungen verriegeln.
- 5. Spannungsversorgung zur Condair Delta SPA Control Box über den/die Netztrennschalter einschalten.

# 9 Ausserbetriebsetzung/Entsorgung

## 9.1 Ausserbetriebsetzung

Muss die Condair Delta SPA Control Box ersetzt werden oder wird die Condair Delta SPA Control Box nicht mehr benötigt, gehen Sie wie folgt vor:

- 1. Die Condair Delta SPA Control Box ausser Betrieb nehmen, wie in <u>Kapitel 4.4</u> beschrieben.
- 2. Die Condair Delta SPA Control Box (und falls erforderlich alle übrigen Systemkomponenten) durch einen Fachmann ausbauen lassen.

# 9.2 Entsorgung/Recycling

Alle Komponenten der Condair Delta SPA Control Box sind gemäss den lokalen Vorschriften in einer autorisierten Sammelstelle zu entsorgen.

Bei allfälligen Fragen wenden Sie sich bitte an die zuständige Behörde oder an Ihren Condair Vertreter. Vielen Dank für Ihren Beitrag zum Schutz der Umwelt.

# 10 Produktspezifikationen

# **10.1** Technische Daten Condair Delta SPA Control Box

| Abmessungen (LxBxT)           | 353 mm x 350 mm x 107 mm                                                       |
|-------------------------------|--------------------------------------------------------------------------------|
| Gewicht                       | 6 kg                                                                           |
| Zulässige Regelsignale        | 0-5 V, 1-5 V, 0-10 V, 2-10 V, 0-20 V, 0-16 V, 3-16 V, 0-20 mA, 4-20 mA, On-Off |
| Zulässige Temperaturfühler    | PT100, PT1000, KTY                                                             |
| Zulässige Umgebungstemperatur | 140 °C                                                                         |
| Zulässige Umgebungsfeuchte    | 175 %rF (nicht kondensierend)                                                  |
| Schutzklasse                  | IPx4                                                                           |

## 10.2 Zertifikate

| Zertifikate | CE |
|-------------|----|

# 10.3 Anschlussdaten Zubehör

#### Maximale Leistungen Zubehör für Condair Delta SPA Control Box

| Anwendung                     | Zubehör                                    |                        |                          |                          |                         |                         |                     |                     |                    |                         |                        |                 |
|-------------------------------|--------------------------------------------|------------------------|--------------------------|--------------------------|-------------------------|-------------------------|---------------------|---------------------|--------------------|-------------------------|------------------------|-----------------|
|                               | Licht Ventilati                            |                        | lation                   | Duftstoff                |                         | Zusatzre-<br>lais       |                     | Dusche              |                    | Heizung                 |                        |                 |
|                               | Putzlicht<br>(Licht 1)                     | Farblicht<br>(Licht 2) | Zuluftventilator (Fan 1) | Abluftventilator (Fan 2) | Duftstoff 1<br>(Pump 1) | Duftstoff 2<br>(Pump 2) | Musik, …<br>(Rel 8) | Musik, …<br>(Rel 9) | Shower<br>(Pump 2) | Sitzbankheizung (Rel 8) | Wandheizung<br>(Rel 9) | Wasserreservoir |
| Dampfbad                      |                                            |                        |                          | max.                     | 1 kW                    |                         |                     |                     | -                  | max. 2 kW               | -                      | -               |
| Caldarium                     |                                            |                        |                          | max.                     | 1 kW                    |                         |                     |                     | -                  | max. 1 kW               | max. 1 kW              | -               |
| Rasul                         |                                            |                        |                          | I                        | max. 1                  | kW                      |                     |                     |                    | max. 1 kW               | max. 1 kW              | -               |
| Fin Sauna                     |                                            |                        |                          | max.                     | 1 kW                    |                         |                     |                     | -                  | -                       | -                      | -               |
| Bio Sauna                     |                                            |                        |                          | max.                     | 1 kW                    |                         |                     |                     | -                  | -                       | -                      | max. 2 kW       |
| Doppelkabine<br>(Klein)       | max. 1 kW                                  |                        |                          |                          |                         |                         | -                   |                     |                    |                         |                        |                 |
| Doppelkabine<br>(Mittelgross) | Je nach verwendeter Einzelkabine (s. oben) |                        |                          |                          |                         |                         |                     |                     |                    |                         |                        |                 |
|                               |                                            |                        |                          |                          | Je                      | e nach                  | verwer              | ndeter              | Einzelkab          | ine (s. oben)           |                        |                 |

#### Anschlussdaten Zubehör

| Anwendung                         | Hardware Variante                                           | Steuerspannung<br>Zubehör | Steuerleistung<br>Zubehör max. in kW | Kabelquerschnitt<br>Zuleitung in mm² | Absicherung<br>F5 flink in A |
|-----------------------------------|-------------------------------------------------------------|---------------------------|--------------------------------------|--------------------------------------|------------------------------|
| Dampfbad                          | SPA Control mit Standardausrüstung                          |                           | 1                                    | 1,5                                  | 10                           |
| Dampfbad mit Sitz-<br>bankheizung | SPA Control mit Ausrüstung für<br>Sitzbankheizung           |                           | 3                                    | 2,5                                  | 16                           |
| Caldarium                         | SPA Control mit Ausrüstung für<br>Sitzbank- und Wandheizung |                           | 3                                    | 2,5                                  | 16                           |
| Rasul                             | SPA Control mit Ausrüstung für<br>Sitzbank- und Wandheizung |                           | 3                                    | 2,5                                  | 16                           |
| Fin Sauna                         | SPA Control mit Ausrüstung für Fin Sauna                    | 2201//1./50 601/-         | 1                                    | 1,5                                  | 10                           |
|                                   | SPA Control mit Standardausrüstung                          | 230 V/ 1~/5060 HZ         | 1                                    | 1,5                                  | 10                           |
| Bio Sauna                         | SPA Control mit Ausrüstung für Bio Sauna                    |                           | 3                                    | 2,5                                  | 16                           |
|                                   | SPA Control mit Ausrüstung für Fin Sauna                    |                           | 1                                    | 1,5                                  | 10                           |
|                                   | SPA Control mit Standardausrüstung                          |                           | 1                                    | 1,5                                  | 10                           |
| Doppelkabine (Klein)              | SPA Control mit Ausrüstung für Fin Sauna                    |                           | 1                                    | 1,5                                  | 10                           |
|                                   | SPA Control mit Standardausrüstung                          |                           | 1                                    | 1,5                                  | 10                           |

#### Anschlussdaten Sauna

| Anwendung                       | Hardware Variante                                           | Saunaspannung    | Saunaleistung max.<br>in kW | Kabelquerschnitt<br>Zuleitung in mm² | Absicherung<br>F6 flink in A |
|---------------------------------|-------------------------------------------------------------|------------------|-----------------------------|--------------------------------------|------------------------------|
| Dampfbad                        | SPA Control mit Standardausrüstung                          | -                | -                           | -                                    | -                            |
| Dampfbad mit<br>Sitzbankheizung | SPA Control mit Ausrüstung für<br>Sitzbankheizung           | -                | -                           | -                                    | -                            |
| Caldarium                       | SPA Control mit Ausrüstung für<br>Sitzbank- und Wandheizung | -                | -                           | -                                    | -                            |
| Rasul                           | SPA Control mit Ausrüstung für<br>Sitzbank- und Wandheizung | -                | -                           | -                                    | -                            |
| Fin Sauna                       | SPA Control mit Ausrüstung für Fin Sauna                    | 400 V/3~/5060 Hz | 9 kW                        | 2,5                                  | 16                           |
|                                 | SPA Control mit Standardausrüstung                          | -                | -                           | -                                    | -                            |
| Bio Sauna                       | SPA Control mit Ausrüstung für Bio Sauna                    | 400 V/3~/5060 Hz | 9 kW                        | 2,5                                  | 16                           |
|                                 | SPA Control mit Ausrüstung für Fin Sauna                    | 400 V/3~/5060 Hz | 9 kW                        | 2,5                                  | 16                           |
|                                 | SPA Control mit Standardausrüstung                          | -                | -                           | -                                    | -                            |
| Doppelkabine (Klein)            | SPA Control mit Ausrüstung für Fin Sauna                    | 400 V/3~/5060 Hz | 9 kW                        | 2,5                                  | 16                           |
|                                 | SPA Control mit Standardausrüstung                          | -                | -                           | -                                    | -                            |

# 11 Anhang

# 11.1 Programmbeschreibungen SPA Anwendungen

### 11.1.1 Dampfbadanwendung

Bei der Dampfbadanwendung beträgt die relative Luftfeuchte in der Kabine 100 %, wobei die Kabinentemperatur bis auf 50°C geregelt werden kann. Die Wärme wird durch den heissen Wasserdampf und einer optionalen Sitzbankheizung erzeugt.

Der Betrieb bei der Dampfbadanwendung kann in mehrere Phasen unterteilt werden:

- Bereit: Die Anlage ist betriebsbereit und kann gestartet werden.
- Aufwärmphase: In der Aufwärmphase wird die Anlage auf Betriebstemperatur gebracht.
- Badephase: Während der Badephase wird die Kabinentemperatur auf den eingestellten Temperatursollwert geregelt.
- Trocknungsphase: Nach einer Badephase folgt eine Trocknungsphase, um die Kabine zu trocknen.

Optional kann festgelegt werden, ob die Anlage nach der Badephase in einen Warmhaltezustand wechselt, in dem die Kabinentemperatur auf einen feststellbaren Warmhaltewert geregelt wird. Damit kann die Aufwärmphase beim nächsten Badebetrieb verkürzt werden. Licht und Zusatzrelais können frei konfiguriert werden, in welcher Phase sie aktiv sein sollen. Nachfolgend ist eine mögliche Konfiguration gezeigt.

|                        | Bereit | Aufwärmphase | Badephase | Trocknungsphase |
|------------------------|--------|--------------|-----------|-----------------|
| Dampfproduktion        |        |              |           |                 |
| Licht                  |        |              |           |                 |
| Ventilation            |        |              |           |                 |
| Duftstoff              |        |              |           |                 |
| Heizung (Sitzbank)     |        |              |           |                 |
| Zusatzrelais           |        |              |           |                 |
|                        |        |              |           |                 |
| Badezeit               |        |              |           |                 |
| Trocknungszeit         |        |              |           |                 |
| Ventilator Vorlaufzeit |        |              |           |                 |
| Licht Nachlaufzeit     |        |              |           |                 |
| Duftstoff Intervall    |        |              |           |                 |
| Duftstoff Impuls       |        |              |           |                 |

### 11.1.2 Caldariumanwendung

Bei der Caldariumanwendung beträgt die relative Luftfeuchte um die 80 %, welche durch den Dampf eines Dampfgenerators erzeugt wird. Die Wärme wird hauptsächlich durch die Sitzbankheizung und die Wandheizung erzeugt.

Der Betrieb bei der Caldariumanwendung kann in mehrere Phasen unterteilt werden:

- Bereit: Die Anlage ist betriebsbereit und kann gestartet werden.
- Aufwärmphase: In der Aufwärmphase wird die Anlage auf Betriebsfeuchte (Dampf) und Betriebstemperatur (Bank- und Wandheizung) gebracht.
- Badephase: Während der Badephase wird die Kabinenfeuchte auf den eingestellten Feuchtesollwert und die Sitzbank- und Wandheizung weden auf die eingestellten Temperatursollwerte geregelt.
- Trocknungsphase: Nach einer Badephase folgt eine Trocknungsphase, um die Kabine zu trocknen.

Optional kann festgelegt werden, ob die Anlage nach der Badephase in einen Warmhaltezustand wechselt, in dem die Kabinenfeuchte sowie die Sitzbank- und Wandtemperatur auf einen feststellbaren Warmhaltewert geregelt wird. Damit kann die Aufwärmphase beim nächsten Badebetrieb verkürzt werden. Licht und Zusatzrelais können frei konfiguriert werden, in welcher Phase sie aktiv sein sollen. Nachfolgend ist eine mögliche Konfiguration gezeigt.

|                             | Bereit | Aufwärmphase | Badephase | Trocknungsphase |
|-----------------------------|--------|--------------|-----------|-----------------|
| Dampfproduktion             |        |              |           |                 |
| Licht                       |        |              |           |                 |
| Ventilation                 |        |              |           |                 |
| Duftstoff                   |        |              |           |                 |
| Heizung (Sitzbank und Wand) |        |              |           |                 |
| Zusatzrelais                |        |              |           |                 |
|                             |        |              |           |                 |
| Badezeit                    |        |              |           |                 |
| Trocknungszeit              |        |              |           |                 |
| Ventilator Vorlaufzeit      |        |              |           |                 |
| Licht Nachlaufzeit          |        |              |           |                 |
| Duftstoff Intervall         |        |              |           |                 |
| Duftstoff Impuls            |        |              |           |                 |

## 11.1.3 Rasulanwendung

Die Rasulanwendung ist ein Baderitual, dessen Ursprung auf die alte Arabische Welt zurückzuführen ist. In einem ersten Schritt wird Tonerde auf die Haut aufgetragen und gewartet, bis die Masse auf der Haut ausgetrocknet ist (Behandlungsphase). Anschliessend folgt eine Badephase, in der die Tonmasse durch Wasserdampf aufgeweicht wird. Danach wird die Tonerde mit einer Dusche abgewaschen (Duschphase). Bei der Rasulanwendung beträgt die relative Luftfeuchte um die 80 %, welche durch den Dampf eines Dampfgenerators erzeugt wird. Die Wärme wird hauptsächlich durch die Sitzbankheizung und die Wandheizung erzeugt.

Der Betrieb bei der Rasulanwendung kann in mehrere Phasen unterteilt werden:

- Bereit: Die Anlage ist betriebsbereit und kann gestartet werden.
- Vorbehandlungsphase: In der Vorbehandlungsphase wird die Sitzbank- und Wandheizung auf Betriebstemperatur gebracht. Optional kann in dieser Phase auch eine bestimmte Feuchte eingestellt werden.
- Behandlungsphase: W\u00e4hrend der Behandlungsphase wird die Sitzbank- und Wandtemperatur auf den eingestellten Temperatursollwert geregelt. Optional kann in dieser Phase auch eine bestimmte Feuchte eingestellt werden.
- Aufwärmphase: In der Aufwärmphase wird die Kabine auf die Betriebsfeuchte (Dampf) und die Sitzbank- und Wandheizung auf die Betriebstemperatur gebracht.
- Badephase: Während der Badephase wird die Kabinenfeuchte auf den eingestellten Feuchtesollwert und die Sitzbank- und Wandheizung weden auf den eingestelltenTemperatursollwert geregelt.
- Trocknungsphase: Nach einer Badephase folgt eine Trocknungsphase, um die Kabine zu trocknen.

Optional kann festgelegt werden, ob die Anlage nach der Badephase in einen Warmhaltezustand wechselt, in dem die Kabinenfeuchte sowie die Sitzbank- und Wandtemperatur auf einen feststellbaren Warmhaltewert geregelt wird. Damit kann die Aufwärmphase beim nächsten Badebetrieb verkürzt werden. Licht und Zusatzrelais können frei konfiguriert werden, in welcher Phase sie aktiv sein sollen. Nachfolgend ist eine mögliche Konfiguration gezeigt.

|                             | Bereit | Vorbehand- | Behand-    | Aufwärm- | Badephase | Dusch- | Trocknungs- |
|-----------------------------|--------|------------|------------|----------|-----------|--------|-------------|
|                             |        | handlungs- | lungsphase | phase    |           | phase  | phase       |
| Dampfproduktion             |        | pridoc     |            |          |           |        |             |
| Licht                       |        |            |            |          |           |        |             |
| Ventilation                 |        |            |            |          |           |        |             |
| Duftstoff                   |        |            |            |          |           |        |             |
| Dusche                      |        |            |            |          |           |        |             |
| Heizung (Sitzbank und Wand) |        |            |            |          |           |        |             |
| Zusatzrelais                |        |            |            |          |           |        |             |
|                             |        |            |            |          |           |        |             |
| Behandlungszeit             |        |            |            |          |           |        |             |
| Badezeit                    |        |            |            |          |           |        |             |
| Duschzeit                   |        |            |            |          |           |        |             |
| Trocknungszeit              |        |            |            |          |           |        |             |
| Ventilator Vorlaufzeit      |        |            |            |          |           |        |             |
| Licht Nachlaufzeit          |        |            |            |          |           |        |             |
| Duftstoff Intervall         |        |            |            |          |           |        |             |
| Duftstoff Impuls            |        |            |            |          |           |        |             |

### 11.1.4 Fin Sauna-Anwendung

Bei der Fin Sauna-Anwendung ist Saunakabine nur mit einem Saunaofen ausgestattet ist. Die Kabinentemperatur kann bis zu 110° C geregelt werden, wobei die relative Feuchte um die 10% beträgt.

Der Betrieb bei der Fin Sauna-Anwendung kann in mehrere Phasen unterteilt werde:

- Bereit: Die Anlage ist betriebsbereit und kann gestartet werden.
- Aufwärmphase: In der Aufwärmphase wird die Anlage auf Betriebstemperatur gebracht.
- Badephase: Während der Badephase (Schwitzphase) wird die Kabinentemperatur auf die eingestellte Solltemperatur geregelt.
- Trocknungsphase: Nach der Badephase folgt eine Trocknungsphase, um die Kabine zu trocknen.

Optional kann festgelegt werden, ob die Anlage nach der Badephase in einen Warmhaltezustand wechselt, in dem die Kabinentemperatur auf einen feststellbaren Warmhaltetemperaturwert geregelt wird. Damit kann die Aufwärmphase beim nächsten Badebetrieb verkürzt werden. Licht und Zusatzrelais können frei konfiguriert werden, in welcher Phase sie aktiv sein sollen. Nachfolgend ist eine mögliche Konfiguration gezeigt.

|                        | Bereit | Aufwärmphase | Badephase (Schwitzphase) | Trocknungsphase |
|------------------------|--------|--------------|--------------------------|-----------------|
| Heizung (Saunaofen)    |        |              |                          |                 |
| Licht                  |        |              |                          |                 |
| Ventilation            |        |              |                          |                 |
| Zusatzrelais           |        |              |                          |                 |
|                        |        |              |                          |                 |
| Badezeit (Schwitzzeit) |        |              |                          |                 |
| Trocknungszeit         |        |              |                          |                 |
| Ventilator Vorlaufzeit |        |              |                          |                 |
| Licht Nachlaufzeit     |        |              |                          |                 |

## 11.1.5 Bio Sauna-Anwendung

Bei der Bio Sauna-Anwendung wird das Kabinenklima auf Temperatur und Feuchte geregelt. Die Temperatur beträgt zwischen 50° C – 110° C und die relative Luftfeuchte kann zwischen 40 - 80 % eingestellt werden. Die Wärme wird durch einen Saunaofen erzeugt. Die Feuchte kann durch ein im Saunaofen integriertes Wasserreservoir oder durch einen Dampfgenerator erzeugt werden.

Der Betrieb bei der Bio Sauna-Anwendung kann in mehrere Phasen unterteilt werde:

- Bereit: Die Anlage ist betriebsbereit und kann gestartet werden.
- Aufwärmphase: In der Aufwärmphase wird die Anlage auf die Betriebstemperatur (Saunaofen) und Betriebsfeuchte (Dampf) und gebracht.
- Badephase: Während der Badephase wird die Kabinentemperatur und Kabinenfeuchte auf die eingestellten Sollwerte geregelt.
- Trocknungsphase: Nach der Badephase folgt eine Trocknungsphase, um die Kabine zu trocknen.

Optional kann festgelegt werden, ob die Anlage nach der Badephase in einen Warmhaltezustand wechselt, in dem die Kabinentemperatur und die Kabinenfeuchte auf einen feststellbaren Warmhaltetemperaturwert und auf einen feststellbaren Warmhaltefeuchtewert geregelt wird. Damit kann die Aufwärmphase beim nächsten Badebetrieb verkürzt werden. Licht und Zusatzrelais können frei konfiguriert werden, in welcher Phase sie aktiv sein sollen. Nachfolgend ist eine mögliche Konfiguration gezeigt.

|                        | Bereit | Aufwärmphase | Badephase (Schwitzphase) | Trocknungsphase |
|------------------------|--------|--------------|--------------------------|-----------------|
| Heizung (Saunaofen)    |        |              |                          |                 |
| Dampfproduktion        |        |              |                          |                 |
| Licht                  |        |              |                          |                 |
| Ventilation            |        |              |                          |                 |
| Duftstoff              |        |              |                          |                 |
| Zusatzrelais           |        |              |                          |                 |
|                        |        |              |                          |                 |
| Badezeit (Schwitzzeit) |        |              |                          |                 |
| Trocknungszeit         |        |              |                          |                 |
| Ventilator Vorlaufzeit |        |              |                          |                 |
| Licht Nachlaufzeit     |        |              |                          |                 |
| Duftstoff Intervall    |        |              |                          |                 |
| Duftstoff Impuls       |        |              |                          |                 |

BERATUNG, VERKAUF UND SERVICE:

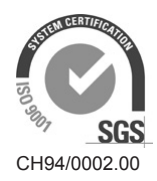

Condair Group AG Gwattstrasse 17, 8808 Pfäffikon SZ, Schweiz Tel. +41 55 416 61 11, Fax +41 55 588 00 07 info@condair.com, www.condairgroup.com

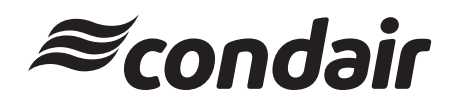